# Руководство пользователя

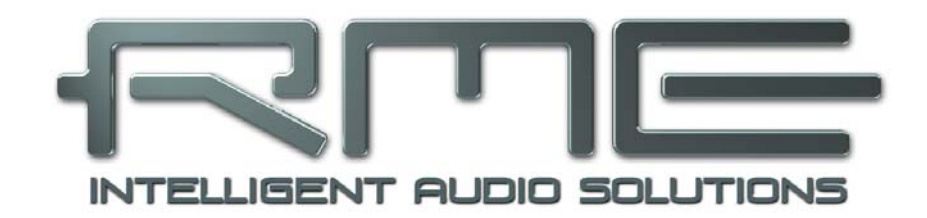

# Babyface

Портативный аудио интерфейс на шине USB

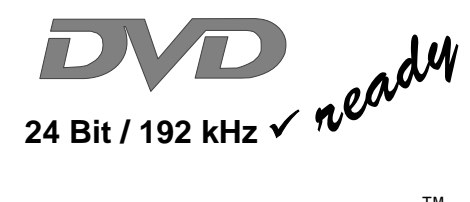

TotalMix<sup>™</sup>

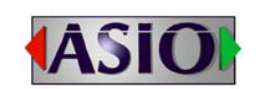

**SteadyClock**<sup>™</sup>

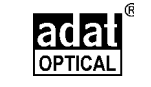

SyncCheck<sup>™</sup>

Цифровая система ввода/вывода на шине USB 2.0 22-канальный интерфейс Analog / ADAT / SPDIF 24-bit/192 kHz 20 x 12 матрица маршрутизации

MIDI I/O

Дистанционное управление по MIDI

# Общие сведения

| 1 | Введение                           | . 6 |
|---|------------------------------------|-----|
| 2 | Содержимое упаковки                | . 6 |
| 3 | Системные требования               | 6   |
| 4 | Краткое описание и характеристики  | . 6 |
| 5 | Использование – Быстрый старт      |     |
|   | 5.1 Разъёмы – Управление – Дисплей | . 7 |
|   | 5.2 Быстрый старт                  | . 9 |

# Установка и эксплуатация – Windows

| 6  | Установка оборудования               | 12 |
|----|--------------------------------------|----|
| 7  | Драйвер и прошивка                   |    |
|    | 7.1 Установка драйвера               | 12 |
|    | 7.2 Обновление драйвера              | 13 |
|    | 7.3 Удаление драйвера                | 13 |
|    | 7.4 Обновление прошивки              | 13 |
| 8  | Конфигурация Babyface                |    |
|    | 8.1 Конфигуратор                     | 14 |
|    | 8.2 Настройки Pitch                  | 16 |
| 9  | Эксплуатация и применение            |    |
|    | 9.1 Воспроизведение                  | 17 |
|    | 9.2 Воспроизведение DVD (AC-3/DTS)   | 18 |
|    | 9.3 Заметки о WDM                    | 19 |
|    | 9.4 Количество каналов под WDM       | 20 |
|    | 9.5 Мультиклиентная функциональность | 20 |
|    | 9.6 Аналоговая запись                | 21 |
|    | 9.7 Цифровая запись                  | 21 |
|    | 9.8 Цифровое подключение             | 22 |
|    | 9.9 Режимы синхронизации             | 23 |
| 10 | Работа под ASIO                      |    |
|    | 10.1 Общее                           | 24 |
|    | 10.2 Количество каналов под ASIO     | 24 |
|    | 10.3 Известные проблемы              | 25 |
| 11 | Эксплуатация нескольких Babyface     | 25 |
| 12 | DIGICheck Windows                    | 26 |
| 13 | Устранение неполадок.                | 27 |
|    |                                      |    |

# Установка и эксплуатация – Mac OS X

| Установка оборудования    | 30                                                                                                    |
|---------------------------|----------------------------------------------------------------------------------------------------|
| Драйвер и прошивка        |                                                                                                    |
| 15.1 Установка драйвера   | 30                                                                                                    |
| 15.2 Обновление драйвера  | 30                                                                                                    |
| 15.3 Обновление прошивки  | 31                                                                                                    |
| Конфигурация Babyface     |                                                                                                    |
| 16.1 Конфигуратор         | 31                                                                                                    |
| 16.2 Режимы синхронизации | 33                                                                                                    |
|                           | Установка оборудования<br>Драйвер и прошивка<br>15.1 Установка драйвера<br>15.2 Обновление драйвера<br>15.3 Обновление прошивки<br>Конфигурация Babyface<br>16.1 Конфигуратор<br>16.2 Режимы синхронизации |

#### 17 Mac OS X FAQ

|    | 17.1 Об установке драйвера                | .34 |
|----|-------------------------------------------|-----|
|    | 17.2 MIDI не работает                     | 34  |
|    | 17.3 Права доступа к диску                | .34 |
|    | 17.4 Поддерживаемые частоты дискретизации | 34  |
|    | 17.5 Количество каналов под Core Audio    | .35 |
|    | 17.6 Различная информация                 | 35  |
| 18 | Эксплуатация нескольких Babyface          | 36  |
| 19 | DIGICheck Mac.                            | .36 |
| 20 | Устранение неполадок                      | .37 |

# TotalMix FX

| 21 | Роутинг и мониторинг                             |
|----|--------------------------------------------------|
|    | 21.1 Обзор40                                     |
|    | 21.2 Пользовательский интерфейс42                |
|    | 21.3 Линейка канала43                            |
|    | Settings45                                       |
|    | EQ46                                             |
|    | 21.4 Секция Control Room48                       |
|    | 21.5 Управление каналом                          |
|    | Секция View Options50                            |
|    | Channel Layout50                                 |
|    | Маркеры позиции скролла51                        |
|    | Snapshots - Groups52                             |
|    | 21.6 Секция Reverb и Echo53                      |
|    | 21.7 Окно Preferences                            |
|    | 21.8 Окно Settings                               |
|    | 21.8.1 Вкладка Mixer57                           |
|    | 21.8.2 Вкладка MIDI58                            |
|    | 21.8.3 Вкладка OSC59                             |
|    | 21.9 Горячие клавиши60                           |
|    | 21.10 Меню Options61                             |
| 22 | Матрица коммутации                               |
|    | 22.1 Обзор                                       |
|    | 22.2 Элементы отображения матрицы                |
|    | 22.3 Использование                               |
| 23 | Советы и рекомендации                            |
|    | 23.1 ASIO Direct Monitoring63                    |
|    | 23.2 Копирование сабмикса63                      |
|    | 23.3 Удаление сабмикса63                         |
|    | 23.4 Дублирование выходного сигнала63            |
|    | 23.5 Запись сабмикса в режиме Loopback           |
|    | 23.6 MS-обработка65                              |
| 24 | Дистанционное управление по MIDI                 |
|    | 24.1 Обзор                                       |
|    | 24.2 Отображение элементов управления            |
|    | 24.3 Настройка67                                 |
|    | 24.4 Взаимодействие67                            |
|    | 24.5 Управление по MIDI68                        |
|    | 24.6 Обнаружение Loopback                        |
|    | 24.7 Сетевой протокол OSC (Open Sound Control)69 |

# Технический справочник

| 25 | Технические характеристики          |    |
|----|-------------------------------------|----|
|    | 25.1 Аналоговая часть               | 72 |
|    | 25.2 MIDI                           | 72 |
|    | 25.3 Цифровая часть                 | 73 |
|    | 25.4 Цифровые входы                 | 73 |
|    | 25.5 Цифровые выходы                | 73 |
|    | 25.6 Общее                          | 73 |
| 26 | Техническое описание                |    |
|    | 26.1 Lock и SyncCheck               | 74 |
|    | 26.2 Задержка и мониторинг          | 75 |
|    | 26.3 Шина USB                       | 76 |
|    | 26.4 DS – 2-кратная скорость        | 77 |
|    | 26.5 QS – 4-кратная скорость        | 77 |
|    | 26.6 Уровень шума в режимах DS / QS | 78 |
|    | 26.7 SteadyClock                    | 78 |
| 27 | Диаграммы                           |    |
|    | 27.1 Блок-схема Babyface            | 79 |
|    | 27.2 Распиновка разъёмов            | 80 |
|    |                                     |    |

# Дополнительно

| 28 | Аксессуары               | .82 |
|----|--------------------------|-----|
| 29 | Гарантия                 | 82  |
| 30 | Приложение               | 83  |
| 31 | Заявление о соответствии | 84  |

▶ Общие сведения

# Babyface

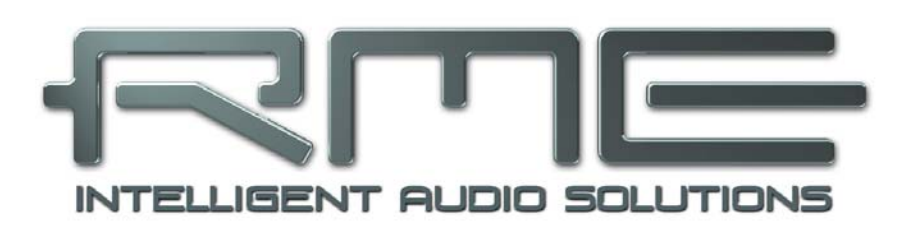

Руководство пользователя

#### 1. Введение

Благодарим вас за выбор Babyface. Данное устройство способно передавать аналоговые и цифровые аудио данные непосредственно в компьютер практически с любого источника. Технология Plug & Play гарантирует простую инсталляцию даже для неопытного пользователя. Множество уникальных возможностей и продуманный конфигуратор делают Babyface одним из лучших приборов среди компьютерных аудио интерфейсов.

В комплекте поставляются драйверы для Windows XP / Vista / 7 и Mac OS X x86 (Intel).

Наша философия высокотехнологичных решений гарантирует максимальную производительность системы путём выполнения такого количества функций, насколько это вообще возможно, но не в драйвере (посредством CPU), а средствами аппаратной части самого Babyface.

#### 2. Содержимое упаковки

- Babyface
- Кабель USB 2.0 с двойным разъёмом для питания
- Выносной коммутационный кабель XLR / TRS / DIN
- Удлинитель на разъёмах D-sub 1.3 m
- Сумка для переноски
- Руководство пользователя

#### 3. Системные требования

- Windows XP SP2 или выше, Intel Mac OS X (10.6 или выше)
- Порт USB 2.0
- Компьютер с процессором Pentium Core 2 Duo и выше

#### 4. Краткое описание и характеристики

- Все параметры можно настраивать в реальном времени
- Выбор размера буфера/задержки от 48 до 8192 сэмплов
- 4 канала 24-bit/96 kHz на запись/воспроизведение через ADAT optical (S/MUX)
- Синхронизация в режиме Master и Slave
- Режимы управления синхронизацией Automatic и Intelligent
- Непревзойдённая синхронизация Bitclock PLL в режиме ADAT
- Подавитель джиттера SteadyClock для получения стабильного цифрового клока
- Технология DDS для свободной установки частоты сэмплирования
- SyncAlign обеспечивает корректное сэмплирование сигнала и исключает взаимопроникновение каналов
- SyncCheck проверяет и информирует о состоянии синхронизации входных сигналов
- TotalMix с нулевой задержкой для сабмиксов и поддержкой ASIO Direct Monitoring
- TotalMix: 264-канальный микшер с внутренним разрешением 46-bit
- TotalMix FX: 3-полосный эквалайзер, ФВЧ, ревербератор, дилей
- 1 х MIDI I/O, 16 каналов высокоскоростного MIDI
- 2 микрофонных входа референсного качества с цифровым управлением
- 2 балансных линейных выхода, уровень +15 dBu
- Выход для наушников
- DIGICheck DSP: аппаратный индикатор уровней (peak- и RMS-индикация)

## 5. Использование – Быстрый старт

#### 5.1 Разъёмы – Управление – Дисплей

В верхней части Babyface'а расположен многофункциональный контроллер (колесо управления) с функцией нажатия, 2 кнопки, 2 индикатора уровня и 5 светодиодных индикаторов состояния.

Индикаторы уровня показывают текущее значение усиления, входной или выходной уровень, или указывают какой канал выбран (зависит от действующего режима). Самый нижний светодиод сигнализирует о фантомном питании (+48 V, оранжевый), самый верхний – о перегрузе (красный).

Колесо управления используется для изменения различных параметров непосредственно с самого устройства. Клавиша Select используется для выбора режима, который будет отображаться на индикаторах состояния:

- Input: Устанавливает усиление аналоговых стерео входов.
   Нажатие на колесо переключает левый, правый или оба канала.
- Output: Устанавливает уровень аналоговых выходов 1/2 на выносном кабеле. Нажатие на колесо активирует функцию Dim для выходов Main Out, назначенных в TotalMix FX (по умолчанию: Analog 1/2).
- Phones: Устанавливает уровни аналоговых выходов 3/4. Нажатие на колесо активирует функцию Dim для выходов Main Out, назначенных в TotalMix FX (по умолчанию: Analog 1/2).
- Sync: Индикатор синхронизации для цифрового оптического входа (SPDIF, ADAT). В случае, если сигнал присутствует, но ещё не синхронизирован полностью – индикатор будет мигать. Смотрите также раздел 9.9/16.2, Режимы синхронизации.

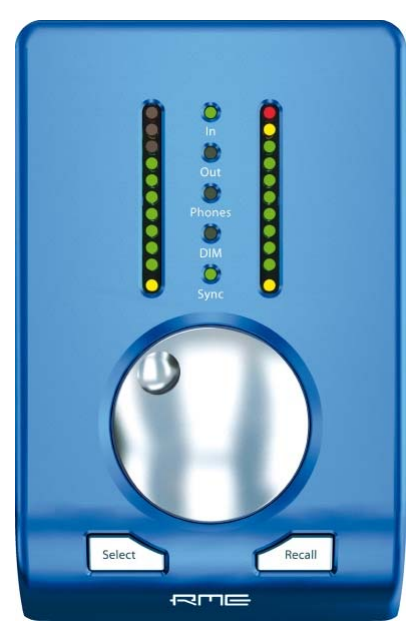

Клавиша **Recall** используется для запоминания и восстановления определённого уровня громкости для выходов Main Out (по умолчанию: Analog 1/2), назначенных в TotalMix FX. Удержание клавиши в течении 2 секунд сохраняет текущую настройку. Если громкость (выходной уровень) была изменена, краткое нажатие на клавишу Recall восстановит прежнее значение.

С правой стороны у Babyface'а расположены инструментальный вход и выход для наушников.

Аналоговый вход 2 может переключаться в TotalMix между line (балансный вход с низким сопротивлением на выносном кабеле) и instrument (небалансный вход с высоким сопротивлением, разъём TRS jack на устройстве). Смотрите меню Settings входного канала 2.

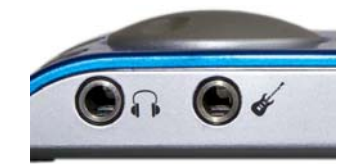

Аналоговые выходы **Phones** (каналы 3/4) доступны на выносном кабеле и на самом устройстве (с правой стороны). Разъёмы не разделены электрически, поэтому при подключении пары наушников может понизиться громкость. Небалансный выходной сигнал с низким сопротивлением, с точки зрения качества, идентичен сигналу на линейных выходах, но ограничен уровнем до +7 dBu.

В случае, если выход для наушников используется в качестве линейного выхода, обычно используется переходник TRS – RCA или TRS – TS. Более подробно о кабелях и распиновке смотрите раздел 27.2.

Защищённые от короткого замыкания **линейные выходы** с низким импедансом не
 работают в серво-балансной схеме! При подключении небалансного оборудования
 убедитесь, что контакт 3 разъёма XLR на выходе не подключен. Если закоротить его с
 "землёй" (контакт 2), это приведёт к снижению THD и повышенному энергопотреблению!

Babyface имеет два аналоговых **микрофонных** входа, которые могут работать как линейные входы с уровнем до +12 dBu, когда усиление установлено в 0 dB. Электронный входной каскад использует серво-балансную схему, которая обеспечивает корректную работу с небалансными и балансными сигналами, автоматически регулируя референсный уровень.

При использовании небалансных кабелей с выносным кабелем на разъёмах XLR не забудьте закоротить контакт "ring" разъёма TRS jack и контакт 3 разъёма XLR с "землёй". В противном случае может возникнуть шум, вызванный отсутствующим отрицательным контактом балансного входа.

На задней панели Babyface'a расположены оптический вход и выход, разъём питания, порт USB и 15-контактный разъём D-sub для выносного коммутационного кабеля.

Ø)

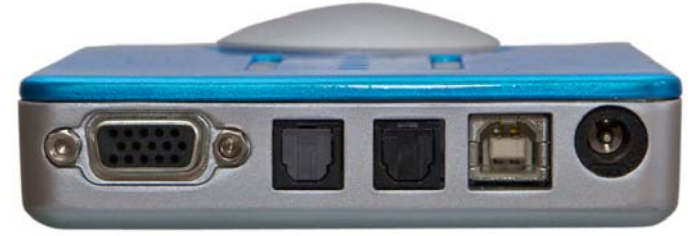

Выносной кабель Оптический выход/вход USB 2.0 Питание

**Optical I/O** (TOSLINK): Устройство автоматически обнаруживает входной сигнал SPDIF или ADAT. Оптический выход может работать как ADAT или SPDIF, зависит от текущей установки в программных настройках драйвера.

USB 2.0: Разъём USB для подключения к компьютеру.

Разъём для подключения питания от электросети. Внешний источник питания обеспечивает стабильное питание в случае, если его недостаточно при подключении через USB-порт компьютера. Также, вместо стандартного кабеля может быть использован специальный USB-кабель с двойным разъёмом, который идёт в комплекте.

Выносной коммутационный кабель предоставляет разъёмы:

- Microphone/Line In: 2 x XLR, балансные
- Line Out: 2 x XLR, балансные
- Phones Output: 1 x stereo 6.3 mm TRS jack, небалансный. Также может быть использован в качестве дополнительного линейного выхода.

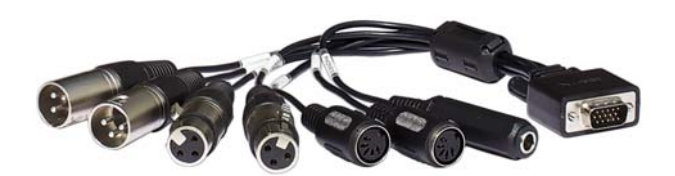

• MIDI I/O: Вход и выход MIDI на 5-контактных DIN-разъёмах.

Если коммутационный кабель загромождает ваш рабочий стол, в комплекте есть **удлинитель**, который подключается к разъёму D-Sub устройства и выносному кабелю. Таким образом, коммутационный кабель и все кабели, подключенные к нему можно убрать под стол. Использование удлинителя никак не сказывается на технических характеристиках или производительности Babyface'a.

#### 5.2 Быстрый старт

После установки драйвера (раздел 7/15), подключите на входы источник с аналоговым сигналом. Подключите выносной кабель (если потребуется, то с удлинителем) к разъёму D-sub на устройстве.

Чувствительность аналоговых входов можно изменять на устройстве (режим *In*) или в TotalMix'e (Settings, Gain), обеспечивая максимально возможное соотношение сигнал/шум. Кроме того, старайтесь достичь оптимального уровня входного сигнала настраивая сам источник. Повышайте уровень сигнала на выходе источника до тех пор, пока индикатор уровня в TotalMix'e не достигнет пикового значения -3 dB.

Аналоговые линейные входы Babyface могут работать с уровнями сигнала +4 dBu и -10 dBv. Электронный входной каскад корректно работает как с балансными (XLR, TRS jacks), так и с небалансными (TS jacks) входными сигналами.

Цифровой выход Babyface обеспечивает передачу данных в цифровом формате SPDIF и ADAT optical.

Регулировать уровень аналоговых выходов при воспроизведении можно с помощью колеса управления (режим *Out* или *Phones*) или в TotalMix FX.

Настройка уровня выходного сигнала каналов 3/4 (Phones) также доступна на устройстве и регулируется при помощи колеса. Этот выход имеет низкое сопротивление и может использоваться также для подключения наушников.

TotalMix FX запоминает все настройки и загружает их автоматически после загрузки драйвера Babyface'a.

Руководство пользователя

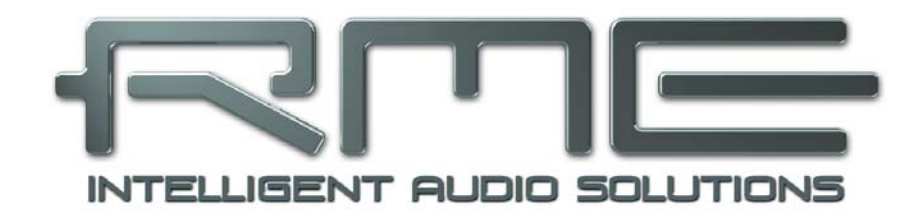

# Babyface

▶ Установка и эксплуатация – Windows

# 6. Установка оборудования

Соедините компьютер и Babyface используя соответствующий кабель USB. Включите компьютер. На этом всё.

Раздел 26.3 объясняет, как определить подходящий порт USB.

## 7. Драйвер и прошивка

#### 7.1 Установка драйвера

Для установки драйвера, его необходимо предварительно загрузить с официального сайта RME по ссылке: <u>www.rme-audio.de/download/driver\_usb\_win.zip</u> Всегда загружайте самую новую версию драйвера. Данный файл представляет собой запакованный архив. Распакуйте этот архив в отдельную папку на жёстком диске. После включения **Babyface** (см. раздел 6. Установка оборудования), в системе будет обнаружено новое оборудование и появится диалоговое окно. Не позволяйте Windows производить автоматический поиск драйвера, всегда указывайте путь к папке с драйвером. Следуйте дальнейшим инструкциям, которые появятся на экране вашего монитора.

Windows установит драйвер Babyface и зарегистрирует его как новое аудио устройство в системе. После перезагрузки, в системной панеле появятся значки TotalMix'a и программного конфигуратора устройства.

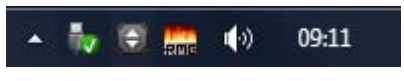

 В случае, если Мастер установки оборудования не появляется автоматически после
 подключения устройства, не пытайтесь установить драйверы принудительно! Установка драйверов для оборудования, которое не было инициализировано системой, может вызывать синий экран при загрузке Windows!

В **Windows 7** Microsoft удалила автоматический запуск обновления драйверов. Поэтому обновление драйвера необходимо запускать вручную после неудачной установки драйвера. Нажмите клавишу "Windows", напечатайте "Диспетчер устройств", выберите в появившемся списке и нажмите Enter.

Устройство будет показано в списке с жёлтым знаком предупреждения. Обычно оно уже находится в соответствующей категории "Звуковые, видео и игровые устройства" (Plug & Play обнаружит мультимедийное устройство). Нажмите правой кнопкой мыши на устройстве и выберите "Обновить драйвер" из контекстного меню.

Появится окно обновления драйвера. Теперь следуйте дальнейшим инструкциям.

Возможные причины, почему Babyface не обнаруживается автоматически:

- Порт USB не активен в системе (проверьте Диспетчер устройств).
- Кабель USB не подключен вообще или подключен некорректно.
- Питание отсутствует, или Babyface получает его не достаточно. В этом случае используйте кабель из комплекта с двойным разъёмом для питания. Подключите оба разъёма с одной стороны в компьютер. Если Babyface стартует корректно, самый нижний индикатор слева будет мигать зелёным цветом, индикаторы *In* и самый нижний справа будут гореть постоянно.

#### 7.2 Обновление драйвера

Никогда не делайте автоматического обновления драйвера, его необходимо обновлять только в принудительном режиме установки драйвера.

Кнопка "Обновить драйвер" находится: Панель управления / Система / Диспетчер устройств / Звуковые, видео и игровые устройства / RME Babyface / Свойства / Драйвер.

**ХР**: Выберите "Установка из указанного места", нажмите "Далее", выберите "Не выполнять поиск. Я сам выберу нужный драйвер.", нажмите "Далее", затем "Установить с диска". Теперь укажите папку с драйвером для обновления.

Vista/7: Выберите пункт "Выполнить поиск драйверов на этом компьютере", затем "Выбрать драйвер из списка уже установленных драйверов", затем "Установить с диска". Теперь укажите папку с драйвером для обновления.

Данный метод также позволяет откатиться к предыдущим версиям драйвера, если необходимо.

#### 7.3 Удаление драйвера

Удаление файлов драйвера Babyface не является обязательным, и в любом случае не поддерживается Windows. Благодаря полной поддержки технологии Plug & Play, файлы драйвера не будут загружены, если устройство удалено из системы. При необходимости, эти файлы можно удалить вручную.

К сожалению, возможности Plug & Play в Windows не распространяются на дополнительные элементы автозапуска TotalMix'a, конфигуратора Babyface и регистрации драйвера ASIO. Эти записи могут быть удалены из реестра программным запросом на удаление: Панель управления / Установка и удаление программ (Vista/7: Удаление программы). Выберите в списке запись RME Fireface USB и нажмите "Удалить".

#### 7.4 Обновление прошивки

Ø)

Утилита Flash Update Tool обновляет прошивку Babyface до последней версии. Актуальную версию прошивки можно загрузить по ссылке: <u>www.rme-audio.de/download/fut\_usb\_win.zip</u> Необходимо иметь уже установленный драйвер. Запустите программу **fut\_usb.exe**. Flash Update Tool покажет текущую версию прошивки устройства и необходимость её обновления. Просто нажмите кнопку "Update". Индикатор покажет когда закончится процесс обновления (статус: Verify Ok).

После установки или обновления драйвера, обязательно пройдите процедуру обновления прошивки. При выходе новых версий драйвера очень часто обновляется и прошивка. Использование неактуальных версий прошивки со свежими драйверами может вызвать некорректную работу устройства.

После перепрошивки, Babyface необходимо перезапустить (выключить питание на несколько секунд).

Внимание: Следует подождать не менее 5 секунд перед выключением Babyface. Это необходимо для того, чтобы Windows смогла полностью выгрузить драйвер. Перезагружать компьютер необязательно.

Когда процесс обновления прошивки внезапно прервётся (статус: failure), при последующей загрузки устройства будет активирован Safety BIOS, это восстановит функциональность Babyface. Процесс перепрошивки в таком случае следует повторить снова.

| RME USB Flash Update Tool | ? <b>×</b>   |
|---------------------------|--------------|
| Babyface (1)              |              |
| New Revision:             | 175          |
| Current Revision:         | 175          |
|                           |              |
|                           |              |
| Programming Status:       | Up-to-date   |
|                           |              |
|                           | Update       |
|                           |              |
|                           | OK Abbrechen |

# 8. Конфигурация Babyface

#### 8.1 Конфигуратор

Конфигурация Babyface осуществляется при помощи своего программного конфигуратора.

Окно с настройками можно открыть:

• кликом на значке с изображением пламени, который находится в системной панеле

Программно-аппаратный микшер TotalMix можно открыть:

 кликом на значке с изображением двойной стрелки, который находится в системной панеле

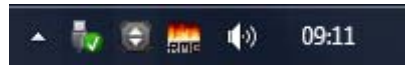

Аппаратная начинка Babyface'а предоставляет ряд полезных, продуманных функций и возможностей, которые влияют на то, какие задачи будет выполнять аудио интерфейс – его можно сконфигурировать в соответствии с различными требованиями.

Доступны следующие параметры в конфигураторе Babyface:

- Задержка
- Нагрузка на DSP
- Конфигурация цифровых входов/выходов
- Текущая частота сэмплирования
- Режим синхронизации
- Состояние входного и выходного сигнала

Любые изменения, сделанные в окне настроек, применяются сразу. Подтверждение (нажатие на кнопку "ОК" или выход из окна) не требуется.

Однако, параметры не должны изменяться при воспроизведении или записи. Лучше этого избегать, так как это может вызывать нежелательные искажения сигнала.

Кроме того, следует отметить, что даже в режиме "Stop" некоторые программы сохраняют открытым доступ к аудио устройству. Это означает, что любые новые настройки не смогут быть применены немедленно.

| Fireface USB Settings                   | Y X       |
|-----------------------------------------|-----------|
| Babyface (1) About                      |           |
| Buffer Size (Latency)                   |           |
| Options                                 |           |
|                                         |           |
|                                         |           |
| SPDIF In J TMS                          |           |
| Clock Mode                              |           |
| Sample Rate 44100 Hz 💌                  |           |
| Clock Source Internal  Current Internal |           |
| Pitch 0.000%                            |           |
| -5% +5%                                 |           |
|                                         |           |
| Optical No Lock                         |           |
|                                         |           |
|                                         |           |
| OK /                                    | Abbrechen |

#### **Buffer Size**

Настройки *Buffer Size* определяют задержку между входящими и исходящими данными ASIO и WDM, также этот параметр определяет стабильность системы (см. раздел 9.1/10.1).

**Errors**. ДДанные ошибки не относятся к ошибкам буфера, а к ошибкам передачи данных через шину USB. Более подробно описано в разделе 26.3.

#### Options

#### DSP – EQ for Record

Включает 3-полосный эквалайзер и ФВЧ всех входных каналов в цепь для записи. Если *Loopback* активирован, то эффекты *EQ* и *Low Cut* выходного канала находятся внутри этой цепи. Смотрите также раздел 23.5.

#### **Optical Out**

Оптический разъём TOSLINK может работать в качестве выхода ADAT или SPDIF. Положение канала установлено в формат *Consumer* (бытовое назначение).

Примечание: Оптический вход определяет входящий формат автоматически.

#### SPDIF In

*TMS* активизирует передачу данных состояния каналов (Channel Status) и информацию о маркерах трека (Track Marker) из сигнала SPDIF.

#### Clock Mode

#### Sample Rate

Устанавливает текущую используемую частоту сэмплирования. Предоставляет централизованный и удобный способ установки частоты дискретизации всех устройств WDM к одному значению, поскольку с операционной системой Vista, аудио приложения уже не позволяют устанавливать частоту сэмплирования. Тем не менее, программа, работающая через ASIO, всё равно может установить частоту самостоятельно.

Во время записи/воспроизведения, изменение настроек невозможно.

#### **Clock Source**

Устройство может быть настроено на получение собственного клока (Internal = Master) или внешнего цифрового сигнала (Optical = Slave). Если выбранный источник не доступен (Input Status: No Lock), Babyface переключится на внутренний клок. Текущий источник клока отображается в строке состояния *Current*.

#### Pitch

Подробное описание о настройках высоты тона (Pitch) смотрите в разделе 8.2.

#### Input Status

Показывает присутствие сигнала на оптическом входе (Lock, No Lock), и если сигнал является опорным (Sync). Третья колонка показывает обнаруженную аппаратно частоту сэмплирования (coarse recognition (неточное распознование), 32 kHz, 44.1 kHz, 48 kHz и т.д.). В режиме *Clock Mode* отображается референсный клок. (см. также раздел 26.1).

Вкладка About содержит информацию о текщей версии драйвера и прошивки Babyface.

#### 8.2 Настройки – Pitch

Обычно, звуковые карты и аудио интерфейсы генерируют свой внутренний клок (режим Master) при помощи кварца. Таким образом, опорный сигнал может быть установлен с частотой 44.1 kHz или 48 kHz, и никаких промежуточных значений. SteadyClock от RME является уникальной технологией низкоджиттерного клока, основанной на цифровом синтезе DDS (Direct Digital Synthesizer). Эта схема может генерировать практически любую частоту с самой высокой точностью.

DDS была реализована в Babyface с учётом потребностей профессиональных видео приложений, а также для максимальной гибкости. Секция Pitch включает оба списка типичных частот, которые используются в видеопроизводстве (повышение/понижение преобразования на 0.1% и 4%) и фейдер, который изменяет основную частоту дискретизации с шагом 1 Hz (!) в диапазоне +/- 5%.

Функция Pitch требует, чтобы Babyface находился в режиме синхронизации как Master (Internal)! Настройка частоты будет применена только к данному устройству!

Изменение частоты дискретизации при записи/воспроизведении часто приводит к потере звука или к предупреждающему сообщению в аудио приложении. Таким образом, желаемое значение частоты сэмплирования необходимо устанавливать хотя бы примерным, перед тем как запускать аудио приложение.

#### Неточная настройка

Грубое изменение с шагом 50 Hz осуществляется кликом мыши слева и справа от ручки фейдера.

#### Точная настройка

Точное изменение с шагом 1 Hz осуществляется стрелками лево/право на клавиатуре.

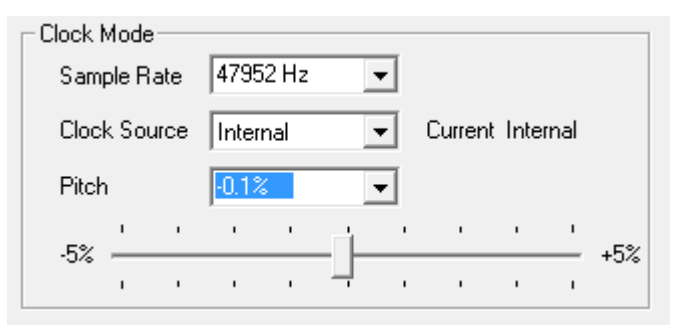

#### Сброс

Зажатая клавиша Ctrl и левый клик мыши приводят к сбросу.

#### Практические примеры

Функция Pitch позволяет одновременное изменение скорости и высоты тона во время записи и воспроизведения. Выравнивание тона с другими источниками может служить как своеобразный эффект.

Возможности Pitch позволяют также интонационно расстраивать всю DAW. Таким образом, DAW может соответствовать инструментам, которые имеют неправильный или неизменямый строй.

При помощи Pitch можно изменить частоту сэмплирования всех устройств WDM одновременно. Так как в Vista это уже не возможно сделать при помощи самих аудио приложений, требуется ручная перенастройка всех устройств WDM. Изменение частоты дискретизации в конфигураторе Babyface решает эту проблему. Поскольку изменения в системе требуют некоторого времени, запись/воспроизведение не следует начинать немедленно, а только после 5 секунд как были внесены изменения.

**Совет**: текущая загрузка CPU может служить для определения, когда аудиоподсистема закончила свою перенастройку.

#### 9. Эксплуатация и применение

#### 9.1 Воспроизведение

В используемых аудио приложениях, Babyface должен быть выбран как "Output device". Эти настройки в приложениях чаще всего находятся в разделе Options, Preferences или Settings, далее Playback Device, Audio Devices, Audio и т.д.

Мы настоятельно рекомендуем отключить все системные звуки (Панель управления / Звуки). Также, Babyface не должен быть "Основным устройством" для воспроизведения, так как это может привести к потере синхронизации и нежелательным искажениям. Если вы не можете обойтись без системных звуков, вам следует использовать интегрированную аудио карту и указать её как "Основное устройство" в Панель управления / Мультимедиа / Аудио или Панель управления / Аудио / Воспроизведение звука.

На скриншоте показана типичная настройка аудио редактора. Аудио сигнал направляется на аналоговые или цифровые выходы, в зависимости от того какое устройство выбрано.

| 😵 Audio Database 🛛 😣                                             | CD Burning 🛛 🕅 🕅 Sync                                                                                                    |  |  |  |  |  |
|------------------------------------------------------------------|----------------------------------------------------------------------------------------------------|--|--|--|--|--|
| 🗓 General   📼 VST   🅀 Audio device                               | 📰 File 🏽 📅 Environment 🗎 📐 Wave ed                                                                                                    |  |  |  |  |  |
| Playback device                                                  | Recording device                                                                                                    |  |  |  |  |  |
| MME-WDM Lautsprecher (RME Babyface)                              | MME-WDM Microsoft Soundmapper                                                                                                    |  |  |  |  |  |
| Buffer Number 3                                                  | MME-WDM Microsoft Soundmapper<br>MME-WDM ADAT (7+8) (RME Babyface)                                                                                           |  |  |  |  |  |
| Buffer Size 16 384                                               | MME-WDM Analog (1+2) (RME Babyface)                                                                                                    |  |  |  |  |  |
| Latency (16bit/44.1kHz stereo): 278 ms                           | MME-WDM SPDIF/ADAT (1+2) (RME Babyface)<br>MME-WDM Mikrofon (2- High Definition Au<br>MME-WDM ADAT (3+4) (RME Babyface)<br>MME-WDM ADAT (5+6) (RME Babyface) |  |  |  |  |  |
| ASIO                                                             | Playback resolution                                                                                                    |  |  |  |  |  |
| Connections Control Panel                                        | 16 bit                                                                                                    |  |  |  |  |  |
| Control - Control - Anel                                         | 20 bit                                                                                                    |  |  |  |  |  |
| Start streaming at application startup                           | 24 bit                                                                                                    |  |  |  |  |  |
| Perform short (ada in last when starting laterating              | 24 bit sample format                                                                                                    |  |  |  |  |  |
| playback                                                         | 32 bit (4 bytes) 🔹                                                                                                    |  |  |  |  |  |
| Transport settings are global to all windows                     | Playback cursor                                                                                                    |  |  |  |  |  |
| Belease audio bardware when switching to another                 | Get position from audio driver                                                                                                    |  |  |  |  |  |
| application while playback and recording are not taking<br>place | Correction (samples)                                                                                                    |  |  |  |  |  |
|                                                                  |                                                                                                    |  |  |  |  |  |

Увеличение количества и/или размера аудио буферов может препятствовать выпадению аудио сигнала, но неизбежно приведёт к увеличению задержки на выходе. Для синхронизированного воспроизведения аудио и MIDI (или подобных) данных не забудьте активировать пункт "Get position from audio driver".

#### Примечание для Windows Vista/7:

С операционной системой Vista, аудио программы не могут больше управлять частотой сэмплирования под WDM. Вместо этого пользователь должен вручную проделать ряд настроек (до 32 для MADI-карт!), а также установить частоту в то же значение и на стерео устройствах.

Поэтому драйвер Babyface включает в себя решение: частота дискретизации может быть установлена глобально в конфигураторе для всех устройств WDM, (см. раздел 8.1).

#### 9.2 Воспроизведение DVD (AC-3/DTS)

#### AC-3 / DTS

При использовании популярного программного DVD-плеера, такого как WinDVD и PowerDVD, аудио сигнал можно выводить на любой совместимый ресивер AC-3/DTS, используя выход SPDIF Babyface'а. Для того чтобы это работало, должно быть выбрано устройство с выходом SPDIF в Панель управления / Звуки и аудиоустройства / Аудио или Панель управления / Аудио / Воспроизведение звука. Также проверьте пункт "Использовать только основное устройство".

В аудио свойствах программного плеера теперь указан "SPDIF Out" или нечто подобное. При его выборе, программа будет транслировать некодированный цифровой многоканальный поток в Babyface.

<u>Примечание</u>: Сигнал с выхода SPDIF на максимальном уровне звучит как прерывистый шум. Старайтесь избегать попадания такого сигнала в миксе на вашу акустическую систему, это может привести к её повреждению.

#### Многоканальный звук

PowerDVD и WinDVD также могут работать как программный декодер, направляя многоканальный поток DVD непосредственно на аналоговые выходы Babyface'a. Для этого выберите устройство воспроизведения WDM "Loudspeaker" и установите

**ХР**: (*Панель управления / Звуки и аудиоустройства / Аудио*) в значение "Используемое по умолчанию устройство". Дополнительные настройки громкоговорителя (*Громкость / Настройка динамиков / Дополнительно*) должны быть изменены со "Стерео" на "5.1 Звук вокруг".

Vista/7: (Панель управления / Звук / Воспроизведение) в значение "Стандартные". Дополнительные настройки громкоговорителя (Конфигурация) должны быть изменены с "Настольные стереодинамики" на "Динамики объёмного звука 5.1".

В аудио свойствах PowerDVD и WinDVD теперь перечислены несколько многоканальных режимов. Если один из них выбран, программа направляет декодированный многоканальный аналоговый поток в Babyface. TotalMix можно теперь использовать для воспроизведения через любые выходные каналы.

Типичное назначение каналов при воспроизведении окружающего звука:

- 1 Left (фронтальный левый канал)
- 2 Right (фронтальный правый канал)
- 3 Center (центральный канал)
- 4 LFE (Low Frequency Effects) (сабвуфер)
- 5 SL (Surround Left) (тыловой левый канал)
- 6 SR (Surround Right) (тыловой правый канал)

<u>Примечание 1</u>: Использования Babyface в качестве системного устройства для воспроизведения противоречит нашим рекомендациям, являясь профессиональным аудио интерфейсом, его работу не должны прерывать системные события. Позаботьтесь о том, чтобы переназначить устройство или отключить вообще любые системные звуки (вкладка *Звуки, Звуковая схема*: "Нет звуков").

<u>Примечание 2</u>: DVD-плеер будет синхронизирован в обратном порядке от Babyface. Это означает, что при использовании *AutoSync* и/или внешнего источника клока, скорость воспроизведения и высота тона будут следовать за входящим сигналом синхронизации.

#### 9.3 Заметки о WDM

Драйвер представляет устройства потокового WDM как стереопары вида: **Analog 3+4 (Babyface)**. WDM является текущим драйвером и аудио системой от компании Microsoft, и интегрирован напрямую в операционную систему. Потоковое WDM вряд ли пригодно для профессионального использования в музыкальном производстве, поскольку все данные обрабатываются так называемым Kernel Mixer (ядро микшера), вызывая задержку порядка 30 ms. Кроме того, WDM может незаметно выполнять преобразование частоты сэмплирования, что будет вызывать смещение относительно записанных и воспроизводящих данных, случайно блокировать каналы и многое другое.

Некоторые программы не дают возможности прямого выбора устройства. Вместо этого они используют *Устройство для воспроизведения*, указанное в Windows

ХР: Панель управления / Звуки и аудиоустройства / Аудио

#### Vista/7: Панель управления / Звук / Воспроизведение

Программа Sonar компании Cakewalk является уникальной во многих отношениях. Sonar использует так называемый **WDM Kernel Streaming**, обходя WDM mixer, и достигая таким образом производительности, аналогичной протоколу ASIO.

Из-за возможности драйвера многоканальной поточности, Sonar не только обнаруживает стерео устройство упомянутое выше, но также и 8-канальное устройство с чередованием каналов, и добавляет порядковый номер канала:

Babyface Analog (1+2) 1/2 – первое стерео устройство Babyface Analog (3+4) – следующее стерео устройство Babyface Analog (1+2) 3/4 – каналы 3/4 первого 8-канального устройства

Не рекомендуется использовать эти специальные устройства с чередованием. Также невозможно использовать один стерео канал дважды (основное и устройство с чередованием).

#### Многоканальность в WDM

Поточное устройство *Loudspeaker* (динамик) в WDM (Analog 1+2), драйвера RME, может работать как обычное стерео устройство или как многоканальное устройство (до 8 каналов).

8-канальное воспроизведение с помощью Windows Media Player требует настроек динамиков как *Динамики 7.1*. Настраивается в

**ХР**: Панель управления / Звуки и аудиоустройства / Аудио / Громкость / Настройка динамиков / Дополнительно

Vista/7: Панель управления / Звук / Воспроизведение / Динамики / Настроить

#### 9.4 Количество каналов под WDM

Выходы ADAT optical позволяют записывать сигнал с частотой дискретизации до 192 kHz при помощи стандартного ADAT-рекордера. Для этого данные с одного канала передаются на два или четыре канала ADAT, используя технологию *Sample Multiplexing* (частотное мультиплексирование). Это уменьшает количество доступных каналов ADAT с 8 до 4 или 2 на каждый порт ADAT.

| WDM Stereo device     | Double Speed          | Quad Speed            |  |  |  |
|-----------------------|-----------------------|-----------------------|--|--|--|
| Babyface Analog (1+2) | Babyface Analog (1+2) | Babyface Analog (1+2) |  |  |  |
| Babyface Analog (3+4) | Babyface Analog (3+4) | Babyface Analog (3+4) |  |  |  |
| Babyface AS (1+2)     | Babyface AS (1+2)     | Babyface AS (1+2)     |  |  |  |
| Babyface ADAT (3+4)   | Babyface ADAT (3+4)   | Babyface ADAT (3+4)   |  |  |  |
| Babyface ADAT (5+6)   | Babyface ADAT (5+6)   | Babyface ADAT (5+6)   |  |  |  |
| Babyface ADAT (7+8)   | Babyface ADAT (7+8)   | Babyface ADAT (7+8)   |  |  |  |

Всякий раз, когда Babyface переключается в режим Double Speed (88.2/96 kHz) или Quad Speed (176.4/192 kHz), все выходы, которые будут недоступны – становятся неактивными.

<u>Примечание</u>: В системах Vista/7 аналоговые выходы 1/2 будут показаны как Loudspeaker.

#### 9.5 Мультиклиентная функциональность

Аудио интерфейсы компании RME поддерживают мультиклиентность, и поэтому некоторые аудио приложения могут работать одновременно. С версией драйвера 0.981 протоколы ASIO и WDM могут даже использоваться одновременно на одних и тех же каналах воспроизведения. В отличии от ASIO, WDM использует преобразование частоты сэмплирования в реальном времени. Все активные приложения ASIO должны использовать одну и ту же частоту.

Удобный обзор и управление каналами предоставляет микшер TotalMix, в котором можно без ограничений настраивать роутинг любого выхода, а следовательно, возможность воспроизведения нескольких приложений через те же аппаратные выходы.

Входы могут быть использованы с неограниченным количеством одновременно работающих программ под WDM и ASIO, поскольку аудио драйвер просто направляет данные для всех приложений одновременно.

Утилита *DIGICheck* от RME является исключением. Она функционирует подобно хост-приложению ASIO, используя специальный метод для получения прямого доступа к каналам воспроизведения. Поэтому *DIGICheck* способен анализировать и отображать данные воспроизведения из любого приложения, не важно какой формат оно использует.

#### 9.6 Аналоговая запись

Для записи через аналоговые входы необходимо выбрать соответствующее устройство для записи (Babyface Analog (x+x)).

Каналы 1 и 2 в Babyface имеют высококачественные микрофонные предусилители с цифровым управлением, которое обеспечивает настройку усиления с шагом 3 dB в диапазоне от 9 dB до 60 dB. Настройка осуществляется как напрямую с самого устройства посредством колеса, так и в TotalMix через панель Settings входных каналов 1 и 2 при помощи регулятора **Gain**. Текущее значение усиления отображается в dB рядом с ручкой.

В нижнем поле Gain регулятор меняет значение с 9 dB на 0 dB. Эта дополнительная настройка обеспечивает совместимость линейных сигналов с уровнем до +12 dBu на микрофонном входе.

Над ручкой Gain есть кнопка включения фантомного питания **48V** для входов на разъёмах XLR. Фантомное питание необходимо для конденсаторных микрофонов.

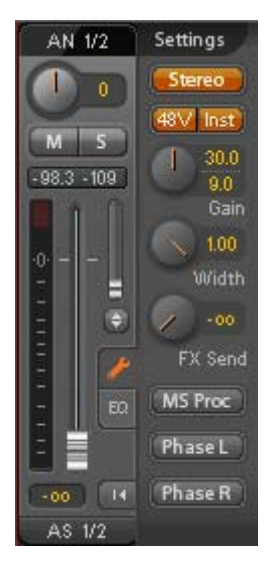

Входной канал 2 можно переключать на разъём TRS (с правой стороны Babyface'a). Инструментальный вход Hi-Z имеет входное сопротивление 470 kOhm. Входной уровень регулируется тем же регулятором, но диапазон усиления теперь начинается с +9 dB.

Часто имеет смысл мониторить входной сигнал или направить его непосредственно на выход. Это возможно сделать через **TotalMix** благодаря нулевой задержке (см. раздел 21).

Автоматизированное управление мониторингом в реальном времени может быть достигнуто при использовании протокола ASIO компании Steinberg вместе с драйвером ASIO от RME и всеми совместимыми с ASIO 2.0 приложениями. Когда "ASIO Direct Monitoring" включен, и всякий раз когда стартует запись (punch-in), входной сигнал в реальном времени поступает на выход.

#### 9.7 Цифровая запись

В отличии от аналоговых звуковых карт, которые создают пустые wav-файлы (или шум) при отсутствии входного сигнала, цифровые интерфейсы всегда нуждаются в присутствии входного сигнала, для того чтобы запись могла стартовать.

Учитывая это, компания RME добавила в Babyface подробное отображение состояния сигнала на входе и выходе, которое показывает частоту сэмплирования, состояние синхронизации и захвата в настройках драйвера, и несколько светодиодных индикаторов состояния прямо на устройстве.

Частота дискретизации, показанная в секции Clock Mode и Input Status, полезна для быстрого отображения текущей конфигурации устройства и подключенного внешнего

| Clock M                | 1ode   |     |       |      |    |      |         |      |   |     |
|------------------------|--------|-----|-------|------|----|------|---------|------|---|-----|
| Samp                   | ole Ra | ate | 4410  | 0 Hz |    | •    |         |      |   |     |
| Clock                  | Sou    | rce | Optio | alIn |    | •    | Current | ADA' | Г |     |
| Pitch                  |        |     | 0.000 | )%   |    | •    |         |      |   |     |
| <b>F</b> %             | 1      |     |       |      | Ċ. |      | 1       | •    | 1 | .5% |
| -0%                    |        |     |       |      | -  |      | ı.      | i.   | ' | +3% |
| - Input Status<br>ADAT |        |     | Sync  | ;    |    | 44,1 | kHz     |      |   |     |

оборудования. Если частота дискретизации вообще не обнаружена, будет выведено "No Lock".

Таким образом, настройка любого подходящего аудио приложения для цифровой записи становится очень простой. После выбора подходящего входа, Babyface покажет текущую частоту сэмплирования. Этот параметр может быть позже изменён в настройках аудио приложения.

#### 9.8 Цифровое подключение

#### ADAT

Оптические входы ADAT в Babyface полностью совместимы со всеми оптическими выходами ADAT. Технология Bitclock PLL от RME предотвращает щелчки и выпадения даже в экстремальных режимах с переменной высотой тона, и гарантирует быстрое блокирование джиттера цифрового сигнала на входе. Для подключения подойдёт обычный кабель TOSLINK. Более детально о режиме Double Speed (S/MUX) смотрите раздел 26.4.

#### ADAT In

Порт для устройства, передающего сигнал ADAT в Babyface. Задействованные каналы 1 – 8. При получении сигнала Double Speed, этот порт задействуют каналы 1 – 4, при Quad Speed – каналы 1 и 2.

#### ADAT Out

Порт для устройства, принимающего сигнал ADAT от Babyface. Задействованные каналы 1 – 8. При передаче сигнала Double Speed, этот порт задействуют каналы 1 – 4, при Quad Speed – каналы 1 и 2.

<u>Примечание</u>: Для того, чтобы использовать оптический выход в качестве выхода ADAT, убедитесь, что опция *Output Format / Optical* в конфигураторе установлена в значение *ADAT*, а не *SPDIF*.

#### SPDIF

Оптический вход автоматически переключается в SPDIF, если обнаружен сигнал такого формата. Аудио данные будут отображаться в TotalMix'е на первых двух каналах ADAT (*AS 1/2*).

Активация опции *TMS* позволяет программе DIGICheck анализировать состояние канала для входящего сигнала.

Чтобы направить сигнал SPDIF с оптического выхода, выберите в конфигураторе опцию *Optical – SPDIF*. Выходной сигнал в TotalMix'е будет отображаться на первых каналах ADAT (*AS 1+2*).

#### MIDI

Babyface предоставляет один MIDI вход/выход на двух 5-контактных DIN-разъёмах выносного кабеля. Порты MIDI будут добавлены в систему при установке драйвера. В приложениях, которые работают с MIDI, данные порты будут доступны как *Babyface MIDI*. Если используется несколько Babyface'ов, операционная система добавит последовательный номер к имени порта, *Babyface MIDI (2)* и т.д.

Порты MIDI поддерживают мультиклиентность. MIDI-сигнал на входе может быть получен от нескольких программ одновременно. Даже выход MIDI может быть использован несколькими программами одновременно. Однако, в связи с ограниченной пропускной способностью протокола MIDI, такое применение часто порождает различные проблемы.

#### 9.9 Режимы синхронизации

Все цифровые устройства должны находиться в режиме *Master* (генерирует клок) или *Slave* (получает клок). Всякий раз, когда несколько приборов соединены в одну систему, один из них всегда является Master'ом.

Цифровая система может иметь только одно устройство, работающее в режиме "Master"! Если у Babyface режим синхронизации установлен в "Internal", все другие устройства должны быть установлены в "Slave".

В Babyface используется очень понятная и интеллектуальная система управления синхронизацией, которая называется **AutoSync**. Выбирая оптический вход *Optical* в качестве источника клока *Clock Source*, система постоянно сканирует цифровой вход на присутствие сигнала. Если какой-либо сигнал обнаружен, Babyface переключается с внутреннего клока (*Clock Mode* – Current Internal) на внешний (*Clock Mode* – Current ADAT or SPDIF). Обычный режим Slave отличается тем, что всякий раз, когда нарушен референсный клок, система автоматически будет использовать свой внутренний клок и оперировать в режиме Master.

AutoSync гарантирует, что запись и воспроизведение всегда будут работать корректно. В некоторых случаях, тем не менее, если например входы и выходы DAT-магнитофона подключены напрямую к Babyface, AutoSync может привести к эффекту обратной связи в части клока, таким образом, синхронизация будет нарушена. Для решения такой проблемы переключите Babyface в режим Master (Clock Source – Internal).

В некоторых случаях изменение режима синхронизации не может быть предотвращено. Пример: CD-плеер подключен к входу SPDIF. Попробуйте записать несколько сэмплов с CD (можно синхронизировать несколько плееров). Сэмплы неизбежно будут повреждены, потому что сигнал с CD-плеера, будучи не синхронизированым, считывается с внутренним клоком Babyface. В этом случае Clock Source следует временно установить в значение SPDIF.

Эксклюзивная технология **SyncCheck** от RME (впервые реализована в Hammerfall) позволяет легко использовать проверку и отображение текущего состояния клока. Строка *Input Status* показывает присутствие сигнала (Lock, No Lock) для оптического входа, а также синхросигнал поступающий на вход (Sync). В секции *Clock Mode* (в строке состояния *Current*) указывается референсный клок (см. раздел 26.1).

Работая под WDM, Babyface сам установит частоту сэмплирования. Поэтому может возникнуть ошибка, показанная справа. Стабильный сигнал с частотой 32 kHz определён на входе ADAT (Sync), но аудио программа до этого установила частоту 44.1 kHz. Красный цвет говорит об ошибке и предлагает пользователю установить частоту 32 kHz вручную. Работая под ASIO, аудио приложение устанавливает частоту так, что подобная ошибка не возникнет. Если частота на входе отличается, то *Sync* не будет показан в строке *Input Status*.

| Clock        | Mode   |      |       |        |    |      |         |     |       |     |
|--------------|--------|------|-------|--------|----|------|---------|-----|-------|-----|
| Sam          | ple R  | ate  | 4410  | 10 Hz  | •  | •    | Current | 320 | 00 H: | z   |
| Cloc         | :k Sou | lice | Optio | cal In | •  | •    | Current | AD, | AT    |     |
| Pitel        | h      |      | 0.00  | 0%     |    | •    |         |     |       |     |
| 5%           | 1      | •    |       |        | Ľ. | ,    | ı.      | •   | 1     | .5% |
| -0/6         | ī      |      |       |        |    |      | I.      | •   | ,     | +J% |
| Input Status |        |      |       |        |    |      |         |     |       |     |
| ADA          | T      |      | Syno  | •      |    | 32 k | Hz      |     |       |     |

С технологиями AutoSync и SyncCheck от RME, теперь любой пользователь может справиться с источником ошибки синхронизации – одной из самых сложных задач в цифровой студии.

# 10. Работа под ASIO

#### 10.1 Общее

Запустите ASIO-приложение и выберите ASIO Fireface USB в качестве устройства ввода-вывода или аудио драйвера.

Babyface поддерживает ASIO Direct Monitoring – ADM (мониторинг в реальном времени).

MIDI вход/выход в Babyface может использоваться как MME MIDI, так и DirectMusic MIDI.

| Ceräte konfigurieren |                                                                                   |  |  |  |  |
|----------------------|-----------------------------------------------------------------------------------|--|--|--|--|
| + - 14               | VST-Audiosystem                                                                   |  |  |  |  |
| Geräte               | ASIO Fireface USB                                                                 |  |  |  |  |
| Quick Controls       | ASIO-Treiber deaktivieren, wenn Programm im Hintergru<br>Eingangslatenz: 7 052 ms |  |  |  |  |
| MIDI-Anschluss-Ein   | Ausgangslatenz: 7.234 ms                                                          |  |  |  |  |
| SyncStation          | Samplerate: 44100.0 Hz                                                            |  |  |  |  |
| Zeitanzeige          |                                                                                   |  |  |  |  |
| Video-Player         | Erweiterte Optionen Auf Standardwerte zurücksetzer                                |  |  |  |  |
| ASID Fireface USB    | Normal Audiopriorität                                                             |  |  |  |  |
|                      | 2 Seconds                                                                         |  |  |  |  |
|                      | Aufnahmelatenz berücksichtigen                                                    |  |  |  |  |
|                      | 0 Samples 🗧 Aufnahmeversatz                                                       |  |  |  |  |
| < >>                 | Hilfe Zurücksetzen Übernehmen                                                     |  |  |  |  |
|                      | OK Abbrechen                                                                      |  |  |  |  |

#### 10.2 Количество каналов под ASIO

На частоте 88.2 или 96 kHz, вход и выход ADAT optical работают в режиме S/MUX, поэтому количество доступных каналов на порт уменьшится с 8 до 4.

На частоте 176.4 и 192 kHz, вход и выход ADAT optical работают в режиме S/MUX4, поэтому количество доступных каналов ограничено 2.

<u>Примечание</u>: При изменении диапазона частоты дискретизации между Single, Double и Quad Speed, количество каналов представленных через драйвер ASIO тоже изменится. Для этого может потребоваться обновить перечень устройств ввода-вывода в аудио приложении.

| Single Speed           | Double Speed           | Quad Speed             |  |  |
|------------------------|------------------------|------------------------|--|--|
| Babyface Analog 1 to 4 | Babyface Analog 1 to 4 | Babyface Analog 1 to 4 |  |  |
| Babyface AS 1 to 2     | Babyface AS 1 to 2     | Babyface AS 1 to 2     |  |  |
| Babyface ADAT 3 to 4   | Babyface ADAT 3 to 4   | Babyface ADAT 3 to 4   |  |  |
| Babyface ADAT 5 to 6   | Babyface ADAT 5 to 6   | Babyface ADAT 5 to 6   |  |  |
| Babyface ADAT 7 to 8   | Babyface ADAT 7 to 8   | Babyface ADAT 7 to 8   |  |  |

#### 10.3 Известные проблемы

Если компьютер не обеспечивает достаточную мощность СРU и/или необходимую пропускную способность шины USB для передачи данных, в этом случае возможны выпадения в звуке, щелчки и искажения. Увеличение размера буфера в конфигураторе Babyface'a во многих случаях может помочь. Также рекомендуется временно деактивировать все плагины, чтобы исключить их возможное влияние.

Дополнительную информацию смотрите в разделе 26.3.

Другая распространённая проблема – неправильная синхронизация. Протокол ASIO не поддерживает асинхронные операции, это когда входной и выходной сигнал не обязательно должны работать только с одинаковой частотой сэмплирования, но всегда должны быть синхронизированы. Все устройства, подключенные к Babyface, должны быть сконфигурированы соответствующим образом для полнодуплексного режима. Если SyncCheck (в конфигураторе) показывает только состояние *Lock* вместо *Sync*, значит устройство настроено некорректно.

То же самое и при эксплуатации нескольких Babyface или Fireface UC – все интерфейсы должны быть синхронизированы между собой. В противном случае будет периодически появляться шум.

Babyface поддерживает ASIO Direct Monitoring (ADM). Обратите внимание, что не все программы поддерживают ADM полностью или без ошибок. Наиболее часто возникающая проблема – неправильное поведение панорамы стерео канала.

В случае смещения между аудио и MIDI, или в случае фиксированных отклонений (MIDI-ноты расположены вблизи правильной позиции, до или после неё), необходимо изменить настройки в Cubase/Nuendo. Во время печати, опция "Use System Timestamp" должна быть активирована. Babyface поддерживает как MME MIDI, так и DirectMusic MIDI. Это зависит от того, какой из этих режимов будет лучше работать в используемом приложении.

#### 11. Эксплуатация нескольких Babyface

Текущий драйвер поддерживает одновременно до трёх Babyface или Fireface UC. Все интерфейсы должны быть синхронизированы, т.е. должны получать на входе опорный сигнал.

- Если один из Babyface'ов установлен в режим *Master*, все остальные должны быть установлены в *Slave* и синхронизированы от Master'а, получая сигнал через ADAT или SPDIF. Режим синхронизации на всех интерфейсах должен быть настроен правильно, это делается в конфигураторе.
- Если все устройства получают клок, т.е. у всех указано *Sync* в их конфигураторе, в этом случае становятся доступными все каналы интерфейсов. Драйвер ASIO отображает все интерфейсы как единое устройство, что добавляет удобство в работе.

<u>Примечание</u>: TotalMix связан с аппаратной частью каждого Babyface'a. До трёх микшеров могут быть доступны, но они будут разделены и не смогут обмениваться данными. Таким образом, глобальный микшер для всех интерфейсов невозможен.

В реальной работе использование более одного Babyface'а не имеет никакого смысла, и поэтому активно не поддерживается компанией RME. Второе устройство должно синхронизироваться используя оптический вход. В результате получается дополнительно только 2 аналоговых канала для записи и 4 – для воспроизведения (плюс 8 цифровых через ADAT). Это имеет больше смысла для 8-канального конвертера, подключаемого через разъём ADAT одного Babyface'a, добавляя полноценные 8 каналов аналоговой записи и воспроизведения.

# 12. DIGICheck Windows

DIGICheck является уникальной утилитой, разработанной для тестирования, измерения и анализа цифровых аудио данных. Несмотря на интуитивный интерфейс, приложение включает подробную онлайн-справку. Bepcия DIGICheck 5.50 функционирует как мультиклиентный ASIOхост, поэтому может использоваться параллельно с любым приложением как на входе, так и на выходе. Ниже приводится краткий обзор существующих на данный момент функций:

- Level Meter. Высокоточная индикация 2/10/28 каналов с разрешением 24-bit. Примеры применения: Измерение пикового уровня (peak level), измерение среднего уровня RMS (RMS level), обнаружение превышающих уровней (over-detection), измерение соотношения фаз (phase correlation), динамический диапазон (dynamic range) и соотношение сигнал/шум (signal-to-noise ratios), разница между пиковым значением сигнала и RMS (RMS to peak difference), длительные измерения пиковых значений (long term peak measurement), проверка входного сигнала (input check). Режим оверсемплинга (oversampling mode) для уровней выше чем 0 dBFS. Вертикальный и горизонтальный режим. Фильтр Slow RMS и RLB weighting. Поддерживает визуализацию в соответствии с K-System.
- Hardware Level Meter для Input (вход), Playback (воспроизведение) и Output (выход). Референсный индикатор уровня свободно конфигурируется и не влияет на загрузку CPU, так как все вычисления производятся аппаратно в Babyface.
- Vector Audio Scope. Уникальный в своём роде гониометр (goniometer) показывает типичное послесвечение трубки осциллографа. Включает в себя измеритель корреляции (correlation meter) и уровня (level meter).
- Spectral Analyser. Уникальный в своём роде 10-, 20- или 30-полосный дисплей с технологией аналогового полосового фильтра с поддержкой до 192 kHz!
- Totalyser. Спектральный анализатор (spectral analyser), индикатор уровня (level meter) и Vector Audio Scope в одном окне.
- Surround Audio Scope. Профессиональный измеритель уровня окружающего звука (surround level meter) с расширенным анализом корреляции (correlation analysis), измеритель ITUweighting и ITU-summing (стандарт от ITU для позиционирования источников окружающего звука).
- ITU1770/EBU R128 Meter. Для стандартизированного измерения громкости.
- Bit Statistics & Noise. Показывает истинное разрешение аудио сигналов, в том числе ошибки и смещение уровня (DC-offset). Включает измерение соотношения сигнал/шум в dB и dBA, плюс измерение DC.
- Channel Status Display. Детальный анализ и отображение данных состояния каналов SPDIF и AES/EBU.
- Global Record. Длительная запись всех каналов с минимальной загрузкой системы.
- **Completely multi-client**. Открывайте так много окон, сколько пожелаете, на любых каналах и входах/выходах.

Для установки DIGICheck загрузите архив с программой по ссылке: <u>www.rme-audio.de/download/dc\_550\_win.zip</u> распакуйте на жёстком диске и запустите *setup.exe*. Следуйте указанным инструкциям на экране.

DIGICheck постоянно обновляется. Последняя версия всегда доступна на нашем сайте: www.rme-audio.com в разделе Downloads / DIGICheck.

#### 13. Устранение неполадок

Самую свежую информацию всегда можно найти на нашем сайте: <u>www.rme-audio.com</u> в разделе *FAQ, Latest Additions*.

#### Не работает мониторинг входного сигнала в реальном времени

• ASIO Direct Monitoring не был активирован в DAW и/или мониторинг был отключен глобально (секция Options в TotalMix).

#### Похоже, что 8-канальный ADAT не работает

 Оптический выход был переключен в режим SPDIF. Как видно на блок-схеме, все каналы и их назначения по-прежнему активные, но оптический передатчик был отключен от порта ADAT. Устройства воспроизведения через ADAT всё равно могут использоваться посредством роутинга и микширования их в TotalMix'е на другие выходы.

#### Воспроизведение работает, а запись нет

- Убедитесь, что на вход поступает сигнал. Если это так, текущая частота дискретизации будет указана в окне конфигуратора интерфейса.
- Проверьте, чтобы Babyface был выбран в качестве записывающего устройства в настройках аудио приложения.
- Убедитесь, что частота сэмплирования, установленная в аудио приложении ("Recording properties" или подобное), соответствует частоте входного сигнала.
- Убедитесь, чтобы кабели/устройства не были связаны в замкнутой петле. Если это так, установите режим синхронизации в положение *Master*.

#### Треск во время записи или воспроизведения

- Увеличьте число и размер буферов в конфигураторе или в самом приложении.
- Попробуйте различные кабели (коаксиальный или оптический), чтобы исключить любые возможные неисправности.
- Убедитесь, чтобы кабели/устройства не были связаны в замкнутой петле. Если это так, установите режим синхронизации в положение *Master*.
- Убедитесь, что в окне конфигуратора Babyface'а нет никаких ошибок.

#### Установка драйвера и конфигуратор/TotalMix работают, но воспроизведение или запись нет

 Во время инициализации и конфигурации устройства, приложения с низкой пропускной способностью для воспроизведения/записи нуждаются в полноценной производительности через шину USB. Таким образом, дефектные кабели USB с ограниченной пропускной способностью могут вызвать такую ошибку. Руководство пользователя

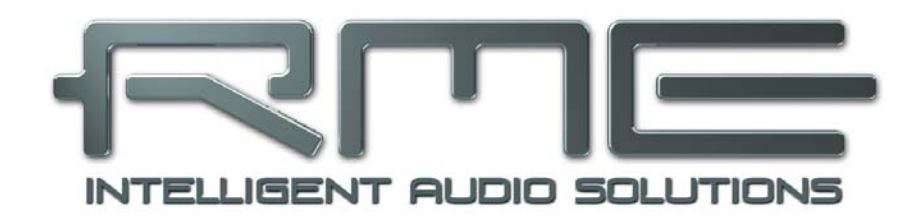

# Babyface

▶ Установка и эксплуатация – Mac OS X

### 14. Установка оборудования

Подключите компьютер и Babyface при помощи USB-кабеля из комплекта. Mac OS определит новое оборудование как **Babyface (серийный номер)**.

#### 15. Драйвер и прошивка

#### 15.1 Установка драйвера

После включения Babyface (см. раздел 14. Установка оборудования) необходимо установить драйвер. Всегда загружайте новую версию драйвера с официального сайта RME: <u>www.rme-audio.de/download/driver\_usb\_mac.zip</u> Данный файл представляет собой запакованный архив. После загрузки, процедура будет выглядить следующим образом:

Двойной клик на driver\_usb\_mac.zip разархивирует файл в Babyface USB.pkg. Установка начнётся автоматически после двойного клика на этом файле.

Во время установки драйвера, программы **Fireface USB Settings** и **Fireface USB Mixer** (TotalMix FX) будут скопированы в папку *Программы*. Рекомендуется прикрепить эти две программы в *Dock*, таким образом, они всегда будут под рукой.

Возможные причины, почему Babyface не обнаруживается после установки драйвера:

- Порт USB не активен в системе (проверьте Сведения о системе, USB).
- Кабель USB не подключен вообще или подключен некорректно.
- Питание отсутствует, или Babyface получает его не достаточно. В этом случае используйте кабель из комплекта с двойным разъёмом для питания. Подключите оба разъёма с одной стороны в компьютер. Если Babyface стартует корректно, самый нижний индикатор слева будет мигать зелёным цветом, индикаторы *In* и самый нижний справа будут гореть постоянно.

#### 15.2 Обновление драйвера

В случае обновления драйвера нет необходимости удалять старую версию, так как она будет заменена во время установки. Если возникнут проблемы, файлы драйвера можно удалить вручную, простым перемещением в корзину:

/Applications/Fireface USB Mixer /Applications/Fireface USB Settings /System/Library/Extensions/ FirefaceUSB.kext /Users/username/Library/Preferences/Fireface USB folder /Users/username/Library/Preferences/de.rme-audio.FirefaceUSBMixer.plist /Users/username/Library/Preferences/de.rme-audio.TotalmixFX.plist /Users/username/Library/Preferences/de.rme-audio.Fireface\_USB\_Settings.plist /Library/LaunchAgents/de.rme-audio.firefaceUSBAgent.plist

#### 15.3 Обновление прошивки

Утилита Flash Update Tool обновляет прошивку Babyface до последней версии. Актуальную версию прошивки можно загрузить по ссылке: <u>www.rme-audio.de/download/fut\_usb\_mac.zip</u> Необходимо иметь уже установленный драйвер.

После установки или обновления драйвера, обязательно пройдите процедуру обновления прошивки. При выходе новых версий драйвера очень часто обновляется и прошивка. Использование неактуальных версий прошивки со свежими драйверами может вызвать некорректную работу устройства.

Запустите программу **Babyface USB Flash**. Flash Update Tool покажет текущую версию прошивки устройства и необходимость её обновления. Просто нажмите кнопку "Update". Индикатор покажет, когда закончится процесс обновления (статус: Verify Ok).

После перепрошивки, Babyface необходимо перезапустить – выключить питание на несколько секунд. Перезагружать компьютер необязательно.

Если процесс обновления прошивки будет выполнен с ошибкой (статус: failure), то при последующей загрузке устройства будет активирован резервный BIOS (Secure BIOS Technology), это восстановит функциональность Babyface'a. Процесс перепрошивки в таком случае следует повторить снова, на другом компьютере.

#### 16. Конфигурация Babyface

#### 16.1 Конфигуратор

Конфигурация Babyface осуществляется при помощи своего программного конфигуратора. Запустите программу Fireface USB Settings. Программно-аппаратный микшер TotalMix FX можно конфигурировать в программе Fireface USB Mixer.

Аппаратная начинка Babyface'а предоставляет ряд полезных, продуманных функций и возможностей, которые влияют на то, какие задачи будет выполнять аудио интерфейс – его можно сконфигурировать в соответствии с различными требованиями. Доступны следующие параметры в конфигураторе Babyface:

- Нагрузка на DSP
- Конфигурация цифровых входов/выходов
- Текущая частота сэмплирования
- Режим синхронизации
- Состояние входного и выходного сигнала

Любые изменения, сделанные в окне настроек Settings, применяются сразу. Подтверждение (например, выход из окна) не требуется.

Однако, параметры не должны изменяться при воспроизведении или записи. Лучше этого избегать, так как это может вызывать нежелательные искажения сигнала.

Используйте выпадающее меню **Properties** For, чтобы выбрать устройство для настройки.

Справа от него показана текущая версия прошивки и драйвера.

| Babyface (22963 | 3979)         | Firmware: v173 | Driver: v1.4 |
|-----------------|---------------|----------------|--------------|
| Options         |               |                |              |
| DSP             | EQ for Record |                |              |
| Optical Out     | SPDIF 🛟       |                |              |
| Clock Mode      |               |                |              |
| Sample Rate     | 44100 Hz 💽    |                |              |
| Clock Source    | Optical In    |                |              |
| Current Clock:  | ADAT In       |                |              |
| Input Status    |               |                |              |
| ADAT Sy         | nc 44.1 kHz   |                |              |
|                 |               |                |              |
|                 |               |                |              |

#### Options

#### DSP – EQ for Record

Включает 3-полосный эквалайзер и ФВЧ всех входных каналов в цепь для записи. Если *Loopback* активирован, то эффекты *EQ* и *Low Cut* выходного канала находятся внутри этой цепи. Смотрите также раздел 23.5.

#### **Optical Out**

Оптический разъём TOSLINK может работать в качестве выхода ADAT или SPDIF. Положение канала установлено в формат *Consumer* (бытовое назначение).

Примечание: Оптический вход определяет входящий формат автоматически.

#### **Clock Mode**

#### Sample Rate

Устанавливает текущую используемую частоту сэмплирования. Это такая же настройка, как и в **Настройка Audio-MIDI**, просто добавлена здесь для удобства.

#### **Clock Source**

Устройство может быть настроено на получение собственного клока (Internal = Master) или внешнего цифрового сигнала (Optical = Slave). Если выбранный источник не доступен (Input Status: No Lock), Babyface переключится на внутренний клок. Текущий источник клока отображается в строке состояния *Current*.

#### **Input Status**

Показывает присутствие сигнала на оптическом входе (Lock, No Lock), и если сигнал является опорным (Sync). Третья колонка показывает обнаруженную аппаратно частоту сэмплирования (coarse recognition (неточное распознование), 32 kHz, 44.1 kHz, 48 kHz и т.д.). В режиме *Clock Mode* отображается референсный клок. (см. также раздел 26.1).

#### 16.2 Режимы синхронизации

Все цифровые устройства должны находиться в режиме *Master* (генерирует клок) или *Slave* (получает клок). Всякий раз, когда несколько приборов соединены в одну систему, один из них всегда является Master'ом.

Цифровая система может иметь только одно устройство, работающее в режиме "Master"! Если у Babyface режим синхронизации установлен в "Internal", все другие устройства должны быть установлены в "Slave".

В Babyface используется очень понятная и интеллектуальная система управления синхронизацией, которая называется **AutoSync**. Выбирая оптический вход *Optical* в качестве источника клока *Clock Source*, система постоянно сканирует цифровой вход на присутствие сигнала. Если какой-либо сигнал обнаружен, Babyface переключается с внутреннего клока (*Clock Mode* – Current Internal) на внешний (*Clock Mode* – Current ADAT or SPDIF). Обычный режим Slave отличается тем, что всякий раз, когда нарушен референсный клок, система автоматически будет использовать свой внутренний клок и оперировать в режиме Master.

AutoSync гарантирует, что запись и воспроизведение всегда будут работать корректно. В некоторых случаях, тем не менее, если например входы и выходы DAT-магнитофона подключены напрямую к Babyface, AutoSync может привести к эффекту обратной связи в части клока, таким образом, синхронизация будет нарушена. Для решения такой проблемы переключите Babyface в режим Master (Clock Source – Internal).

В некоторых случаях изменение режима синхронизации не может быть предотвращено. Пример: CD-плеер подключен к входу SPDIF. Попробуйте записать несколько сэмплов с CD (можно синхронизировать несколько плееров). Сэмплы неизбежно будут повреждены, потому что сигнал с CD-плеера, будучи не синхронизированым, считывается с внутренним клоком Babyface. В этом случае Clock Source следует временно установить в значение SPDIF.

Эксклюзивная технология **SyncCheck** от RME (впервые реализована в Hammerfall) позволяет легко использовать проверку и отображение текущего состояния клока. Строка *Input Status* показывает присутствие сигнала (Lock, No Lock) для оптического входа, а также синхросигнал поступающий на вход (Sync). В секции *Clock Mode* (в строке состояния *Current*) указывается референсный клок (см. раздел 26.1).

На практике, SyncCheck предоставляет пользователю простой способ проверки, все ли цифровые устройства, подключенные к системе, настроены правильно. С технологиями AutoSync и SyncCheck от RME, теперь любой пользователь может справиться с источником ошибки синхронизации – одной из самых сложных задач в цифровой студии.

# 17. Mac OS X FAQ

#### 17.1 Об установке драйвера

Драйвер с расширением файла **zip**, предоставляемый компанией RME, является запакованым архивом. Zip-формат напрямую поддерживается системой OS X, всё что нужно, это дважды кликнуть на файл.

Драйвер состоит из пакетного файла (pkg). Двойной клик запустит программу установки в OS X.

Действующий аудио драйвер появится как файл с расширением ядра. Установщик скопирует его в *Cucmema / Библиотеки / Extensions*. Файл будет называться **FirefaceUSB.kext**. Он будет виден в *Finder*'е, позволяя проверить дату и версию драйвера. Тем не менее, файл будет отображаться в виде папки, которая содержит подкаталоги и файлы.

Драйвер может быть удалён простым перемещением файлов в корзину. Это может быть полезно в случае, когда не удаётся установить драйвер.

#### 17.2 MIDI не работает

В некоторых случаях приложения не отображают MIDI-порт. Причины этого, как правило могут быть указаны в разделе **Настройка Audio-MIDI**. Программа не отображает *RME MIDI device*, или устройство неактивно (обозначено серым цветом). В основном, удаление неактивного устройства и поиск MIDI-устройств снова, решает проблему.

Babyface поддерживает совместимость на аппаратном уровне (режим Class Compliant). Данный режим позволяет работать без драйвера. Операционная система Mac OS X распознаёт его как устройство MIDI и будет использовать его с совместимым драйвером в системе.

#### 17.3 Права доступа к диску

Разрешение прав доступа к диску может решить проблемы, возникающие в процессе установки, плюс многие другие. Для этого необходимо запустить **Дисковая утилита**, которая находится в **Служебные программы**. Выбрать системный диск в списке слева. Вкладка справа **Первая помощь** теперь позволяет проверить и определить права доступа к диску.

#### 17.4 Поддерживаемые частоты дискретизации

Драйвер RME для системы Mac OS X поддерживает все частоты дискретизации, которые обеспечены аппаратно. Они включают **32 kHz** и **64 kHz**, и даже **128 kHz**, **176.4 kHz** и **192 kHz**.

Но не всякое приложение будет поддерживать все аппаратные частоты. Возможности железа могут быть легко проверены в разделе **Настройка Audio-MIDI**. Выберите Babyface как *Источник*. Кликнув на списке *Формат,* откроется перечень поддерживаемых частот.

#### 17.5 Количество каналов под Core Audio

На частоте 88.2 или 96 kHz, вход и выход ADAT optical работают в режиме S/MUX, поэтому количество доступных каналов на порт уменьшится с 8 до 4.

На частоте 176.4 и 192 kHz, вход и выход ADAT optical работают в режиме S/MUX4, поэтому количество доступных каналов ограничено 2.

Невозможно изменить количество устройств Core Audio без перезагрузки компьютера. Поэтому всякий раз, когда Babyface переключается в режим Double Speed (88.2/96 kHz) или Quad Speed (176.4/192 kHz), все устройства остаются в списке, но часть их становится неактивной.

| Single Speed           | Double Speed           | Quad Speed             |  |  |
|------------------------|------------------------|------------------------|--|--|
| Babyface Analog 1 to 4 | Babyface Analog 1 to 4 | Babyface Analog 1 to 4 |  |  |
| Babyface AS 1 to 2     | Babyface AS 1 to 2     | Babyface AS 1 to 2     |  |  |
| Babyface ADAT 3 to 4   | Babyface ADAT 3 to 4   | Babyface ADAT 3 to 4   |  |  |
| Babyface ADAT 5 to 6   | Babyface ADAT 5 to 6   | Babyface ADAT 5 to 6   |  |  |
| Babyface ADAT 7 to 8   | Babyface ADAT 7 to 8   | Babyface ADAT 7 to 8   |  |  |

#### 17.6 Различная информация

Для работы драйвера Babyface необходима как минимум Mac OS 10.5, поскольку специальные возможности протокола USB, используемые устройством, недоступны в предыдущих версиях операционной системы.

В настройках *Служебные программы / Настройка Audio-MIDI* оборудование может быть сконфигурировано для широкого применения в системе. Программы, которые не поддерживают аудио карты или выбор каналов, будут использовать стандартное устройство ввода-вывода (Soundstudio, Mplayer, Amplitube и т.д.).

В нижней части окна представлены возможности аудио оборудования, которые могут быть изменены в некоторых случаях. Для записывающего устройства изменения невозможны. Программы, которые не поддерживают выбор каналов, всегда будут использовать каналы 1/2, т.е. первую стереопару. Чтобы получить доступ к другим входам, используйте следующее решение: в TotalMix направьте необходимый входной сигнал на выходные каналы 1/2. В настройках канала у выходов 1/2 активируйте *Loopback*. В результате, необходимый входной сигнал теперь будет на входном канале 1/2 без какой либо задержки.

Используйте Конфигурировать динамики, чтобы настроить воспроизведение на все доступные каналы. Даже мультиканал (Динамики объёмного звука 5.1, DVD-плеер) может быть настроен таким образом.

### 18. Эксплуатация нескольких Babyface

Mac OS X поддерживает использование более одного устройства в аудио приложении. Это реализуется через настройки Core Audio, функция "Aggregate Devices" позволяет комбинировать несколько устройств в одно. Все интерфейсы должны быть синхронизированы, т.е. должны получать на входе опорный сигнал.

- Если один из Babyface'ов установлен в режим *Master*, все остальные должны быть установлены в *Slave* и синхронизированы от Master'а, получая сигнал через ADAT или SPDIF. Режим синхронизации на всех интерфейсах должен быть настроен правильно, это делается в конфигураторе.
- Если все устройства получают клок, т.е. у всех указано *Sync* в их конфигураторе, в этом случае становятся доступными все каналы интерфейсов.

<u>Примечание</u>: TotalMix связан с аппаратной частью каждого Babyface'a. До трёх микшеров могут быть доступны, но они будут разделены и не смогут обмениваться данными. Таким образом, глобальный микшер для всех интерфейсов невозможен.

В реальной работе использование более одного Babyface'а не имеет никакого смысла, и поэтому активно не поддерживается компанией RME. Второе устройство должно синхронизироваться используя оптический вход. В результате получается дополнительно только 2 аналоговых канала для записи и 4 – для воспроизведения (плюс 8 цифровых через ADAT). Это имеет больше смысла для 8-канального конвертера, подключаемого через разъём ADAT одного Babyface'а, добавляя полноценные 8 каналов аналоговой записи и воспроизведения.

# 19. DIGICheck Mac

DIGICheck является уникальной утилитой, разработанной для тестирования, измерения и анализа цифровых аудио данных. Несмотря на интуитивный интерфейс, приложение включает подробную онлайн-справку. Версия DIGICheck 0.661 функционирует параллельно с любым приложением, отображая все данные на входе. Ниже приводится краткий обзор существующих на данный момент функций:

- Level Meter. Высокоточная индикация 2/8/18 каналов с разрешением 24-bit. Примеры применения: Измерение пикового уровня (peak level), измерение среднего уровня RMS (RMS level), обнаружение превышающих уровней (over-detection), измерение соотношения фаз (phase correlation), динамический диапазон (dynamic range) и соотношение сигнал/шум (signal-to-noise ratios), разница между пиковым значением сигнала и RMS (RMS to peak difference), длительные измерения пиковых значений (long term peak measurement), проверка входного сигнала (input check). Режим оверсемплинга (oversampling mode) для уровней выше чем 0 dBFS. Вертикальный и горизонтальный режим. Фильтр Slow RMS и RLB weighting. Поддерживает визуализацию в соответствии с K-System.
- Hardware Level Meter для Input (вход), Playback (воспроизведение) и Output (выход). Референсный индикатор уровня свободно конфигурируется и не влияет на загрузку CPU, так как все вычисления производятся аппаратно в Babyface.
- Vector Audio Scope. Уникальный в своём роде гониометр (goniometer) показывает типичное послесвечение трубки осциллографа. Включает в себя измеритель корреляции (correlation meter) и уровня (level meter).
- Spectral Analyser. Уникальный в своём роде 10-, 20- или 30-полосный дисплей с технологией аналогового полосового фильтра с поддержкой до 192 kHz!
- Totalyser. Спектральный анализатор (spectral analyser), индикатор уровня (level meter) и Vector Audio Scope в одном окне.
- Surround Audio Scope. Профессиональный измеритель уровня окружающего звука (surround level meter) с расширенным анализом корреляции (correlation analysis), измеритель ITUweighting и ITU-summing (стандарт от ITU для позиционирования источников окружающего звука).
- ITU1770/EBU R128 Meter. Для стандартизированного измерения громкости.
- Bit Statistics & Noise. Показывает истинное разрешение аудио сигналов, в том числе ошибки и смещение уровня (DC-offset). Включает измерение соотношения сигнал/шум в dB и dBA, плюс измерение DC.
- Completely multi-client. Открывайте так много окон, сколько пожелаете, на любых каналах и входах/выходах.

Для установки DIGICheck загрузите архив с программой по ссылке: <u>www.rme-audio.de/download/dc\_0661\_mac.zip</u> распакуйте на жёстком диске и запустите установщик. Следуйте указанным инструкциям на экране.

DIGICheck постоянно обновляется. Последняя версия всегда доступна на нашем сайте: www.rme-audio.com в разделе Downloads / DIGICheck.

# 20. Устранение неполадок

Самую свежую информацию всегда можно найти на нашем сайте: <u>www.rme-audio.com</u> в разделе FAQ, Latest Additions.

Устройство и драйвер были установлены корректно, но воспроизведения нет

- Указан ли Babyface в списке Сведения о системе? (Vendor ID 2613)
- Выбран ли Babyface в качестве текущего устройства вывода в аудио приложении?

#### Похоже, что 8-канальный ADAT не работает

 Оптический выход был переключен в режим SPDIF. Как видно на блок-схеме, все каналы и их назначения по-прежнему активные, но оптический передатчик был отключен от порта ADAT.
 Устройства воспроизведения через ADAT всё равно могут использоваться посредством роутинга и микширования их в TotalMix'е на другие выходы.

#### Воспроизведение работает, а запись нет

- Убедитесь, что на вход поступает сигнал. Если это так, текущая частота дискретизации будет указана в окне конфигуратора интерфейса.
- Проверьте, чтобы Babyface был выбран в качестве записывающего устройства в настройках аудио приложения.
- Убедитесь, что частота сэмплирования, установленная в аудио приложении ("Recording properties" или подобное), соответствует частоте входного сигнала.
- Убедитесь, чтобы кабели/устройства не были связаны в замкнутой петле. Если это так, установите режим синхронизации в положение *Master*.

#### Треск во время записи или воспроизведения

- Увеличьте число и размер буферов в приложении.
- Попробуйте различные кабели (коаксиальный или оптический), чтобы исключить любые возможные неисправности.
- Убедитесь, чтобы кабели/устройства не были связаны в замкнутой петле. Если это так, установите режим синхронизации в положение Master.

#### Возможные причины почему не работает Babyface

- Кабель USB не подключен вообще или подключен некорректно.
- Недостаточно питания. Используйте кабель из комплекта с двойным разъёмом для питания.

#### Установка драйвера и конфигуратор/TotalMix работают, но воспроизведение или запись нет

 Во время инициализации и конфигурации устройства, приложения с низкой пропускной способностью для воспроизведения/записи нуждаются в полноценной производительности через шину USB. Таким образом, дефектные кабели USB с ограниченной пропускной способностью могут вызвать такую ошибку. Руководство пользователя

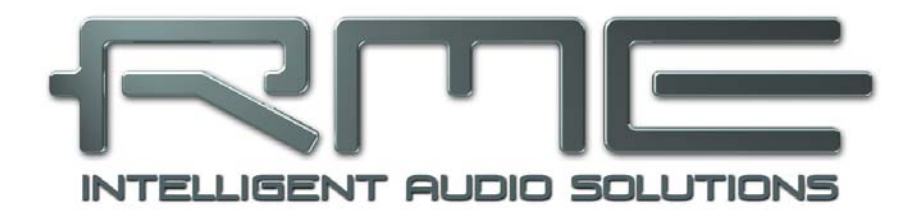

# Babyface

TotalMix FX

# 21. Роутинг и мониторинг

# 21.1 Обзор

Вabyface включает в себя мощный цифровой микшер реального времени (Babyface mixer), основанный на уникальной технологии независимой частоты сэмплирования, – **TotalMix** от компании RME. Он предоставляет практически неограниченные возможности микширования и роутинга на всех входах и каналах playback одновременно на любые физические выходы. В **TotalMix FX** добавлена обработка: 3-полосный параметрический эквалайзер, ФВЧ, дилей и ревербератор.

Вот некоторые типичные примеры использования TotalMix:

- Настройка сабмиксов с "нулевой" задержкой (миксы для наушников). Babyface позволяет создавать до 6 полностью независимых стерео сабмиксов. На аналоговом микшере это соответствовало бы 12 Aux-посылам.
- Неограниченный роутинг входов и выходов (функциональность патчбэя).
- Распределение сигналов на несколько выходов одновременно. TotalMix обеспечивает функциональность сплиттера и дистрибутора.
- Одновременное воспроизведение различных приложений через один стерео выход. Мультиклиентный драйвер ASIO поддерживает одновременное использование нескольких приложений, но только на различных каналах playback. TotalMix предоставляет средства для микширования и мониторинга их на одном стерео выходе.
- Микширование входного сигнала с сигналом playback (полноценный ASIO Direct Monitoring). RME не только лидирует в технологии ADM, но также предлагает наиболее полную реализацию возможностей ADM.
- Интеграция внешних устройств. Используйте TotalMix для инсертирования устройств обработки, будь они в цепи воспроизведения или записи сигнала. В зависимости от текущих задач можно использовать инсерт или посыл/возврат на эффект. Например, добавить немного реверберации на вокал при мониторинге.

Каждый входной, канал воспроизведения и аппаратный выход предоставляют индикатор уровня peak и RMS, значения которых вычисляются аппаратно. Эти уровни отображают очень полезную информацию для определения наличия и роутинга аудио сигналов.

Для лучшего понимания микшера TotalMix, вам необходимо знать следующее:

- Как показано на блок-схеме (следующая страница), записывающий сигнал, как правило, остаётся неизменный. TotalMix не находится внутри записывающей цепи и не влияет на уровень записи или аудио данные, которые будут записаны (исключения: режимы EQ for Record и Loopback).
- Аппаратный входной сигнал может быть передан как угодно часто даже при разных уровнях. Это во многом отличается от обычных микшеров, когда фейдер канала всегда регулирует уровень для всех направлений одновременно.
- Индикаторы уровня входных и каналов playback подключаются перед фейдером, чтобы иметь возможность визуально контролировать присутствие текущего сигнала. Индикаторы уровня аппаратных выходов подключены после фейдера, отображая тем самым реальный выходной уровень.

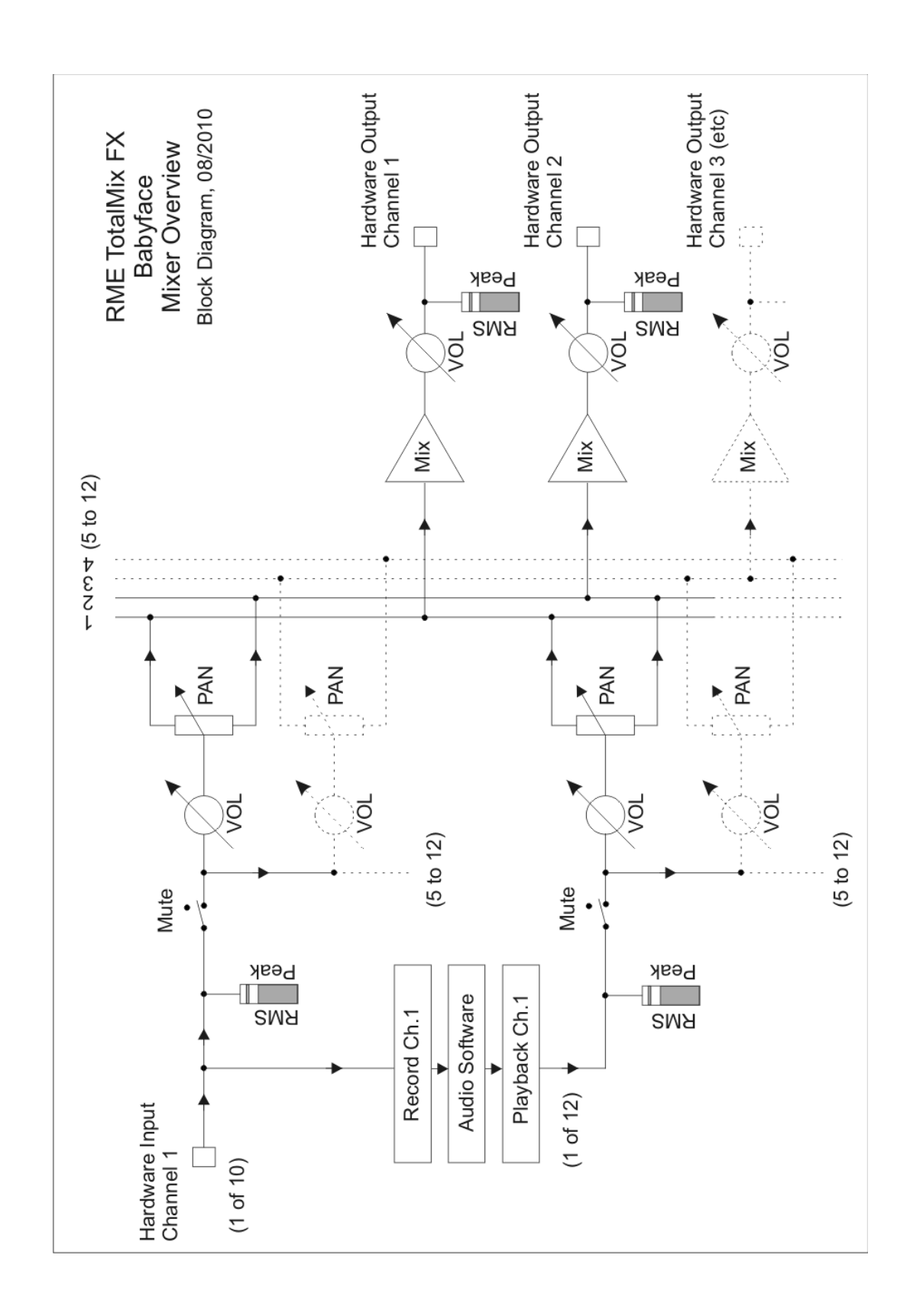

# 21.2 Пользовательский интерфейс

Визуальное представление микшера TotalMix является результатом его возможностей роутинга аппаратных входов и программных каналов воспроизведения на любые физические выходы. Babyface имеет 10 входных каналов (Hardware Inputs), 12 программных каналов воспроизведения (Software Playback) и 12 физических выходных каналов (Hardware Outputs):

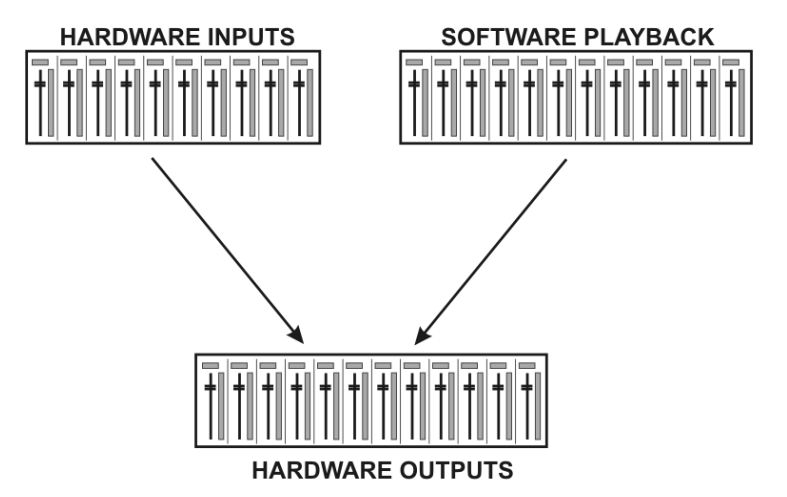

TotalMix может использоваться в любом представлении, как указано выше (View Options 2 Rows (отображение в 2 ряда)). Однако, по умолчанию сделано вертикальное выравнивание в три ряда, как в линейных микшерах, таким образом, ряд Software Playback соответствовал бы Tape Return (возврат с магнитофона) в реальном микшерном пульте:

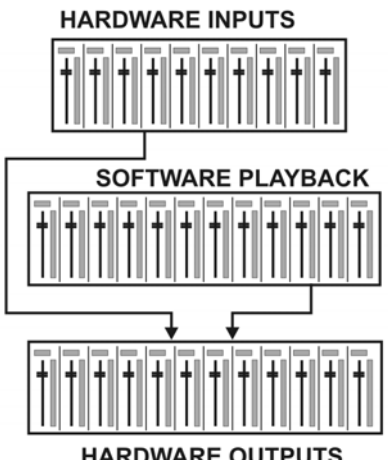

- HARDWARE OUTPUTS
- Верхний ряд: Hardware Inputs. Отображаемые уровни входного сигнала не зависят от фейдера. Посредством фейдера и выпадающего меню роутинга, любой входной канал может быть направлен и смикширован на любой физический выход (нижний ряд).
- Средний ряд: Software Playback (треки, которые воспроизводятся аудио приложением). Посредством фейдера и выпадающего меню роутинга, любой канал playback может быть направлен и смикширован на любой физический выход (нижний ряд).
- Нижний ряд: Hardware Outputs. В этой секции можно настроить общий уровень выходов. Это может быть уровень подключенных акустических систем или уровень любого сабмикса.

Использование в режиме Submix View (по умолчанию): просто кликните мышкой на канал секции Hardware Outputs, который вы хотите чтобы передавал аудио сигнал. Отмеченный канал подсветится, означая тем самым, что он выбран в качестве текущего сабмикса. Теперь переместите фейдер вверх тех источников (каналы inputs и playback), которые вы хотите услышать на выходе с сабмикса.

Следующий раздел объясняет шаг за шагом все функции пользовательского интерфейса.

# 21.3 Линейка канала

Каждый канал может переключаться в моно или стерео режим, который устанавливается в настройках этого канала. Аппаратные выходы всегда работают в стерео режиме.

Название канала. Поле с названием канала является предпочтительным местом для выбора канала при помощи мыши. Двойной клик позволяет переименовать канал, открывая окно для ввода. Оригинальное название будет показано, если активировать опцию *O-Names* в разделе View Options.

Панорама. Направляет входной сигнал в левый или правый канал, соответствующий назначенному роутингу (нижний указатель, см. далее). В центральной позиции происходит понижение уровня на 3 dB.

Mute и Solo. Каждый канал input и playback имеет кнопку заглушения (М) и солирования (S) канала.

**Цифровой индикатор уровня**. Показывает текущий уровень RMS или peak, обновляемый дважды в секунду. Надпись *OVR* означает перегруз. Настройка peak/RMS переключается в View Options.

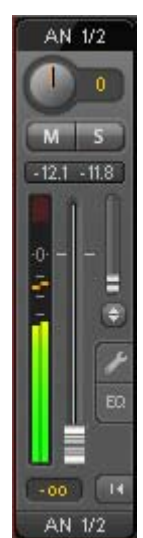

Индикатор уровня. Индикатор показывает оба пиковых значения, это пиковый уровень "peak" (нулевая аттака, 1 сэмпла достаточно для подробного вывода), который отображается в виде жёлтой полосы, а также среднее значение RMS в виде зелёной полосы. Отображение RMS имеет сравнительно медленную временную константу, так что среднее значение громкости он показывает достаточно хорошо. Пики сигнала отображаются красным цветом в верхней части индикатора. В настройках (Preferences или F2) может быть настроено время удержания пиков (Peak Hold Time), обнаружение пиков и референсное значение RMS.

Фейдер. Устанавливает усиление/уровень (gain/level) сигнала, соответствующие назначенному роутингу (нижний указатель). Обратите внимание, что этот фейдер не является фейдером канала, а только фейдером текущего роутинга. Сравнивая со стандартным микшером, TotalMix не имеет канального фейдера, только фейдер для Aux Sends по количеству физических выходов. Поэтому в TotalMix'е можно создавать так много различных сабмиксов, сколько доступно аппаратных выходов. Эта концепция будет лучше понятна из обзора Submix View (см. далее).

Ниже фейдера **Gain** отображается поле с цифровыми значениями, которые соответствуют текущему положению фейдера. Фейдер можно:

- тянуть с помощью левой кнопки мыши
- перемещать колесом мыши
- устанавливать в 0 dВ и –∞ двойным кликом. То же возможно и при одном клике с нажатой клавишей Ctrl
- контролировать в наглядном режиме перемещением мыши и колесом при нажатой клавише Shift

Клик с Shift'ом на фейдере добавляет фейдер во **временную группу фейдеров**. После чего все фейдеры подсвечены жёлтым цветом и объединены, следовательно, будут перемещаться одновременно и в одном направлении. Временная группа фейдеров удаляется кликом на символе "F" в верхней правой части окна.

AN 1/2 AS 1/2 5/6 ADAT **ADAT** ADAT MA M UFL 98.8 - 98.8 2 -5.9 AN AN 1/2 1/2

Символ стрелки (в нижней части) минимизирует ширину канала до размера индикатора уровня. Повторный клик возвращает его в исходное положение. Клик мыши с Ctrl расширяет/уменьшает сразу все каналы справа. В самой нижней части линейки канала указывается **роутинг** назначения этого канала. Клик мыши на указателе открывает выпадающий список для выбора назначения роутинга. В списке выводятся все доступные маршруты для текущего канала, отмеченные стрелкой перед их названием. Активный в данный момент маршрут выделен жирным начертанием.

Стрелка отображается только при активированном роутинге. Роутинг указан как активный, если происходит передача аудио данных. До тех пор, пока фейдер установлен в положение –∞, текущий роутинг будет показан жирным начертанием, но без стрелки.

Trim Gain. После нажатия на двойную стрелку, все фейдеры будут синхронизированы. Вместо того, чтобы изменять роутинг только одного канала, фейдер будет оказывать действие на все каналы с активным роутингом. Для лучшего обзора будут показаны только треугольники оранжевого цвета, рядом с линейкой фейдера. При перемещении фейдера, треугольники также будут изменять своё положение, соответствующему новым настройкам фейдера.

Обратите внимание, что ручка фейдера установлена на максимальное значение уровня роутинга на всех каналах, таким образом, м предоставляя лучший контроль. Усиление (положение

ручки фейдера) активного в данный момент роутинга (указанный сабмикс в третьем ряду микшера) отображается белым треугольником.

<u>Справка</u>: TotalMix не имеет фиксированных канальных фейдеров. В этом случае в Babyface используется 6 посылов stereo Aux, отображаемые поочерёдно на одном фейдере в линейке канала. Большое количество посылов Aux предоставляет неограниченный и полностью независимый роутинг.

В некоторых случаях бывает необходимо синхронизировать изменения уровня посылов на сабмиксы (указанный роутинг). Примером может являться функция пост-фейдера, где изменение громкости вокалиста осуществляется идентично с изменением уровня посыла на ревербератор, таким образом, уровень реверберации сохраняет своё положение вместе с оригинальным сигналом. Другим примером может быть, когда сигнал гитары направлен на различные сабмиксы (имеется ввиду hardware outputs), которые получают слишком громкий сигнал во время партии соло, и следовательно, должен быть уменьшен по громкости на всех выходах одновременно. После нажатия на кнопку **Trim**, это можно сделать легко и с отличным визуальным контролем.

Поскольку все маршруты изменяются одновременно при активной функции Trim, этот режим в основном вызывает то же поведение, что и регулятор trim (ослабление сигнала) на входном канале, влияя на сигнал ещё до микшера. Поэтому функция Trim и получила своё название.

В paзделе View Options / Routing, функция Trim Gains может включаться глобально для всех каналов. Глобальный режим Trim рекомендуется при использовании TotalMix FX в качестве концертного пульта.

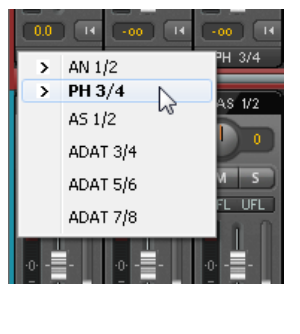

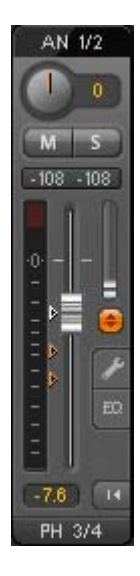

Нажатие на значок гаечного ключа открывает панель с настройками канала **Settings** с различными элементами. Например, опция *Inst* доступна только на входном канале 2, а каналы ADAT не предоставляют опцию фантомного питания.

Stereo. Переключает канал в моно или стерео режим.

**48V**. Активирует фантомное питание на соответствующем входе. Служит в качестве источника питания для высококачественных конденсаторных микрофонов. Данная опция должна оставаться выключенной с другими источниками, чтобы предотвратить их возможное повреждение.

Inst. Переключает вход 2 с XLR (выносной кабель) на TRS jack (на приборе).

Gain. Устанавливает усиление для обоих аналоговых входов. Регулятор может быть настроен при помощи перетягивания мышью или вращением её колеса. Это также работает, если тянуть мышью над полями значений Gain'a. В этом случае усиление можно изменять отдельно для левого и правого канала даже когда каналы в стерео режиме.

Width. Настраивает глубину стерео. Значение 1.00 соответствует полному стерео, 0.00 – моно, -1.00 – левый и правый канал меняются местами.

**FX Send**. Устанавливает уровень сигнала, направленного на шину FX для обработки эффектами Echo и Reverb. Текущее значение также отображается при закрытых настройках канала, потому что ручка и малый фейдер всегда синхронизированы. Чтобы сделать эту функцию максимально полезной, посыл FX Send фиксируется в самом верхнем положении сабмикса, имитируя, таким образом, функцию *Aux Post Fader*, как это сделано в стандартных микшерных пультах. При перемещении фейдера уровня (большой), регулятор посыла и фейдер шины Aux (малый) будут следовать за ним. Таким образом, сигнал реверберации будет всегда иметь такое же положение, что и необработанный сигнал.

Уровень сигнала, посылаемого на эффекты, может управляться при помощи индикатора уровня *FX In* в секции FX. Это становится доступно после нажатия на *FX* в разделе View Options.

**MS Proc**. Активирует M/S-обработку внутри стерео канала. Моно сигнал направляется в левый канал, стерео – в правый.

Phase L. Инвертирует фазу левого канала на 180°.

Phase R. Инвертирует фазу правого канала на 180°.

<u>Примечание</u>: функции *Width, MS Proc, Phase L* и *Phase R* влияют на все назначения роутинга соответствующего канала.

Кроме Stereo/Mono, Phase L и Phase R, в настройках выходов Hardware есть и дополнительные опции:

FX Return. Микширует обработанный сигнал (Echo и Reverb) с соответствующим выходом при помощи двойного регулятора/фейдера.

Loopback. Направляет данные с выхода на драйвер как данные для записи. В этом случае может быть записан соответствующий сабмикс. Данный аппаратный вход канала направляет свои данные только в TotalMix и больше ни в какое приложение для записи.

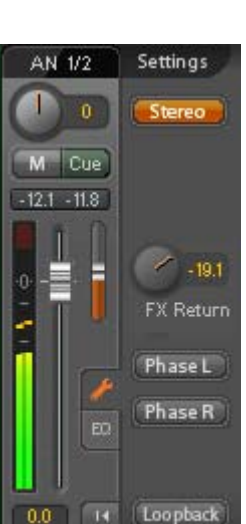

Hardware Outputs

Ещё одним отличием между входным и каналом воспроизведения является кнопка **Cue** вместо **Solo**. Нажатие на Cue направляет аудио с выходов Hardware на выходы Main Out. Вместе с этим, любой физический выход может быть отрегулирован и прослушан через мониторные выходы, что очень удобно. Используя опцию *Assign / Cue* в секции Control Room, Cue может также использоваться с любым выходом для наушников.

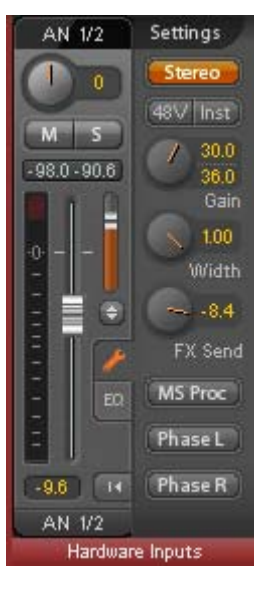

Нажатие на вкладку *EQ* открывает панель эквалайзера. Эта функция доступна на всех входных и выходных каналах, и также влияет на все значения роутинга соответствующего канала (до фейдера). В состав секции входят ФВЧ (Low Cut) и 3-полосный параметрический эквалайзер, который можно активировать отдельно.

Low Cut. Активируется кнопкой Lo Cut. Крутизна фильтра high-pass регулируется в пределах 6, 12, 18 и 24 dB на октаву. Пороговая величина (-3 dB) регулируется в пределах от 20 Hz до 500 Hz.

**EQ**. Активируется кнопкой EQ.

Туре. Полосы 1 и 3 могут оперировать в режиме огибающей волны (bell) или полочного фильтра (shelving). Средняя полоса функционирует только в режиме огибающей волны. Полоса 3 может также работать как обрезной ФНЧ (фильтр low-pass), что особенно полезно для LFE и сабвуферов.

Gain. Все три полосы могут изменять своё усиление от +20 dB до -20 dB.

Freq. Центральная частота фильтра регулируется в диапазоне от 20 Hz до 20 kHz. В то время, как в режиме огибающей волны центральная частота задана, в режиме "полки" пороговое значение (-3 dB) будет изменено.

**Q**. Добротность фильтра регулируется от 0.7 (широкий угол) до 5.0 (узкий угол).

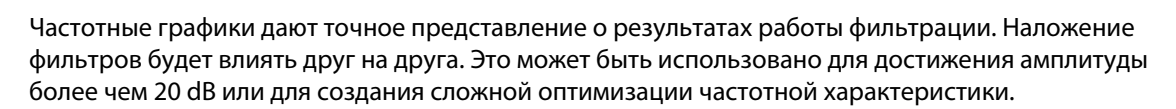

<u>Примечание</u>: Экстремальное усиление с наложением фильтрации могут вызывать внутренние перегрузки. Чтобы этого избежать, TotalMix обладает внутренним запасом по уровню в 24 dB. Такие перегрузки отображаются при помощи значения *Over* на канальном индикаторе уровня.

**Preset**. Настройки эквалайзера и ФВЧ можно сохранять, загружать и копировать между каналами в любой момент. Нажатие на *Preset* открывает меню со списком функций:

- **Recall**: Пресеты сохранятся перед тем, как пользователь может их выбрать и загрузить
- Save to: Доступно 16 ячеек памяти для хранения (EQ Preset 1 16)
- Import: Загружает предыдущий сохранённый файл TM EQ (.tmeq)
- Export: Сохраняет текущее состояние в виде файла TM EQ (.tmeq)
- Factory: Включает 14 примеров обрезного фильтра (LC) и эквалайзера (EQ)
- Reset: Сбрасывает значение Low Cut и EQ для того, чтобы исключить их влияние (Gain: 0 dB)
- Rename: Пресеты (EQ Presets) с 1 по 16 могут быть переименованы. Изменения будут отображены в обоих списках *Recall* и *Save to*.

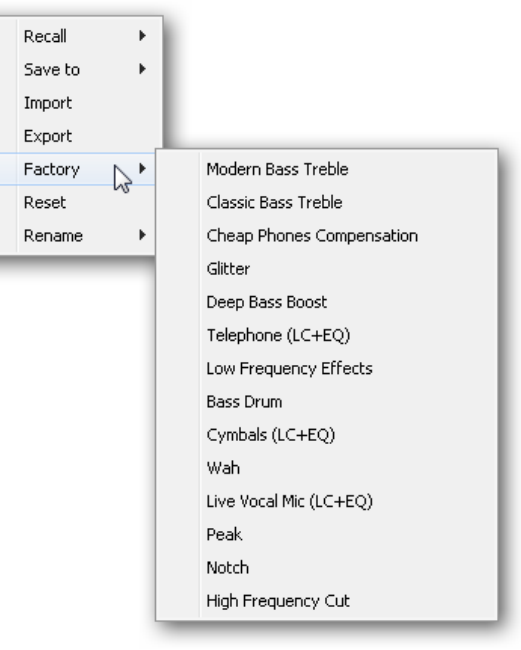

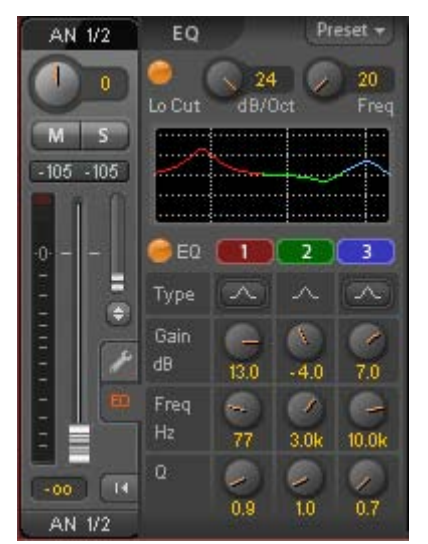

#### О пресетах эквалайзера

Копирование между каналами: Меню с пресетами EQ на всех каналах одинаковое. Если настройка эквалайзера сохранена через *Save* в одну из 16 ячеек памяти, в этом случае она также будет доступна на любом другом канале через *Recall*.

Копирование между снимками (Snapshots): Пресеты не сохраняются в снэпшотах, поэтому не изменяйте их настройки, когда загружаете разные снимки состояния. Пресеты сохраняются в рабочей области и в ней же загружаются.

Копирование между рабочими областями (Workspace): Осуществляется при помощи функции экспорта и импорта из меню с пресетами. Важные и полезные пресеты должны всегда сохраняться в виде файла TM EQ, так они никогда не будут потеряны даже при случайной перезаписи.

Заводские пресеты (Factory): Загружаются также, как и остальные пресеты, с одновременной загрузкой настроек Low Cut и EQ. Текущее состояние (включен или выключен) не будет сохранено и активировано при загрузке. Вместе с этим, пресет может быть загружен в любой момент, но будет неактивным, пока пользователь не включит EQ и/или LC (если они не были активированы ещё до процесса загрузки). По этой причине, некоторые заводские пресеты имеют специальные обозначения. Например, *Telephone (LC+EQ)* будет звучать намного лучше, когда LC будет активирован дополнительно с EQ. В качестве LC в данном примере установлен фильтр с необычно высокой частотой 500 Hz.

# 21.4 Секция Control Room

В секции мониторинга Control Room, меню Assign служит для назначения выходов **Main Out**, которые используются для прослушивания в студии. Для этих выходов автоматически применяются функции: *Dim, Recall, Mono, Talkback, Ext. In и Mute FX*. Клавиши Recall и Dim на устройстве (функция нажатия на колесо управления) также служат этому предназначению.

Кроме того, канал будет перенесён с выходов Hardware Outputs в секцию Control Room и переименован в Main. То же самое происходит при назначении Main Out B или Phones. Оригинальное название может быть отображено в любой момент при помощи функции O-Names в разделе View Options.

Выходы Phones с 1 по 2 имеют кнопку Dim (устанавливается в настройках), а также специальное назначение роутинга, которое применяется при активированой функции *Talkback*. Кроме того, если поместить их рядом с Main Out, значительно увеличивается обзор внутри секции выходов.

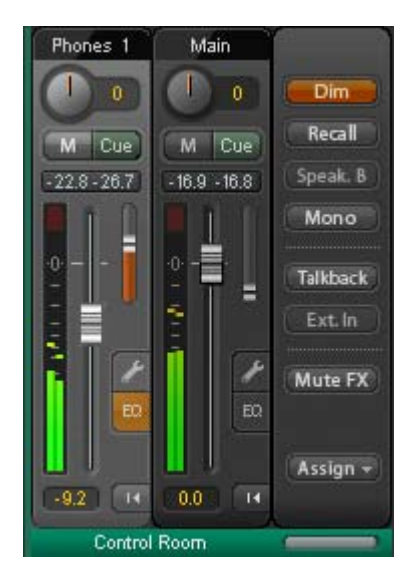

Dim. Громкость будет уменьшена на величину, установленную в разделе Settings (F3).

**Recall.** Устанавливает коэффициент усиления, определённый в Settings. Также может быть установлен непосредственно с самого устройства при удержании клавиши Recall в течении 2 секунд.

**Speak. B.** Переключает воспроизведение из Main Out в Main Out В. Фейдеры каналов Main и Speaker В могут быть сгруппированы при помощи *Link*. Посредством *Options / Key Commands* переключение в режим Speaker В может также осуществляться клавишей "Select" на устройстве.

**Mono**. Смешивает левый и правый канал. Полезно для проверки моно-совместимости и проблем с фазой.

**Talkback**. Нажатие на эту кнопку уменьшает уровень всех сигналов на выходах *Phones* на величину, указанную в окне Preferences. В то же время сигнал с микрофона в секции Control Room (указанный источник в Preferences) направлен на выходы *Phones*. Уровень микрофона регулируется при помощи фейдера входного канала.

**Ext. In**. Переключает основной мониторинг Main с шины mix на стерео вход, назначенный в разделе Settings (F3). Соответственная громкость стерео сигнала регулируется там же.

Mute FX. Заглушает Reverb и Echo на выходах Main Out для прослушивания микса без обработки эффектами.

Assign. Позволяет назначить Main Out, Main Out B, а также до 2 выходов для наушников (Phones). Выбор ограничен AN 1/2, AN 3/4 и AS 1/2, а при 192 kHz другие каналы ADAT будут больше не доступны. Выход для шины Cue, который обычно является Main, может быть также назначен на один из выходов Phones.

| Main Out   | •            |        |
|------------|--------------|--------|
| Main Out B | _ <b>→ _</b> |        |
| Phones 1   | •            | None   |
| Phones 2   | •            | AN 1/2 |
| Cue to     |              | PH 3/4 |
|            | -            | AS 1/2 |

## 21.5 Управление каналом

Управление линейкой канала осуществляется в правой секции (фиксированная панель) микшера. Эта секция совмещает в себе различные функции, которые требуются либо на глобальном уровне, или для постоянного использования, и поэтому не должны быть скрыты в меню.

Список устройств. Выбор устройства для его конфигурирования, в том случае, если установлено несколько интерфейсов в системе.

**Индикатор DSP**. Показывает загрузку DSP, вызванную активными эффектами EQ и Low Cut. DSP в Babyface имеет автоматический ограничитель загрузки ресурсов. Индикация служит только в информационных целях.

Стрелки Undo / Redo. Неограниченное количество отмены/восстановления изменений настроек микшера могут быть применены в любое время. Действие Undo/Redo не распространяется на графические элементы (размер окна, позиция окна, ширина канала и т.д.), а также не влияет на пресеты. Случайная перезапись пресетных настроек эквалайзера не может быть отменена.

Undo/Redo также работает с рабочими областями. Поэтому, совершенно поразному настроенное отображение микшера может быть загружено вместе с рабочей областью. Клик на Undo вернёт прежнее внутреннее состояние микшера, но новый вид его останется.

#### Глобальные функции Mute, Solo, Fader.

Mute. Глобальная функция Mute работает в стиле пре-фейдера, заглушая все действующие активные посылы (роутинг) канала. Как только любая кнопка *Mute* будет нажата, кнопка *Mute Master* подсветится в секции управления каналом (Control Strip). С помощью этой кнопки, все выбранные "немые" каналы можно отключить и включить снова. Для удобства можно создать группу mute, или включать/отключать несколько кнопок mute одновременно.

Solo. Как только любая кнопка Solo будет нажата, кнопка Solo Master подсветится в секции управления каналом (Control Strip). С помощью этой кнопки, все выбранные каналы Solo можно включать и отключать снова. Solo работает как Solo-in-Place в стиле пост-фейдера, известного в настольных микшерных пультах. Solo работает только глобально и только для Main Out, и не находится в TotalMix (типичное ограничение для микшеров). Solo всегда активировано только для текущего сабмикса.

Fader. Клик с клавишей Shift на фейдере добавляет этот фейдер во временную группу фейдеров. Все фейдеры теперь подсвечены жёлтым цветом и сгруппированы, и двигаются одновременно в одном направлении. Временную группу можно удалить нажатием на кнопку с символом "F".

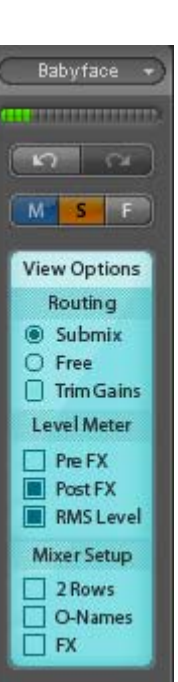

**Секция View Options**. Совмещает различные функции роутинга, индикации уровня и внешнего вида микшера.

# Routing

- Submix. Представление сабмикса по умолчанию является предпочтительным и обеспечивает быстрый обзор, управление и понимание TotalMix'a. Нажатие на один из каналов в секции Hardware Outputs выбирает соответствующий сабмикс, все остальные выходы будут затенены. В то же время все селекты роутинга назначаются в этом канале. В режиме отображения Submix очень легко создать сабмикс для любого выхода: выберите канал выхода, отрегулируйте фейдер и панораму в первом и втором ряду – готово.
- Free. Функция Free будет полезна для продвинутых пользователей. Она используется для редактирования нескольких сабмиксов одновременно, без необходимости переключаться между ними. Здесь она работает с селектами роутинга только входного и канала воспроизведения, которые затем показывают разные назначения роутинга.
- Trim Gains. Активирует все кнопки Trim на всех каналах. Таким образом, TotalMix ведёт себя как обычный, простой микшерный пульт. Каждый фейдер влияет на все активные назначения роутинга канала одновременно, как если бы фейдер был регулятором trim-pot на физическом входе.

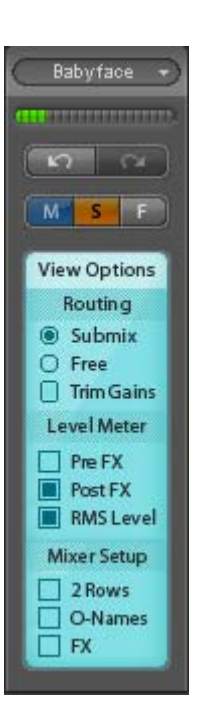

# Level Meter

- Pre FX Post FX. Активирует все индикаторы уровня до (pre) или после (post) эффектов. Изменение уровня, таким образом, может быть легко проверено используя эту функцию. Кроме этого, входной сигнал может быть проверен на перегрузки. Рекомендуется использовать Post FX в качестве дефолтной установки, потому как эсктремальное снижение сигнала при помощи LC/EQ применяется очень редко. Все индикаторы уровня оперируют как в pre-, так и в post-режиме, эффективное предотвращение перегрузок остаётся незамеченным.
- **RMS Level**. Цифровое отображение в каналах пикового (peak) или среднего (RMS) значения уровня.

## **Mixer Setup**

- **2 Rows**. Переключает отображение микшера в 2 ряда. Секции Hardware Inputs и Software Playback расположены рядом друг с другом. Такой вид позволяет сэкономить много места, особенно по высоте.
- **O-Names**. Показывает оригинальные названия каналов после того, как они были переименованы пользователем.
- FX. Открывает окно для настройки эффектов Reverb и Echo.

# **Channel Layout**

Для лучшего обзора микшера, в TotalMix FX можно скрывать каналы. Их также можно исключать, если они управляются дистанционно. В разделе *Options / Channel Layout* отображается перечень всех входов/выходов с их текущим состоянием. При выборе одного или нескольких каналов будет оказано влияние и на другие, расположенные справа от него:

- Hide Channel in Mixer/Matrix. Выбранные каналы больше не отображаются в TotalMix FX и не доступны посредством протокола MIDI или OSC через пульт дистанционного управления.
- Hide Channel in MIDI Remote 1. Выбранные каналы скрыты для удалённого управления по MIDI (СС и Mackie Protocol).
- Hide Channel in OSC Remote 1. Выбранные каналы скрыты для управления посредством OSC.

Скрытые каналы в представлении *Mixer/Matrix* по-прежнему полностью функциональны. Действующие процессы роутинга/микширования/обработки остаются активными. Но как только канал становится невидимым, редактировать его уже невозможно. В то же время скрытые каналы будут удалены из списка каналов, управляемых дистанционно, чтобы защитить их от случайного редактирования.

Скрытые каналы в режиме *MIDI Remote 1* удалены из списка каналов, которые управляются удалённо. Внутри 8-канального блока, совместимого с протоколом управления Mackie, они также будут пропущены. Следовательно, управление больше не связано с последовательным назначением каналов. Например, возможно управлять каналами 1, 2 и с 5 по 10, в то время как каналы 3 и 4 будут скрыты.

То же самое может быть применено и для режима OSC Remote 1. Наряду с необязательными каналами, которые могут быть скрыты для управления через OSC, наиболее важные каналы будут доступны в виде одного блока на удалённом контроллере.

Окно с настройками может быть вызвано нажатием правой клавиши мыши на любом канале напрямую из TotalMix'а. Соответствующий канал будет предварительно выбран в этом окне.

Секции Inputs, Playback и Outputs настраиваются индивидуально в соответствующих вкладках. Поле Active показывает текущие доступные каналы. При высоких значениях частоты сэмплирования, многие каналы ADAT будут больше не активны. В поле In Use показаны

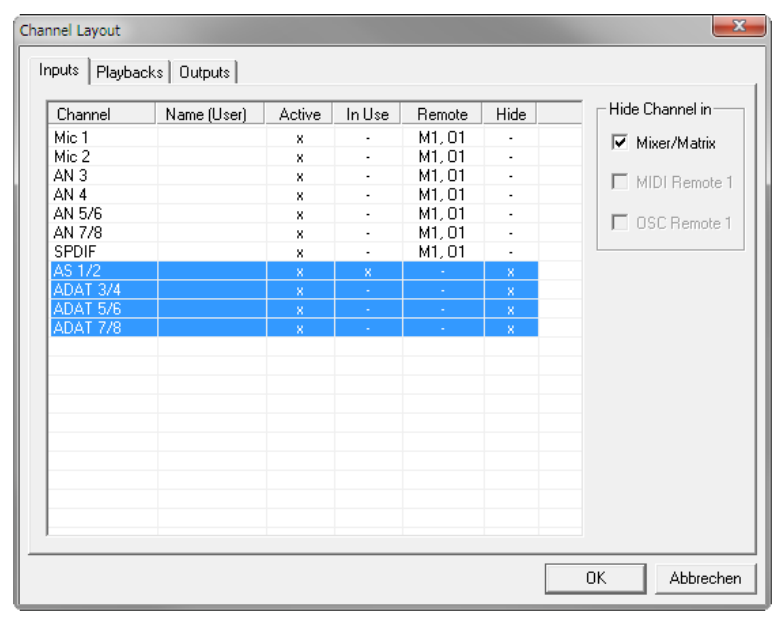

действующие каналы, которые используются в процессе микширования.

В приведённом выше примере входной канал ADAT был скрыт. Когда ADAT не используется, это лёгкий способ полностью удалить его из микшера.

Layout Presets сохраняются внутри рабочей области (Workspace), поэтому не забудьте сохранить текущее состояние перед загрузкой другой рабочей области!

## Маркеры позиции скролла

Ø

Ещё одним элементом для улучшения обзора и работы с TotalMix FX являются маркеры позиции скролла (только при активном виде TotalMix). Маркеры отображаются автоматически, когда размер окна TotalMix FX меньше, чем необходимо для отображения каналов. Также появляется горизонтальная полоса прокрутки (скроллбар). С правой стороны скроллбара в каждой из трёх секций микшера расположены 4 элемента:

- Стрелка влево. Скроллит каналы в крайнее левое положение.
- 1. Номер маркера 1. Пролистать в желаемую позицию и выполнить правый клик мышью на 1. Появится окно, в котором необходимо будет подтвердить установку локатора. После этого можно будет скроллить каналы в указанную позицию.
- 2. Номер маркера 2. Принцип действия такой же, как и с первым маркером.
- Стрелка справа. Скроллит каналы в крайнее правое положение.

Маркеры позиции сохраняются в рабочей области (Workspace).

#### Применение

Первоначально маркеры позиции скролла были добавлены для улучшения навигации в аудио карте HDSPe MADI FX (196 каналов, которые никогда не помещаются на экран), но их также удобно использовать и с устройствами, которые имеют гораздо меньше каналов:

- Когда окно TotalMix FX намеренно настроено небольшим по ширине, в котором отображаются только несколько каналов.
- Когда несколько или все секции эффектов EQ или Dynamics открыты. В этом случае все необходимые параметры будут всегда видны, но потребуют больше места по горизонтали.

Snapshots. Снимки состояния, или так называемые снэпшоты, включают в себя все настройки микшера, но без графических элементов подобно позиции окна, размера окна, количество окон, видимость секции EQ или Settings, положений скролла, пресеты и т.д. Только состояние wide/ narrow perистрируется у каналов. Кроме того, снэпшот сохраняется только временно. Загрузка рабочей области приводит к потере всех сохранённых снэпшотов, если до этого они ещё не были сохранены в рабочей области или отдельно через *File / Save Snapshot as*. С помощью *File / Load Snapshot* состояния микшера могут быть загружены индивидуально.

8 различных состояний Mix могут быть сохранены под индивидуальными именами в секции Snapshot. Нажатие на любую из 8 кнопок загрузит соответствующий снимок. Двойной клик на поле с именем откроет окно *Input Name* для редактирования имени. Как только состояние микшера изменится, кнопка начнёт мигать. Нажатие на *Store* заставляет все кнопки мигать, в результате чего, последнее загруженное состояние (основанное на текущем), будет мигать инверсивно. Для того чтобы сохранить, нажмите на желаемую кнопку, означающую ячейку для хранения. Завершение процесса сохранения и выход из него происходит при клике на мигающей кнопке *Store*.

Секция Snapshots может быть минимизирована нажатием на стрелку в заголовке.

Groups. Секция Groups предоставляет 4 хранилища, каждое для группы фейдеров, и групп mute и solo. Группы действуют в рабочей области, являясь активными и используемыми во всех 8 снэпшотах. Но при этом они также могут быть потеряны при загрузке новой рабочей области, если они не были сохранены ранее в другой рабочей области.

<u>Примечание</u>: Функция отмены Undo поможет при случайной перезаписи или удалении групп.

TotalMix использует мигающие сигналы в качестве указателей для настроек группы. После нажатия на кнопку *Edit*, укажите ячейку для сохранения, перед этим необходимо активировать и выбрать все функции для этой группы. Процесс сохранения завершится повторным кликом на *Edit*.

При настройке группы фейдеров, убедитесь, что не добавляете фейдеры, которые находятся в самой нижней или верхней позициях, за исключением всех фейдеров этой группы, имеющих это положение.

Группы Mute работают только для текущего роутинга, в отличии от глобального Mute. Таким образом, вы не сможете непреднамеренно заглушить сигналы на всех выходах. Вместо этого сигналы могуть быть заглушены на конкретных сабмиксах путём нажатия одной кнопки.

Группа Solo работает в точности как глобальный режим Solo, т.е. сигналы недействующего роутинга не затрагиваются.

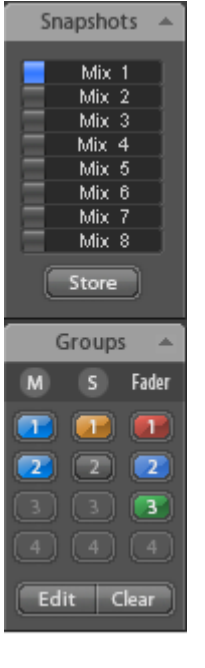

# 21.6 Секция Reverb и Echo

Нажатие на FX в секции View Options / Mixer Setup открывает панель **Output FX**. Здесь настраиваются все параметры для эффектов реверберации и дилея.

Для всех расчётов обработки EQ и Low Cut на всех каналах в Babyface используется программируемый чип FPGA и отдельный DSP для TotalMix. Тем не менее, эффекты Reverb и Echo расчитываются на CPU компьютера. На современных компьютерах это не будет приводить к какой-либо заметной нагрузке на CPU.

Передача стерео сигнала FX Send в компьютер и обработанного сигнала FX Out обратно в Babyface осуществляется двумя невидимыми ASIOканалами. Задержка (latency) возникающая за счёт этого метода не имеет никакого значения для предоставляемых эффектов реверберации и дилея, но она по-прежнему учитывается при настройке параметра *PreDelay*. Минимальное значение зависит от текущего размера буфера (см. раздел 8.1 Конфигуратор).

**Reverb**. Активируется нажатием на кнопку *On*.

Туре. Список различных алгоритмов реверберации. Доступно:

- Rooms 1 4. Алгоритмы, основанные на импульсных характеристиках с различными тональными оттенками. Room 1 и 2 звучат сухо и с небольшим эффектом, Room 3 и 4 – прозрачно и объёмно.
- Envelope. Эффект реверберации одиночного эхо и обратной связи (feedback), где поведение кривой громкости (envelope) может свободно настраиваться.
- Gated. Упрощённая версия реверберации Envelope для "запирания" эффекта реверберации.
- Classic. Классический ревербератор multi-tap с обратной связью. Создаёт как типичный звук, так и с очень длительным временем реверберации.

## Настройки для Room 1-4

**PreDelay**. Задержка сигнала реверберации. Регулируется от текущего значения буфера (несколько миллисекунд) до 999 ms.

Low Cut. Фильтр высоких частот (high-pass) до создания реверберации. Удаляет низкочастотные сигналы, которые нежелательны для реверберации в звуке. Регулируется в пределах от 20 Hz до 500 Hz.

**High Cut**. Фильтр низких частот (low-pass) после создания реверберации. Снижение высоких частот позволяет реверберации звучать более естественно. Регулируется в пределах от 5 kHz до 20 kHz.

Room Scale. Определяет размер комнаты, тем самым изменяя плотность и величину эффекта реверберации. Регулируется в пределах от 0.5 до 2.0.

Smooth. Смягчает эффект реверберации, влияя на глубину стерео, плотность и оттенки звука. Регулируется в пределах от 0 до 100.

Width. Регулирует глубину стерео сигнала реверберации от 100 (stereo) до 0 (mono).

Volume. Регулирует уровень сигнала эффекта реверберации, направленного на шину FX return.

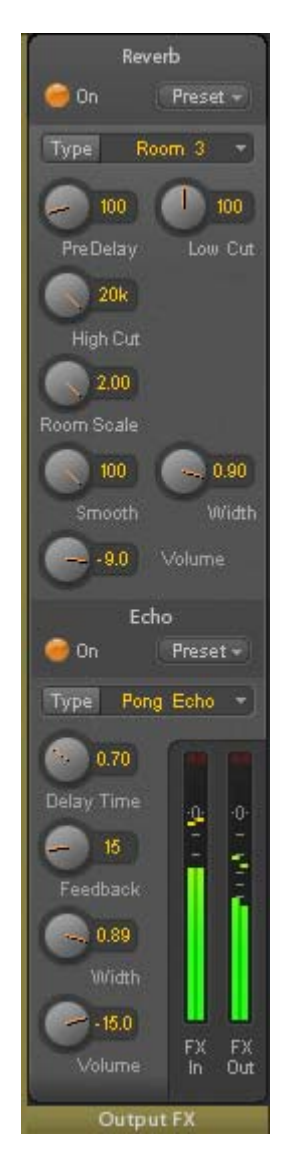

## Специальные установки для Envelope и Gated

Attack. Протяжённость времени для увеличения громкости сигнала реверберации. Также называемое временем восстановления. Регулируется в пределах от 5 ms до 400 ms.

**Hold**. Величина времени для фиксированного участка громкости сигнала реверберации. Регулируется в пределах от 5 ms до 400 ms.

**Release**. Протяжённость времени для уменьшения громкости сигнала реверберации. Регулируется в пределах от 5 ms до 400 ms.

#### Специальные установки для Classic

**Reverb Time**. Устанавливает длительность реверберации относительно падения громкости на 20 dB. Регулируется в пределах от 0.1 s до 9.9 s.

**High Damp**. Устанавливает постепенное затухание высоких частот для сигнала реверберации. В принципе, это ФНЧ (low-pass), но из-за работы по принципу классической реверберации, он показывает немного отличающееся поведение. Регулируется в пределах от 5 kHz до 20 kHz.

Echo. Активируется нажатием на кнопку On.

Туре. Список различных алгоритмов дилея. Доступно:

- Stereo Echo. Формирует раздельный дилей на левом и правом канале. Как результат, дилей следует за источником звука внутри стерео поля.
- Stereo Cross. Дилей на левом и правом канале с перекрёстной парной обратной связью, которая работает только для стерео участков входящего сигнала. В случае, если входной сигнал только слева или справа, функция Stereo Cross действует в точности как Pong Echo.
- Pong Echo. Формирует дилей, который "прыгает" между левым и правым каналом независимо от стерео положения источника сигнала.

#### Настройки

Delay Time. Устанавливает время задержки для первого дилея.

Feedback. Обратная связь для получения дополнительной задержки.

Width. Регулирует глубину стерео задержанного сигнала от 100 (stereo) до 0 (mono).

Volume. Регулирует уровень эффекта задержки сигнала, направленного на шину FX return.

**Preset**. Настройки ревербератора и дилея можно сохранять, загружать и копировать между каналами в любой момент. Нажатие на *Preset* открывает меню со списком функций:

- Recall: Пресеты сохраняются перед тем, как пользователь может их выбрать и загрузить
- Save to: Доступно 16 ячеек памяти для хранения (Reverb/Echo Preset 1 – 16)
- Import: Загружает предыдущий сохранённый файл TM FX Reverb (.tmrv) или файл TM FX Echo (.tmeo)
- Export: Сохраняет текущее состояние в виде файла TM FX Reverb (.tmrv) или файла TM FX Echo file (.tmeo)
- Factory: Включает 10 примеров для конфигурации ревербератора
- Reset: Сбрасывает значения Reverb или Echo
- **Rename**: Пресеты с 1 по 16 могут быть переименованы. Изменения будут отображены в обоих списках *Recall* и *Save to*.

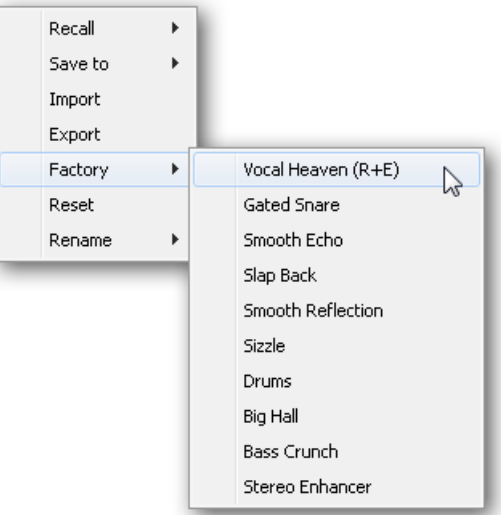

# 21.7 Окно Preferences

Окно настроек Preferences может быть открыто с помощью меню Options или клавиши F2.

#### **Level Meters**

- Full scale samples for OVR. Количество последовательных сэмплов, которые посылает сигнал для его обнаружения (от 1 до 10).
- Peak Hold Time. Время удержания пикового значения. Регулируется в пределах от 0.1 до 9.9 s.
- RMS +3 dB. Сдвигает значение на +3 dB, таким образом, полная шкала уровня будет идентичной для значений peak и RMS при 0 dBFS.

## **Mixer Views**

- FX Send follows highest Submix.
  Блокирует регулятор FX Send в канале с фейдером. Поскольку TotalMix поддерживает множественный роутинг на канал, необходимо определить какой фейдер (только один отображается) будет следовать FX Send. Это будет всегда тот, у кого самое высокое положение фейдера, означая самый высокий уровень гейна.
- Center Balance/Pan when changing Mono/Stereo. При переключении стерео канала на два моно канала, регулятор панорамы установлен в крайнем левом и правом положении. Эта опция установит их в центральное положение.

| Preferences                         |                                                        | ×      |  |
|-------------------------------------|--------------------------------------------------------|--------|--|
| Level Meters                        |                                                        |        |  |
| 1                                   | Full scale samples for OVR                             | Cancel |  |
| 1.0                                 | Peak Hold Time [s]                                     | Help   |  |
| 🔽 RMS +3d                           | I✓ RMS +3dB                                            |        |  |
| Mixer Views -                       |                                                        |        |  |
| 🔽 FX Send f                         | ollows highest submix                                  |        |  |
| Center Ba                           | Center Balance/Pan when changing Mono/Stereo           |        |  |
| 🗌 🔲 Disable de                      | ouble click fader actions                              |        |  |
| Dynamic Met                         | ers                                                    |        |  |
| Compress                            | Compressor/Expander                                    |        |  |
| 🛛 🗹 Include G                       | ☑ Include Gain setting                                 |        |  |
| 🗹 Auto Levi                         | Auto Level                                             |        |  |
|                                     |                                                        | 7      |  |
| 🔽 Do not lo                         | ad Main volume/balance                                 |        |  |
| Device Handl                        | ing                                                    | ]      |  |
| C Always in<br>TotalMix I           | ☐ Always init DSP devices with<br>TotalMix FX settings |        |  |
| Graphics                            |                                                        | 7      |  |
| ✓ Use D2D (Change requires restart) |                                                        |        |  |
|                                     |                                                        | _      |  |

• Disable double click fader action. Предотвращает случайное изменение настроек усиления, например, при использовании чувствительного тачпада.

## **Dynamic Meters**

Не поддерживается в Babyface, поскольку относится к функциональности компрессора и экспандера реализованной в других устройствах RME.

#### Snapshots

• Do not load Main volume/balance. Запрещает загружать значения, хранящиеся в Snapshot для выходов Main Out, не изменяя, таким образом, текущую настройку.

#### **Device Handling**

Не поддерживается в Babyface, поскольку отсутствует внутренняя память, и поэтому устройство не может работать в автономном режиме.

#### Graphics

• Use D2D (Change requires restart). По умолчанию включено. При отключении использует совместимый, но зависимый от CPU графический режим, в случае проблем с выводом графики.

# 21.8 Окно Settings

Окно настроек Settings может быть открыто с помощью меню Options или клавиши F3.

## 21.8.1 Вкладка Mixer

На странице Mixer устанавливаются некоторые типичные параметры для работы с микшером. Такие как источник Talkback, значение Dim при активном Talkback'е, запоминаемые в памяти значения основной громкости или используемого входа для функции External Input.

#### Talkback

- Input. Назначает входной канал сигнала Talkback (микрофон в контрольной комнате). По умолчанию: None.
- Dim. Величина аттенюации (уменьшения) сигналов (dB), направленных на выходы Phones.

#### Listenback

- Input. Назначает входной канал сигнала Listenback (микрофон в вокальной комнате). По умолчанию: None.
- Dim. Величина аттенюации сигналов (dB), направленных на выходы Main Out.

#### Main Out

- Recall. Громкость прослушивания, установленная пользователем. Активируется клавишей Recall на устройстве или в TotalMix'е.
- **Dim**. Величина аттенюации выходов Main Out (dB).
- External Input. Назначает стерео вход, который заменяет сигнал микса на выходах Main Out при его активации. Громкость стерео сигнала регулируется ползунком Gain.

| Settings            |           | ×         |
|---------------------|-----------|-----------|
| Mixer MIDI          | 1   OSC 1 |           |
| - Talkback<br>Input | Mic 1     |           |
| Dim                 |           | -20.0 dB  |
| - Listenback        | None 💌    |           |
| Dim                 |           | -20.0 dB  |
| - Main Out-         |           |           |
| Recall              |           | -10.0 dB  |
| Dim                 |           | -20.0 dB  |
| External<br>Input   | SPDIF 💌   |           |
| Gain                |           | -3.0 dB   |
|                     | ОК        | Abbrechen |

# 21.8.2 Вкладка MIDI

На странице MIDI представлены настройки для дистанционного управления по MIDI посредством команд CC или протокола Mackie Control.

## **MIDI Remote Control**

- MIDI In. Вход, на который TotalMix получает MIDI-данные для удалённого управления.
- MIDI Out. Выход, на который TotalMix отправляет MIDI-данные.
- Disable MIDI in background. Деактивирует управление MIDI Remote Control в фоновом режиме (когда другое приложение в фокусе, или TotalMix свёрнут).

## **Mackie Control Options**

- Enable Protocol Support. При отключении, TotalMix будет реагировать только на команды Control Change, указанные в разделе 24.5.
- Map Stereo to 2 Mono Channels. Один фейдер управляет одним (mono) каналом. Должен быть отключен при использовании стерео каналов.
- Submix Selection in Input/Playback Row. Позволяет выбрать сабмикс в первом ряду, если нет необходимости вносить изменения в третьем ряду. Однако, при использовании обоих моно и стерео каналов, первый и третий ряд обычно не совпадают, поэтому такое использование бывает часто неочевидным.

| Settings                                                                                                    | - |
|----------------------------------------------------------------------------------------------------|---|
| Mixer MIDI 1 OSC 1                                                                                                    | 1 |
| MIDI Remote Control<br>MIDI In 2: Babyface Midi Port 1 •<br>MIDI Out 2: Babyface Midi Port 1 •<br>Disable MIDI in background<br>Mackie Control Options<br>✓ Enable Protocol Support<br>✓ Map Stereo to 2 Mono Channels<br>Submix Selection in Input/Playback Row<br>Enable full LCD support<br>Send User defined Names<br>Send Level Messages Peak Hold |   |
| OK Abbrechen                                                                                                    |   |

- Enable full LCD support. Активирует полную поддержку Mackie Control LCD с названиями и значениями volume/pan на 8 каналах.
- Send User defined Names. Имена каналов, определённые пользователем, будут направлены на удалённый контроллер посредством MIDI и, если это поддерживается, показаны на своём дисплее.
- Send Level Messages. Активирует передачу данных индикации уровней. *Peak Hold* включает функцию удержания пиков в качестве установки для индикаторов уровня TotalMix'a.

<u>Примечание</u>: Если MIDI Out установлен в значение *None*, TotalMix FX по-прежнему может управляться MIDI-командами Mackie Control, но 8-канальный блок не будет указан в качестве удалённого контроллера.

# 21.8.3 Вкладка OSC

Страница OSC содержит настройки для дистанционного управления по MIDI посредством стандарта Open Sound Control (OSC). Данный стандарт является протоколом для удалённой передачи медиа данных, и основан на сетевых технологиях. Например, можно использовать iPad и приложение TouchOSC для беспроводного управления микшером TotalMix FX на компьютерах с системой Mac или Windows.

# TotalMix FX OSC Service

- IP. Показывает сетевой адрес компьютера (локальный), на котором запущен TotalMix FX. Этот адрес необходимо вводить на удалённом устройстве.
- Host Name. Локальное имя компьютера.
- Port incoming. Должно совпадать с удалённой записью "Port outgoing". Типичные значения: 7001 или 8000.
- Port outgoing. Должно совпадать с удалённой записью "Port incoming". Типичные значения: 9001 или 9000.

#### **Remote Control**

 IP or Host name. Введите IP-адрес или имя удалённого контроллера. Обратите внимание, что IP-адрес обычно работает лучше чем имя хост-контроллера.

#### Options

 Send Peak Level. Активирует передачу пиковых значений индикатора уровня.
 Peak Hold включает функцию удержания пиков в качестве установки для индикаторов уровня TotalMix'a.

| Settings                | ×              |
|-------------------------|----------------|
| Mixer MIDI1 OSC1        |                |
| Totalmix FX OSC Service |                |
| IP                      | 192.168.178.22 |
| Host Name               | Studio1537     |
| Port incoming           | 8000           |
| Port outgoing           | 9000           |
| - Remote Control        |                |
| IP or Host Name         | 192.168.178.25 |
| Options                 |                |
| 🔽 Send Peak Level Data  | 🗖 Peak Hold    |
|                         |                |
|                         |                |
|                         |                |
|                         |                |
|                         |                |

## 21.9 Горячие клавиши

TotalMix FX имеет множество горячих клавиш (хоткеев), а также позволяет комбинировать их с мышью для ускорения и упрощения работы.

Клавиша **Shift** даёт возможность точной настройки усиления на всех фейдерах, а также в матрице (Matrix). Это ускоряет настройку на всех регуляторах.

Нажатие на **фейдер** с удерживаемой клавишей **Shift** добавляет фейдер во временную группу.

Нажатие на **линейку фейдера** с удерживаемым **Ctrl** переведёт фейдер в 0 dB, а со следующим кликом в −∞. Та же функция: Двойной клик мышью.

Нажатие на регулятор **Panorama** или **Gain** с клавишей **Ctrl** установит регулятор в центральное положение. То же самое: Двойной клик мышью.

Нажатие на регулятор **Panorama** с клавишей **Shift** переместит регулятор в крайнее левое положение, с клавишей **Shift** и **Ctrl** – в крайнее правое.

Нажатие на одну из кнопок настроек канала (slim/normal, Settings, EQ) с **Ctrl** изменит положение всех каналов справа. Например, все панели могут быть открыты/скрыты одновременно.

**Двойной клик** мышью на регуляторе или его цифровом поле открывает соответствующее окно *Input Value*. Нужное значение в этом случае устанавливается с клавиатуры.

Перетягивание мыши в поле с настройками увеличивает (перемещение вверх) или уменьшает (перемещение вниз) значение в этом поле.

Ctrl-N открывает окно Function Select для создания нового окна TotalMix.

Ctrl-W открывает File Open для загрузки файла рабочей области (Workspace) TotalMix'a.

Клавиша **W** запускает *Workspace Quick Select* для непосредственного выбора или сохранения до 30 рабочих областей.

Клавиша **М** переключает активное окно на отображение Mixer. Клавиша **X** переключает активное окно на отображение Matrix. **Ctrl-M** открывает новое окно Mixer, **Ctrl-X** открывает новое окно Matrix. Повторное нажатие Ctrl-M или Ctrl-X закрывает новое окно.

**F1** открывает онлайн-справку. Окно настроек Level Meter может быть открыто клавишей **F2** (так же, как и в DIGICheck). Окно Preferences открывается клавишей **F3**.

Alt-F4 закрывает активное окно.

Alt и цифра от 1 до 8 (НЕ на цифровой клавиатуре!) загрузит соответствующий снэпшот.

Правая клавиша мыши выбирает выходы Hardware Outputs. В то же время контекстное меню отображается со следующими параметрами:

**Clear Submix**. Удаляет весь сабмикс текущего выбранного выхода. Все каналы inputs и playback данного маршрута будут установлены в –∞.

**Copy Submix**. Копирует весь сабмикс выбранного выхода в память. Все фейдеры каналов inputs и playback этого маршрута будут также включены в сабмикс.

Paste Submix. Записывает предыдущий скопированный сабмикс на текущий выбранный выход.

# 21.10 Меню Options

Deactivate Screensaver: При активации (отмечено галочкой), любая активная заставка в Windows будет временно отключена.

Always on Top: При активации (отмечено галочкой), окно TotalMix всегда будет поверх рабочего стола в Windows.

<u>Примечание</u>: Этот режим может привести к проблемам с окнами, содержащими подсказки. Поскольку окно TotalMix будет поверх всех окон, подсказки будут нечитаемы.

**Enable MIDI Control**: Активирует внешнее управление микшером TotalMix посредством MIDI. В режиме *Mackie Protocol*, каналы, которые управляются по MIDI, будут отображаться с изменённым цветом в поле с именем.

Submix linked to MIDI control. 8-канальная группа, которая следует за текущим выбранным сабмиксом (имеется в виду Hardware Outputs), когда другой сабмикс выбран на удалённом контроллере также, как это делается в TotalMix. При использовании нескольких окон, может быть полезным деактивировать данную функцию для конкретных окон. Внешний вид в этом случае не изменится.

**Preferences**: Открывает окно для конфигурации некоторых функций индикаторов уровня и микшера (см. раздел 21.7).

Settings. Открывает окно для настройки некоторых функций, таких как Talkback, Listenback, Main Out и MIDI Remote Control (см. раздел 21.8.).

**Channel Layout**. Открывает окно для отключения визуализации каналов и дистанционного управления (см. раздел 21.5).

**Key Commands**. Открывает окно для настроек клавиатурных клавиш с F4 по F8. Это окно с настройками может использоваться для изменения функции левой клавиши (Select) на Babyface. Данная клавиша управляет функцией *Speaker B*, но ограничена аналоговыми выходами 1/2 (XLR) и 3/4 (Phones), таким образом TotalMix осуществляет особый контроль устройства для этой ключевой функции. Легко заметить как мигает индикатор *Input* в течении короткого времени при переключении выходов, поскольку этот параметр пропускается.

Reset Mix. Предоставляет некоторые опции для сброса состояния микшера:

- Straight playback with all to Main Out. Все каналы воспроизведения (playback) направлены 1:1 на выходы Hardware Outputs. Одновременно с этим, все каналы playback смикшированы на выходы Main Out. Фейдеры в третьем ряду не изменились.
- Straight Playback. Все каналы playback направлены 1:1 на выходы hardware. Фейдеры в третьем ряду не изменились.
- Clear all submixes. Удаляет все сабмиксы.
- Clear channel effects. Выключает всю обработку (EQ, Low Cut, Reverb, Echo и Stereo Width) и устанавливает все регуляторы в дефолтное положение.
- Reset output volumes. Все фейдеры третьего ряда будут установлены в положение 0 dB, выходы Main и Speaker B в значение -10 dB.
- Reset channel names. Удаляет все имена, назначенные пользователем.
- Total Reset. Роутинг для каналов playback 1:1 с миксом на выходы Main Out. Выключает все другие функции.

# 22. Матрица коммутации

# 22.1 Обзор

Окно TotalMix выглядит и функционирует подобно микшерному пульту, так как он основан на принципе традиционного стерео. Внешний вид окна Matrix (коммутационная матрица) представляет собой другой способ назначения и маршрутизации каналов, основанный на одном канале, или моно представлении. Внешне матрица Babyface выглядит и работает подобно традиционному патчбэю, добавляя функциональность, выходящую далеко за пределы аналогичных "железных" и программных решений. Хотя большинство патчбэев и позволяет вам подключать входы и выходы только с исходным уровнем (1:1 или 0 dB в механических патчбэях), TotalMix даёт возможность использовать свободно назначаемый уровень в точке пересечения коммутационной матрицы.

Матрица и TotalMix по-разному отображают одни и те же процессы. В связи с этим, оба представления всегда полностью синхронизированы. Каждое изменение в одном месте, сразу отображается и в другом.

# 22.2 Элементы отображения матрицы

Визуальный дизайн матрицы TotalMix в основном определён архитектурой системы Babyface:

- Горизонтальные метки. Все аппаратные выходы.
- Вертикальные метки. Все аппаратные входы. Внизу представлены все каналы playback.
- Зелёное поле 0.0 dB. Стандартный 1:1 роутинг.
- Чёрное поле с цифрой. Показывает текущее. значение усиления (dB).
- Голубое поле. Данный роутинг заглушен.
- Коричневое поле. Фаза 180° (инвертированная).
- Тёмно-серое поле. Назначение роутинга отсутствует.

Чтобы сохранить обзор при уменьшении окна, метки принимают фиксированное положение. Таким образом, они всегда будут в видимой области, независимо от положения скролла.

# 22.3 Использование

Работать с матрицей очень легко. Текущее место пересечения (кросспоинт) можно определить потому, если метки на полях будут подсвечены жёлтым цветом (в зависимости от положения курсора мыши).

- Если вход 1 должен быть направлен на выход 1, с помощью мыши сделайте один клик на кросспоинт In 1 / AN 1 с нажатой клавишей Ctrl. Два зелёных поля будут установлены со значением 0.0 dB, повторный клик удалит их.
- Чтобы изменить коэффициент усиления (соответствует положению фейдера в окне микшера), потяните мышь вверх или вниз относительно значения в поле. Величина внутри поля будет меняться. Соответствующий фейдер в микшере, если он отображается на экране, будет двигаться одновременно.
- Правая панель управления каналом (Control Strip в окне микшера) адаптирована с матрицей. Кнопка для временной группы фейдеров и все элементы View Options не отображаются, поскольку они не имеют здесь смысла. Вместо этого кнопка *Mono Mode* применяет все используемые действия в матрице для двух каналов или только для одного.

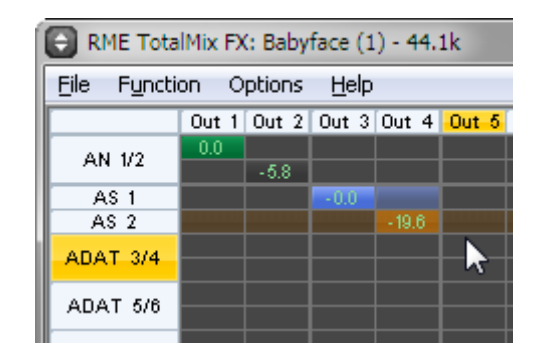

Matrix не всегда заменяет вид микшера, но он значительно расширяет возможности роутинга и, что более важно, это отличный способ для получения быстрого обзора всех активных маршрутов. С первого взгляда понятно, что происходит. А поскольку матрица работает с моно каналами, очень легко назначить конкретный роутинг с определённым уровнем.

# 23. Советы и рекомендации

# 23.1 ASIO Direct Monitoring

Программы, которые поддерживают функцию прямого мониторинга через протокол ASIO (ASIO Direct Monitoring (ADM): Samplitude, Sequoia, Cubase, Nuendo и т.д.), передают управляющие команды в TotalMix. Это напрямую отображается в TotalMix'e. Когда фейдер перемещается в ASIO-приложении, то соответствующий фейдер в TotalMix'e будет также двигаться. TotalMix отображает все изменения усиления и панорамы ADM в реальном времени.

Но фейдеры двигаются только когда текущий активный роутинг (выбранный сабмикс) соответствует роутингу в ASIO-программе. Matrix, с другой стороны, покажет любое изменение, так как он показывает все возможные маршруты в одном месте.

## 23.2 Копирование сабмикса

TotalMix позволяет вам полностью копировать сабмиксы на другие выходы. В случае, если нужен сложный сабмикс только с некоторыми изменениями на другом выходе, сабмикс целиком может быть скопирован на этот выход. Кликните правой кнопкой мыши на оригинальный выход сабмикса (Hardware Outputs). В контекстном меню выберите *Copy Submix*. Затем кликните правой клавишей на новом выходе сабмикса и выберите *Paste Submix* в контекстном меню. Теперь можно легко внести необходимые изменения.

## 23.3 Удаление сабмикса

Самый простой и быстрый способ удаления маршрутов, это выбрать соответствующий канал выхода в микшере, кликнуть правой клавишей мыши и выбрать в меню пункт *Clear Submix*. Поскольку TotalMix FX включает в себя неограниченную отмену действий (undo), процесс удаления может быть отменён без каких-либо проблем.

## 23.4 Дублирование выходного сигнала

Если микс должен быть отправлен с двух различных аппаратных выходов, самый элегантный способ, это использовать постоянно активную шину *Cue*. Установите микширование в роутинге на выходы Main Out, используйте *Copy Submix* чтобы скопировать финальный микс на другой выход, затем активируйте *Cue* на этом выходе. Выходной сигнал, и вместе с этим конечный микс, будет воспроизводиться через два стерео выхода одновременно – выходы Main Out и выходы Hardware Outputs. Так как фейдеры обоих выходов всё ещё активны, уровень сигнала может быть настроен индивидуально.

# 23.5 Запись сабмикса в режиме Loopback

TotalMix включает в себя функцию внутреннего закольцовывания (loopback) с выходов Hardware Outputs на запись в программу. Вместо сигнала на аппаратных входах, сигнал с выходов hardware направляется на запись в приложение. Таким образом, сабмиксы могут быть записаны без внешнего кабеля loopback. Кроме того, воспроизведение из приложения может быть записано в другую программу.

Функция активируется с помощью кнопки **Loopback** в панеле настроек Settings каналов Hardware Outputs. В режиме *Loopback*, сигнал на физическом входе соответствующего канала больше не направляется в программу на запись, но всё ещё передаётся и попадает в TotalMix. Поэтому TotalMix может быть использован для маршрутизации этого входного сигнала на любой аппаратный выход. Используя подгруппу записи, сигнал может быть ещё записан на другой канал.

Таким образом, TotalMix предоставляет общую гибкость и производительность, которые не конфликтуют с любым другим решением.

Риск появления обратной связи (основная проблема работы в режиме Loopback) отсутствует, потому что обратная связь не возможна внутри микшера, только когда аудио приложение переключается в режим мониторинга.

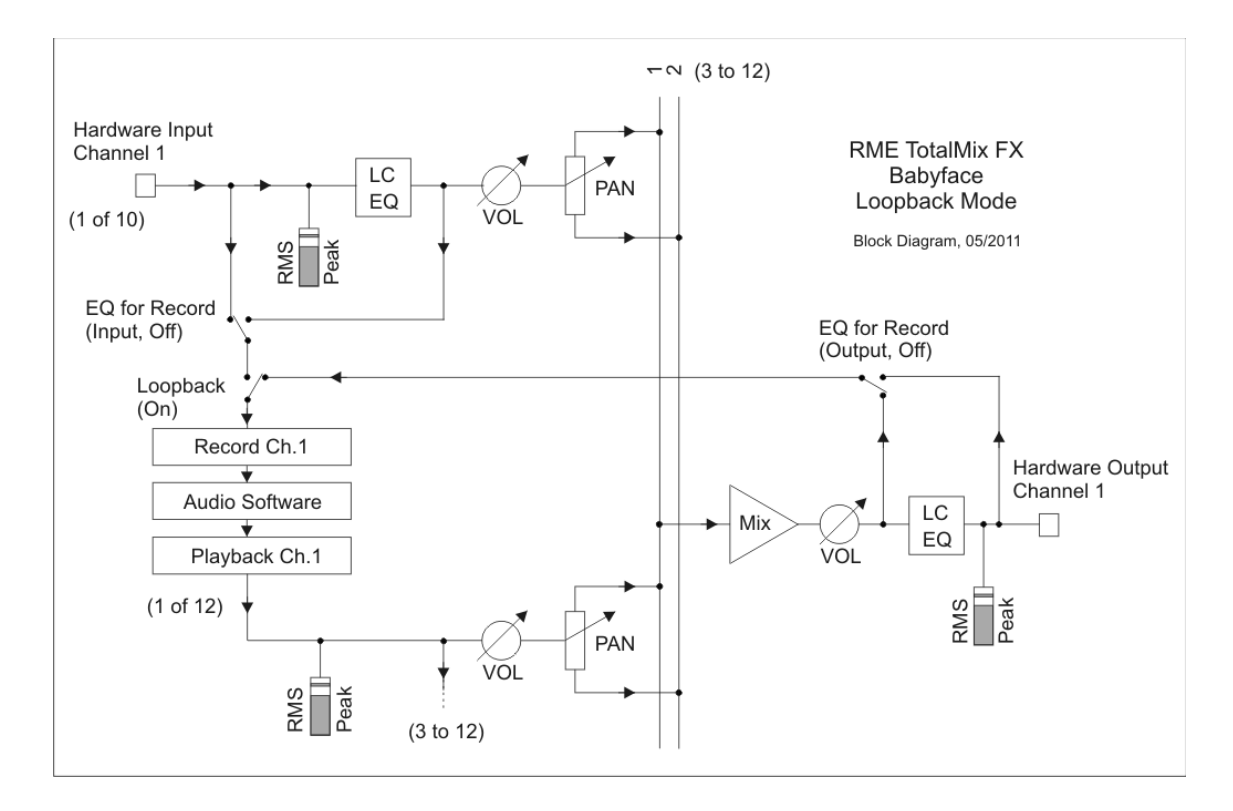

Блок-схема показывает как входной сигнал проходит через канал playback и направляется обратно из выхода Hardware Outputs на входы программы.

На блок-схеме также показано почему с активным Loopback, эквалайзер на аппаратном выходе теперь находится внутри цепи записи. Функция *DSP – EQ for Record* всё ещё работает и может быть использована также для включения/отключения LC/EQ.

#### Запись каналов playback из приложения

При записи с выхода одной программы на вход другой, может возникнуть следующая проблема: программа записи попытается задействовать один и тот же канал воспроизведения (playback) в качестве playback software (уже активный) или input channel (используется записывающей программой).

Эта проблема может быть легко решена. Сначала убедитесь, что выполняются все условия для надлежащей мультиклиентной работы (не используются одинаковые каналы record/playback в обеих программах). Затем направьте сигнал playback через TotalMix на выход hardware (поддерживаемые программой для записи) и активируйте Loopback для записи.

#### Микширование нескольких входных сигналов на один канал записи

В некоторых случаях бывает полезно записать несколько источников только на один трек. Например, когда используют два микрофона для записи инструмента и динамика. Режим Loopback в TotalMix'е может заменить внешний микшерный пульт. Просто направьте/ смикшируйте входные сигналы на тот же выход (третий ряд), затем переназначьте этот выход на канал записи через Loopback. Таким образом, любое количество входных каналов из различных источников может быть записано на один единственный трек.

# 23.6 MS-обработка

Принципом обработки Mid/Side является специальная техника позиционирования микрофонов, результатом которой является центральный сигнал на одном канале и крайний сигнал на другом. Содержащаяся информация может быть довольно легко преобразована обратно в стерео сигнал. В процессе обработки, моно сигнал центрального канала направляется влево и вправо, крайний сигнал также, но с инвертированной фазой (180°) на правом канале. Для лучшего понимания: средний канал представляет функцию (L+R), в то время как крайний – (L-R).

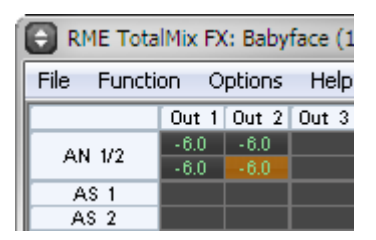

Во время записи, мониторинг необходимо настроить как обычное стерео. Поэтому TotalMix также предоставляет функциональность M/S-декодера. Активируется в панеле Settings каналов Hardware Inputs и Software Playback при помощи кнопки **MS Proc**.

Обработка M/S автоматически работает как M/S-кодер или M/S-декодер, в зависимости от формата источника сигнала. При обработке обычного стерео сигнала, вся моно информация будет смещаться в левый канал, стерео – в правый. Таким образом, стерео сигнал является M/Sкодированным. Это даёт некоторые интересные результаты использования моно/стерео контента в современном производстве музыки. Кроме того, были придуманы некоторые очень интересные техники манипулирования стерео базой и созданием стерео эффектов, поскольку очень легко обработать сайд-канал с помощью Low Cut, Expander, Compressor или Delay.

Самое основное применение, это операции с глубиной стерео: изменение уровня сайд-канала позволяет управлять глубиной стерео от моно до стерео (вплоть до пространного).

# 24. Дистанционное управление по MIDI

# 24.1 Обзор

TotalMix совместим с распространённым протоколом передачи данных Mackie Control, поэтому им можно управлять при помощи всех аппаратных контроллеров, поддерживающих этот стандарт. Например, Mackie Control, Tascam US-2400 или Behringer BCF 2000.

Кроме того, фейдеры стерео выхода (самый нижний ряд), который назначен на *Main Out* в секции Control Room, могут также управляться стандартным **Control Change Volume** через **MIDI-канал 1**. При этом основная громкость Babyface'а управляется практически с любого устройства оборудованного MIDI.

MIDI Remote Control всегда работает в режиме Submix View даже когда в TotalMix FX выбрана опция *Free* (View Option).

## 24.2 Отображение элементов управления

TotalMix поддерживает следующие элементы\* управления Mackie Control:

| Элемент:                          | Значение в TotalMix:        |
|-----------------------------------|-----------------------------|
| Фейдеры каналов 1 – 8             | громкость                   |
| Мастер-фейдер                     | фейдер канала Main Monitor  |
| SEL(1-8) + DYNAMICS               | активирует режим Trim       |
| V-Pots 1 – 8                      | панорама                    |
| нажатие на ручки V-Pot            | панорама = центр            |
| CHANNEL LEFT или REWIND           | перемещает 1 канал влево    |
| CHANNEL RIGHT или FAST FORWARD    | перемещает 1 канал вправо   |
| BANK LEFT или ARROW LEFT          | перемещает 8 каналов влево  |
| BANK RIGHT или ARROW RIGHT        | перемещает 8 каналов вправо |
| ARROW UP или Assignable1/ PAGE+   | перемещает 1 ряд вверх      |
| ARROW DOWN или Assignable2/ PAGE- | перемещает 1 ряд вниз       |
| EQ                                | Master Mute                 |
| PLUGINS/INSERT                    | Master Solo                 |
| STOP                              | Dim Main Out                |
| PLAY                              | Talkback                    |
| PAN                               | Mono Main Out               |
| FLIP                              | Speaker B                   |
| DYN                               | TrimGains                   |
| MUTE Ch. 1 – 8                    | Mute                        |
| SOLO Ch. 1 – 8                    | Solo                        |
| SELECT Ch. 1 – 8                  | Select                      |
| REC Ch. 1 – 8                     | выбор шины выхода (Submix)  |
| RECORD                            | Recall                      |
| F1 – F8                           | загрузка Snapshot 1 – 8     |
| F9                                | выбор Main Out              |
| F10 – F11                         | выбор Cue Phones 1 – 2      |

\*Протестировано с Behringer BCF2000 v1.07 в эмуляции Mackie Control для режима Steinberg и с Mackie Control под Mac OS X.

# 24.3 Настройка

Откройте окно Preferences (меню Options или F3). Выберите порт *MIDI Input* и *MIDI Output* к которому подключен ваш контроллер.

Если обратная связь не требуется, выберите значение None в качестве MIDI Output.

Отметьте (установите галочку) Enable MIDI Control в меню Options.

## 24.4 Взаимодействие

Каналы, находящиеся под управлением Mackie MIDI Control, обозначаются изменением цвета в их поле с именем Gephuй изменяется на коричневый).

8-фейдерный блок можно перемещать горизонтально и вертикально с шагом 1 или 8 каналов.

В режиме Submix View, действующее назначение роутинга (шина выхода) может быть выбрано через REC Ch. 1 – 8. Это соответствует выбору канала на выходе в самом нижнем ряду при помощи нажатия кнопки мыши (отображение Submix View). Не обязательно использовать MIDIкоманды чтобы перейти в нижний ряд для выбора канала. Таким образом, даже маршрутизация может быть легко изменена при помощи MIDI.

Настройка Full LC Display Support в Preferences (F3) активирует полную поддержку Mackie Control LCD с отображением наименований и значений volume/pan на 8 каналах. Когда Full LC Display Support выключен, будет отправлена только краткая информация о первом фейдере блока (канал или ряд). Эта сжатая информация также доступна на LED-дисплее в Behringer BCF2000.

**Совет** для пользователей Mac OS X: Приложение LC Xview (<u>www.opuslocus.com</u>) выводит на экране монитора эмуляцию аппаратного отображения Logic/Mackie Control для использования с контроллерами, которые могут имитировать работу Logic/Mackie Control, но не имеют дисплея. Например, Behringer BCF2000 и Edirol PCR-series.

Disable MIDI in Background (меню Options, Settings) отключает управление по MIDI, как только другое приложение становится в фокусе или в случае, если окно TotalMix'а будет свёрнуто. Таким образом, аппаратный контроллер будет управлять только основным приложением рабочей станции (DAW), за исключением, когда TotalMix находится на переднем плане. Часто, приложение DAW может быть также установлено в неактивное состояние при фоновой работе, таким образом, переключая MIDI-управление между TotalMix и приложением автоматически, в зависимости от активного окна.

TotalMix также поддерживает 9-й фейдер в Mackie Control. Этот фейдер (обозначен как Master) будет управлять фейдером стерео выхода (нижний ряд), который установлен в качестве *Main Out* в секции Control Room.

## 24.5 Управление по MIDI

Аппаратные выходы, которые настроены в качестве *Main Out*, могут управляться стандартным **Control Change Volume** через **MIDI-канал 1**. При этом основная громкость Babyface'a управляется практически из любого устройства снабжённого MIDI.

Даже если вы не желаете управлять всеми фейдерами и панорамой, очень желательно, чтобы некоторые кнопки были доступны аппаратно. Такие кнопки как *Talkback* и *Dim*, а также возможности мониторинга (прослушивание сабмиксов с выхода для наушников). К счастью, для управления этими кнопками не потребуется контроллер совместимый с Mackie Control, так как они управляются простыми командами Note On/Off на MIDI-канале 1.

Команды Note (шестнадцатеричные / десятичные / клавиши):

Dim: 5D / 93 / A6 Mono: 2A / 42 / #F2 Talkback: 5E / 94 / #A6 Recall: 5F / 95 / H6 Speaker B: 32 / 50 / D3

Cue Main Out: 3E / 62 / D4 Cue Phones 1: 3F / 63 / #D4 Cue Phones 2: 40 / 64 / E4

Snapshot 1: 36 / 54 / #F3 Snapshot 2: 37 / 55 / G3 Snapshot 3: 38 / 56 / #G3 Snapshot 4: 39 / 57 / A3 Snapshot 5: 3A / 58 / #A3 Snapshot 6: 3B / 59 / B3 Snapshot 7: 3C / 60 / C4 Snapshot 8: 3D / 61 / #C4

Trim Gains: 2D / 45 / A2 Master Mute: 2C / 44 / #G2 Master Solo: 2B / 43 / G2

Кроме того, все фейдеры могут управляться через простые команды **Control Change**. Формат записи команд Control Change следующий:

Bx yy zz

x = MIDI-канал yy = номер управления zz = значение

Первый ряд в TotalMix'е адресуется MIDI-каналами с 1 по 4, средний ряд – каналы с 5 по 8 и нижний ряд – с 9 по 12.

16 номеров для управления используются с 102 по 117 (hex: 66 – 75). Используя эти 16 контроллеров (фейдеры) и 4 MIDI-канала (каждый на ряд), можно управлять до 64 фейдерами в одном ряду (в соответствии с требованиями HDSPe MADI).

Примеры для передачи MIDI-строк:

- Устанавливает для входа 1 значение 0 dB: B0 66 68
- Устанавливает для входа 5 максимальную аттенюацию: В1 6А 0
- Устанавливает для канала playback 1 максимальный уровень: B4 66 7F
- Устанавливает для выхода 3 значение 0 dB: B8 68 68

<u>Примечание</u>: Передача строк для MIDI-канала требует использования логики программиста, начиная с 0 для канала 1 и заканчивая 15 для канала 16.

Дополнительные функции:

- Trim Gains On: BC 66 xx (BC = MIDI-канал 13, xx = любое значение)

- Trim Gains Off: BC 66 хх или выбор сабмикса

Выбор сабмикса (фейдера) в третьем ряду:

- канал 1/2: ВС 68/69 xx - канал 3/4: ВС 6А/6В xx и т.д.

#### 24.6 Обнаружение Loopback

Для передачи обратно в контроллер полученных команд, протоколу Mackie Control необходима обратная связь. Поскольку в TotalMix обычно устанавливают как MIDI-вход, так и MIDI-выход. К сожалению, любая незначительная ошибка в коммутации и настройке может привести к зацикленной обратной связи (loopback) по MIDI, которая затем полностью блокирует компьютер (CPU).

Чтобы предотвратить зависание компьютера, TotalMix передаёт специальное MIDI-сообщение каждые 0.5 секунды на свой MIDI-выход. Как только он обнаружит это специальное сообщение на входе, функциональность MIDI будет отключена. После устранения эффекта loopback, отметье (установите галочку) *Enable MIDI Control* в меню Options, для того чтобы реактивировать работу MIDI в TotalMix.

## 24.7 Сетевой протокол OSC (Open Sound Control)

Помимо простых MIDI-сообщений, протокола Mackie и команд Control Change, TotalMix FX может также управляться посредством сетевого протокола OSC. Более подробную информацию о настройке и использовании смотрите в разделе 21.8.3.

Схему реализации OSC можно загрузить с сайта RME:

www.rme-audio.de/download/osc\_table\_totalmix.zip

Компания RME предлагает бесплатный шаблон под iPad для приложения TouchOSC (автор: Hexler, доступно в магазине App-Store):

## www.rme-audio.de/download/tosc\_tm\_ipad\_template.zip

Форум на сайте RME предоставляет дополнительную информацию, больше шаблонов (iPhone...) и множество полезных отзывов от пользователей.

Руководство пользователя

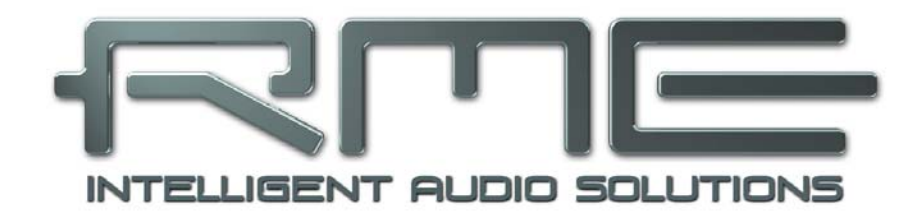

# Babyface

Технический справочник

# 25. Технические характеристики

# 25.1 Аналоговая часть

## АЦП, Микрофонные/Линейные входы 1-2

- Вход: XLR, балансный
- Входное сопротивление: 2 kOhm
- Разрядность: 24-bit
- Соотношение сигнал/шум (SNR): 108 dB RMS невзвешенный, 111 dBA
- Частотный диапазон @ 44.1 kHz, -0.5 dB: 50 Hz 20.9 kHz
- Частотный диапазон @ 96 kHz, -0.5 dB: 50 Hz 45.3 kHz
- Частотный диапазон @ 192 kHz, -1 dB: 30 Hz 90 kHz
- THD: < -100 dB, < 0.001 %
- THD+N: < -98 dB, < 0.0012 %
- Разделение каналов: > 110 dB
- Диапазон усиления: 0 dB, +9 до +60 dB
- Максимальный входной уровень XLR, Gain 0 dB: +12 dBu
- Максимальный входной уровень XLR, Gain 60 dB: -48 dBu
- Индикатор CLIP: 0 dBFS
- Индикатор SIG: -52 dBFS

## АЦП, Инструментальный вход 2

Как Микрофонные/Линейные входы 1-2, за исключением:

- Вход: 6.3 mm TRS jack, небалансный
- Входное сопротивление: 470 kOhm
- Максимальный входной уровень TRS, Gain 9 dB: +12 dBu
- Максимальный входной уровень TRS, Gain 60 dB: -39 dBu

## ЦАП, Линейные выходы 1-2

- Разрядность: 24-bit
- Динамический диапазон (DR): 112 dB, 115 dBA @ 44.1 kHz
- Частотный диапазон @ 44.1 kHz, -0.5 dB: 10 Hz 22 kHz
- Частотный диапазон @ 96 kHz, -0.5 dB: 10 Hz 45 kHz
- Частотный диапазон @ 192 kHz, -1 dB: 5 Hz 80 kHz
- THD: -104 dB, 0.00063 %
- THD+N: -100 dB, 0.001 %
- Разделение каналов: > 110 dB
- Выход: XLR, балансный
- Выходное сопротивление: 75 Ohm
- Выходной уровень (балансный) для 0 dBFS: +15 dBu
- Выходной уровень (небалансный) для 0 dBFS: +9 dBu

## ЦАП, Выход для наушников 3/4

Как ЦАП (Линейные выходы 1-2), за исключением:

- Выход: 6.3 mm TRS jack, небалансный
- Выходное сопротивление: 30 Ohm
- Выходной уровень для 0 dBFS: +7 dBu

## 25.2 MIDI

- 1 х MIDI I/О на двух 5-контактных DIN-разъёмах выносного кабеля
- Гальванически изолирован оптосвязанным входом
- Высокоскоростной режим: джиттер и время отклика менее 1 ms
- Отдельные 128 byte FIFOs для входа и выхода
# 25.3 Цифровая часть

- Синхронизация: Internal, ADAT In, SPDIF In
- Низкий джиттер: < 1 ns в режиме PLL, все входы
- Внутренний клок: джиттер 800 ps, случайный разброс спектра
- Подавление джиттера внешнего клока: > 30 dB (2.4 kHz)
- Эффективное влияние джиттера синхросигнала на АЦП и ЦАП: близкое к нулю
- PLL обеспечивает нулевой выброс даже более чем при 100 ns джиттере
- Цифровой Bitclock PLL для безаварийной переменной скорости работы ADAT
- Поддерживаемые частоты сэмплирования: 28 kHz до 200 kHz

## 25.4 Цифровые входы

## ADAT Optical

- 1 x TOSLINK
- Standard: 8 каналов 24-bit, до 48 kHz
- Double Speed (S/MUX): 4 канала 24-bit @ 96 kHz
- Quad Speed (S/MUX4) : 2 канала 24-bit @ 192 kHz
- Bitclock PLL обеспечивает превосходную синхронизацию даже в режиме переменной скорости
- Полоса синхронизации: 31.5 kHz 50 kHz
- Джиттер при синхронизации с входным сигналом: < 1 ns
- Подавление джиттера: > 30 dB (2.4 kHz)

## SPDIF optical

- 1 x optical в соответствии с IEC 60958
- Принимает формат *Consumer* (бытовое назначение) и *Professional* (профессиональное назначение)
- Полоса синхронизации: 27 kHz 200 kHz
- Джиттер при синхронизации с входным сигналом: < 1 ns
- Подавление джиттера: > 30 dB (2.4 kHz)

# 25.5 Цифровые выходы

## ADAT optical

- 1 x TOSLINK
- Standard: 8 каналов 24-bit, до 48 kHz
- Double Speed (S/MUX): 4 канала 24-bit @ 96 kHz
- Quad Speed (S/MUX4) : 2 канала 24 bit @ 192 kHz

## SPDIF optical

- 1 х optical в соответствии с IEC 60958
- Формат Consumer (SPDIF) в соответствии с IEC 60958
- Частота сэмплирования от 28 kHz до 200 kHz

# 25.6 Общее

- Источник питания: через шину USB или внешний блок питания
- Типичное энергопотребление: 3.6 W
- Ток при напряжении 12 V: 300 mA (3.6 W)
- Размеры (ШхВхГ): 100 x 25 x 160 mm
- Bec: 0.5 kg
- Диапазон температур: от +5° до +50°
- Относительная влажность: < 75%, без конденсата

# 26. Техническое описание

# 26.1 Lock и SyncCheck

Цифровые сигналы состоят из несущего опорного сигнала (клок) и сигналов данных. Если цифровой сигнал подаётся на вход, приёмник должен быть синхронизирован с несущим клоком для того, чтобы считать данные корректно. Для достижения этого используется технология PLL (Phase Locked Loop – фазовая автоподстройка частоты). Как только получатель обнаружит точную частоту входящего сигнала, он перейдёт в состояние захвата (Lock). Это состояние **Lock** сохраняется даже при небольшом изменении частоты, так как PLL отслеживает частоту приёмника.

Если на вход ADAT или SPDIF в Babyface будут поступать сигналы, индикатор соответствующего входа начнёт мигать. На устройстве будет показан "LOCK", что означает присутствие входного сигнала (в случае, если сигнал также будет и синхронизирован, индикатор будет гореть постоянно, см. ниже).

К сожалению, LOCK не обязательно означает, что принимаемый сигнал является корректным по отношению к клоку, который выполняет считывание вложенных данных. Пример [1]: Babyface установлен на внутреннюю частоту 44.1 kHz (режим синхронизации Master), а микшерный пульт с выходом ADAT подключен к входу ADAT. Соответствующий индикатор сразу покажет LOCK, но обычно частота сэмплирования микшера генерируется внутри (также Master), и таким образом, будет немного отличаться от внутренней частоты сэмплирования Babyface'а. В результате, при прочтении данных часто будут возникать ошибки чтения, вызывающие щелчки и выпадения.

Для визуального отображения этих проблем на устройстве, в Babyface используется технология **SyncCheck**. Она проверяет все используемые сигналы клока для синхронизации. Если они не синхронизированы друг с другом (абсолютно идентичны), индикатор "SYNC" (асинхронного входа) будет мигать. В случае, если они полностью синхронизированы, индикатор будет гореть непрерывно. В примере [1] было очевидно, что индикатор будет продолжать мигать после подключения микшерного пульта.

Эта же информация представлена в конфигураторе Babyface'a. В строке *Input State* отображается состояние декодированного входящего синхросигнала в виде понятного текста (No Lock, Lock, Sync).

На практике, SyncCheck даёт возможность беглого обзора правильной конфигурации всех цифровых устройств. Таким образом, одна из наиболее сложных и подверженным ошибкам задач цифровых студий, наконец, становится лёгкой для решения.

## 26.2 Задержка и мониторинг

Термин **Zero Latency Monitoring** (мониторинг с нулевой задержкой) был представлен компанией RME в 1998 для линейки аудио карт DIGI96. Он означает возможность прохождения входного сигнала через компьютер прямо на выход устройства. С тех пор идея стала одной из наиболее важных особенностей в современной записи на жёсткий диск. В 2000 году RME опубликовала две статьи о новаторских технологиях на тему *Low Latency Background* (низкая задержка при работе в фоновом режиме), которые по-прежнему актуальные: *"Monitoring, ZLM and ASIO"* и *"Buffer and Latency Jitter"*; обе статьи можно найти на сайте RME.

## Насколько действительно нулевая?

С технической точки зрения нулевой задержки не существует. Даже прохождение аналоговых сигналов подвергается фазовым ошибкам, что соответствует задержке между входом и выходом. Тем не менее, представленные ниже значения задержки можно субъективно назвать нулевыми. Это же относится и к аналоговой маршрутизации и микшированию, и на наш взгляд, также является Zero Latency Monitoring. Этот термин описывает цифровой путь аудио данных с входа интерфейса на его выходом через передатчик, это вызывает типичную задержку в 3 сэмпла. На частоте 44.1 kHz это соответствует порядка 68 µs (0.000068 s), при 192 kHz только 15 µs. Таким же образом задержка справедлива и для интерфейсов ADAT и SPDIF.

## Передискретизация (оверсэмплинг)

Хотя задержками цифровых интерфейсов в целом можно пренебречь, аналоговые входы и выходы вызывают значительные задержки. Современные чипы преобразователей оперируют с 64 или 128-кратной передискретизацией, плюс цифровая фильтрация, для того чтобы перемещать склонные к ошибкам аналоговые фильтры из слышимой области частот, насколько это возможно. Как правило, это создаёт задержку в 1 ms. Воспроизведение и перезапись одного и того же сигнала через АЦП и ЦАП (loopback) вызывает смещение нового записанного трека на значение около 2 ms. Точные значения задержки Babyface:

| Sample frequency kHz | 44.1 | 48   | 88.2 | 96   | 176.4 | 192  |
|----------------------|------|------|------|------|-------|------|
| AD (43.2 x 1/fs) ms  | 0.98 | 0.9  | 0.49 | 0.45 |       |      |
| AD (38.2 x 1/fs) ms  |      |      |      |      | 0.22  | 0.2  |
| DA (28 x 1/fs) ms    | 0.63 | 0.58 | 0.32 | 0.29 | 0.16  | 0.15 |

## Размер буфера (Задержка)

Windows: Эта опция находится в окне Settings, определяет размер буферов для аудио данных, используемых в ASIO и WDM (см. раздел 10).

*Mac OS X*: Размер буфера определяется аудио приложением. Только некоторые из них не предоставляют никаких настроек. Например, у iTunes фиксированное значение 512 сэмплов.

Общее: Установка 64 сэмплов на частоте 44.1 kHz приводит к задержке 1.5 ms для записи и воспроизведения. Но при выполнении теста цифровой петли (loopback), никакой задержки/ смещения не обнаруживается. Причина в том, что приложения, естественно, "знают" размер буферов, поэтому способны позиционировать новый записанный трек в положение незадержанного сигнала.

AD/DA Offset under ASIO and OS X: ASIO (Windows) и Core Audio (Mac OS X) информируют о значении смещения для корректировки задержанного сигнала (независимо от буфера), подобно АЦ- и ЦАпреобразованию или Буферу безопасности (см. ниже). Аналоговый тест loopback не покажет смещение, потому что приложение сдвигает запись автоматически в корректное положение. При аналоговой записи и воспроизведении, драйвер учитывает значение смещения, соответствующее задержкам преобразователей Babyface'a.

Таким образом, в тесте цифрового loopback происходит *отрицательное* смещение примерно на 3 ms. Это не является реальной проблемой, потому как такой способ весьма редкий, и обычно смещение может быть компенсировано вручную в самом приложении. Кроме того, имейте ввиду, что даже при использовании цифровых входов/выходов обычно где-то участвует АЦ- и ЦА-преобразование (беззвучно).

<u>Примечание</u>: Программы Cubase и Nuendo показывают значения задержки (отдельно для процесса записи и воспроизведения), о которых сигнализирует драйвер. В Babyface значение задержки не точно соответствует размеру буфера (например, 3 ms при 128 сэмплах), и показано его более высокое значение, включая время, необходимое для АЦ/ЦА-преобразования. Воспроизведение показывает ещё более высокое значение, см. Буфер безопасности.

# Буфер безопасности

Дополнительный небольшой буфер на воспроизведении оказался весьма эффективным и полезным. Поэтому применяется во всех интерфейсах RME. В системе Windows, Babyface использует фиксированный дополнительный буфер со значением 32 сэмпла, которые будут добавлены к текущему размеру буфера. Основным преимуществом является возможность использовать минимальную задержку при загруженном CPU. Кроме того, фиксированный буфер не добавляет задержки джиттера (см. Технические характеристики).

## Безопасное смещение в Core Audio

В системе Mac OS X каждый аудио интерфейс должен использовать так называемый Safety Offset (безопасное смещение) на записи и воспроизведении. В противном случае Core Audio будет работать с щелчками. Babyface использует безопасное смещение в 16 сэмплов. Это смещение сообщается системе, и программа может посчитать и показать общую задержку (размер буфера, смещение AU/UA-преобразования, 2 x Safety Offset, буфер безопасности) для текущей частоты сэмплирования.

# 26.3 Шина USB

Передача аудио по шине USB несколько отличается от работы интерфейсов на шине PCI. При использовании с оптимальным PC, Babyface может достигать производительности схожей с производительностью карт на шине PCI или PCI Express. Низкая загрузка CPU и бесперебойная работа даже при размере буфера 48 сэмплов возможны при использовании любого современного компьютера. Однако, использование старых компьютеров при воспроизведении простого стерео трека вызовет загрузку CPU более чем на 30%.

При зависании компьютера на короткое время (не зависимо от того, ASIO или WDM) будут потеряны один или несколько пакетов данных. Такие проблемы могуть быть решены только увеличением размера буфера (вместе с этим увеличится и задержка).

Babyface обладает уникальными особенностями проверки данных, обнаружения ошибок во время передачи по USB и отображения их в окне Settings.

| Buffer Size (Later | ncy)       |   |               |
|--------------------|------------|---|---------------|
|                    | 64 Samples | - | Errors: 1/165 |

Кроме того, Babyface предоставляет специальный механизм для непрерывной записи и воспроизведения в случае, если есть выпадения, и корректирует положение сэмплов в реальном времени.

Как и любой аудио интерфейс, Babyface должен обеспечивать передачу данных в компьютер без перебоев, насколько это возможно. Самый простой способ гарантировать это, подключить его к отдельной (собственной) шине, что не должно быть большой проблемой, так как большинство интерфейсов USB 2.0 продублированы.

Проверка в Диспетчере устройств может быть проведена следующим образом:

- Подключите Babyface к порту USB
- Запустите Диспетчер устройств, в меню Вид установите Устройства по подключению
- Выберите ACPI x86-based PC, Microsoft ACPI-совместимая система, раскройте Шина PCI.

Шина обычно включает в себя две записи *USB2 расширенный хост-контроллер*. *Корневой USBконцентратор* соединяет все устройства USB, включая Babyface. При повторном подключении к другому порту сразу отобразится к которому из двух контроллеров подключен Babyface. При использовании нескольких устройств, можно также проверить подключены ли они к одному и тому же контроллеру. Кроме того, данная информация может быть использована для работы с внешним USBнакопителем при подключении его к другому контроллеру, не нарушая тем самым работу Babyface.

Особенно в ноутбуках может случиться, что все внутренние устройства и все разъёмы/порты подключены к одному и тому же контроллеру, в то время как второй контроллер не используется вообще. Таким образом, устройства могут конфликтовать друг с другом.

# 26.4 DS – 2-кратная скорость

При активации режима *Double Speed*, Babyface работает на удвоенной частоте сэмплирования. Внутренний клок 44.1 kHz переключается в 88.2 kHz, 48 kHz – в 96 kHz. Внутренняя разрядность по-прежнему остаётся 24-bit.

Частота свыше 48 kHz применяется не всегда, и до сих пор широко не используется, потому что формат CD (44.1 kHz) доминирует повсеместно. До 1998 не было доступно схем приёмника/ передатчика, которые могли принимать или передавать более чем 48 kHz. Поэтому везде использовали вместо двух каналов одну AES-линию, которая передаёт только один канал (чётные и нечётные сэмплы на левый и правый каналы). Таким образом получали удвоенное значение данных, т.е. также и удвоенную частоту дискретизации. Конечно, для того чтобы передавать стерео сигнал, необходимо два порта AES/EBU.

Этот режим передачи называется *Double Wire* в профессиональных студиях, и также известен как *S/MUX (Sample Multiplexing)* в соединении с форматом ADAT.

В 1998 компания Crystal представляет "single wire" приёмник/передатчик, который также может работать с удвоенной частотой сэмплирования. После этого стало возможным передавать два канала с частотой 96 kHz через один порт AES/EBU.

Тем не менее режим *Double Wire* всё ещё используется. С одной стороны есть ещё много устройств, которые не поддерживают частоты выше 48 kHz, такие как цифровые плёночные рекордеры. Но также и другие распространённые интерфейсы, такие как ADAT или TDIF до сих пор используют данную технику.

Поскольку интерфейс ADAT не позволяет сэмплирование с частотой выше 48 kHz (аппаратное ограничение интерфейса), Babyface автоматически использует *Sample Multiplexing* в режиме DS. Данные одного канала передаются на два канала:

| Analog In | 1    | 2    | 3    | 4    | 5 | 6 | 7 | 8 |
|-----------|------|------|------|------|---|---|---|---|
| DS Signal | 1/2  | 3/4  | 5/6  | 7/8  | - | - | - | - |
| Port      | ADAT | ADAT | ADAT | ADAT |   |   |   |   |

Так как передача сигналов с удвоенной частотой осуществляется на стандартной частоте сэмплирования (Single Speed), выходы ADAT по-прежнему выдают 44.1 kHz или 48 kHz.

# 26.5 QS – 4-кратная скорость

Из-за небольшого количества доступных устройств, которые используют частоту до 192 kHz, но ещё больше ввиду отсутствия реального применения (CD...), скорость Quad Speed не имела широкого успеха до сих пор. Реализация формата ADAT в качестве двойного S/MUX предоставляет только два канала на оптическом выходе. Существует немного устройств, использующих данный метод.

В режиме Quad Speed, Babyface автоматически использует *Sample Multiplexing*. Данные одного канала раздаются на четыре канала в соответствии с таблицей:

| Analog In | 1       | 2       | 3 | 4 | 5 | 6 | 7 | 8 |
|-----------|---------|---------|---|---|---|---|---|---|
| DS Signal | 1/2/3/4 | 5/6/7/8 | - | - | - | - | - | - |
| Port      | ADAT    | ADAT    |   |   |   |   |   |   |

Поскольку передача сигналов с 4-кратной частотой происходит на стандартной частоте дискретизации (Single Speed), выходы ADAT по-прежнему выдают 44.1 kHz или 48 kHz.

# 26.6 Уровень шума в режимах DS / QS

Превосходное соотношение сигнал/шум в АЦП Babyface'а может быть проверено даже без дорогостоящего оборудования для тестов, используя только индикаторы уровня различных аудио приложений. Но при активации режимов DS и QS, отображаемый уровень шума увеличится с -110 dB до -104 dB при 96 kHz, и –82 dB при 192 kHz. Это не является неисправностью. Программа измеряет шум во всём диапазоне частот, при 96 kHz от 0 Hz до 48 kHz (RMS невзвешенный), при 192 kHz от 0 Hz до 96 kHz.

При ограничении диапазона измерений от 20 Hz до 20 kHz (т.н. audio bandpass), значение будет снова -110 dB. Это может быть проверено при помощи приложения *DIGICheck* от RME. Функция **Bit Statistic & Noise** измеряет пороговый шум при помощи *Limited Bandwidth*, игнорируя при этом DC и ультразвуки.

| DIGICheck                    | : - Bit Stat | tistic & N | oise     |         |         |         |     |               |             |         |
|------------------------------|--------------|------------|----------|---------|---------|---------|-----|---------------|-------------|---------|
| File Functio                 | n Optio      | ns Helj    | 0        |         |         |         |     |               |             |         |
| j 🖻 🖬 🛛 🖉                    | D FNC        | ž 👾        | ?        |         |         |         |     |               |             |         |
| Subframe                     | MSB          | A          | udio Dat | а       | LSB     | AUX     | CUV | RMS LB [dB+3] | RMS [dBA+3] | DC [dB] |
| 1 - Left                     | * * * *      | * * * *    | * * * *  | * * * * | * * * * | * * * * | 000 | -109.8        | -112.6      | -155.2  |
| 2 - Right                    | * * * *      | * * * *    | * * * *  | * * * * | * * * * | * * * * | 000 | -109.8        | -112.6      | -154.5  |
| Bits                         | 4            | 8          | 12       | 16      | 20      | 24      |     | 20Hz 20kHz    | A-weighting | OHz     |
| Press F1 for help. SR 192kHz |              |            |          |         |         |         |     |               |             |         |

Причиной такого поведения является технология ограничения шума аналого-цифровых преобразователей. Они перемещают весь шум и искажения в неслышимый диапазон высоких частот, свыше 24 kHz. Так они достигают своих прекрасных показателей и чистого звучания. Поэтому уровень шума немного увеличивается в области ультразвуковых частот. Высокочастотный шум имеет высокую энергию. Добавьте удвоенную (или х4) полосу частот, и широкополосные измерения покажут значительное падение в SNR, в то время как ухо человека не заметит абсолютно никаких изменений шума в слышимом спектре.

# 26.7 SteadyClock

Технология SteadyClock в Babyface гарантирует высокую производительность во всех режимах синхронизации. Благодаря высокоэффективному подавлению джиттера, АЦП и ЦАП всегда оперируют на самых высоких звуковых уровнях, будучи полностью независимыми от качества входящего синхросигнала.

SteadyClock был первоначально разработан для получения стабильного и чистого клока из сильно джиттерных сигналов MADI-данных (встроенный MADI-клок страдает джиттером порядка 80 ns). Используя входные сигналы SPDIF и ADAT в Babyface, вы скорее всего никогда не получите такие высокие значения джиттера. SteadyClock также может справляться с джиттером на лету. 
 Tek
 M
 Stop
 W Post 408.1,µs
 CURSOR

 Type
 Time
 Type
 Time
 Source
 CHI

 Source
 CHI
 Delta
 Source
 CHI
 Delta
 Source

 2, mark
 Source
 CHI
 Delta
 Source
 CHI
 Delta
 Source
 CHI
 Delta
 Source
 CHI
 Delta
 Source
 CHI
 Delta
 Source
 CHI
 Delta
 Source
 CHI
 Delta
 Source
 CHI
 Delta
 Source
 CHI
 Delta
 Source
 CHI
 Delta
 Source
 CHI
 Delta
 Source
 CUrsor 1
 408.1,µs
 Cursor 2
 408.1,µs
 Cursor 2
 408.1,µs
 CHI
 2.00V
 W 10.0ns
 CH2 / 1.44V
 1.41213MHz
 Delta
 Source
 Source
 Source
 Source
 Source
 Source
 Source
 Source
 Source
 Source
 Source
 Source
 Source
 Source
 Source
 Source
 Source
 Source
 Source

Обычно, значения джиттера в реальных задачах составляют ниже 10 ns, очень хорошее значение – ниже 2 ns.

На скриншоте видно очень "дрожащий" сигнал SPDIF, джиттер порядка 50 ns (верхний график, жёлтый). SteadyClock преобразовывает этот сигнал в опорный со значением джиттера менее чем 2 ns (нижний график, голубой). Сигнал, обработанный SteadyClock, конечно расчитан не только для внутреннего использования, но также используется для синхронизации на цифровых выходах. Поэтому обновлённый и "очищенный" от джиттера сигнал может быть использован в качестве опорного сигнала вне всякого сомнения.

# 27. Диаграммы

# 27.1 Блок-схема Babyface

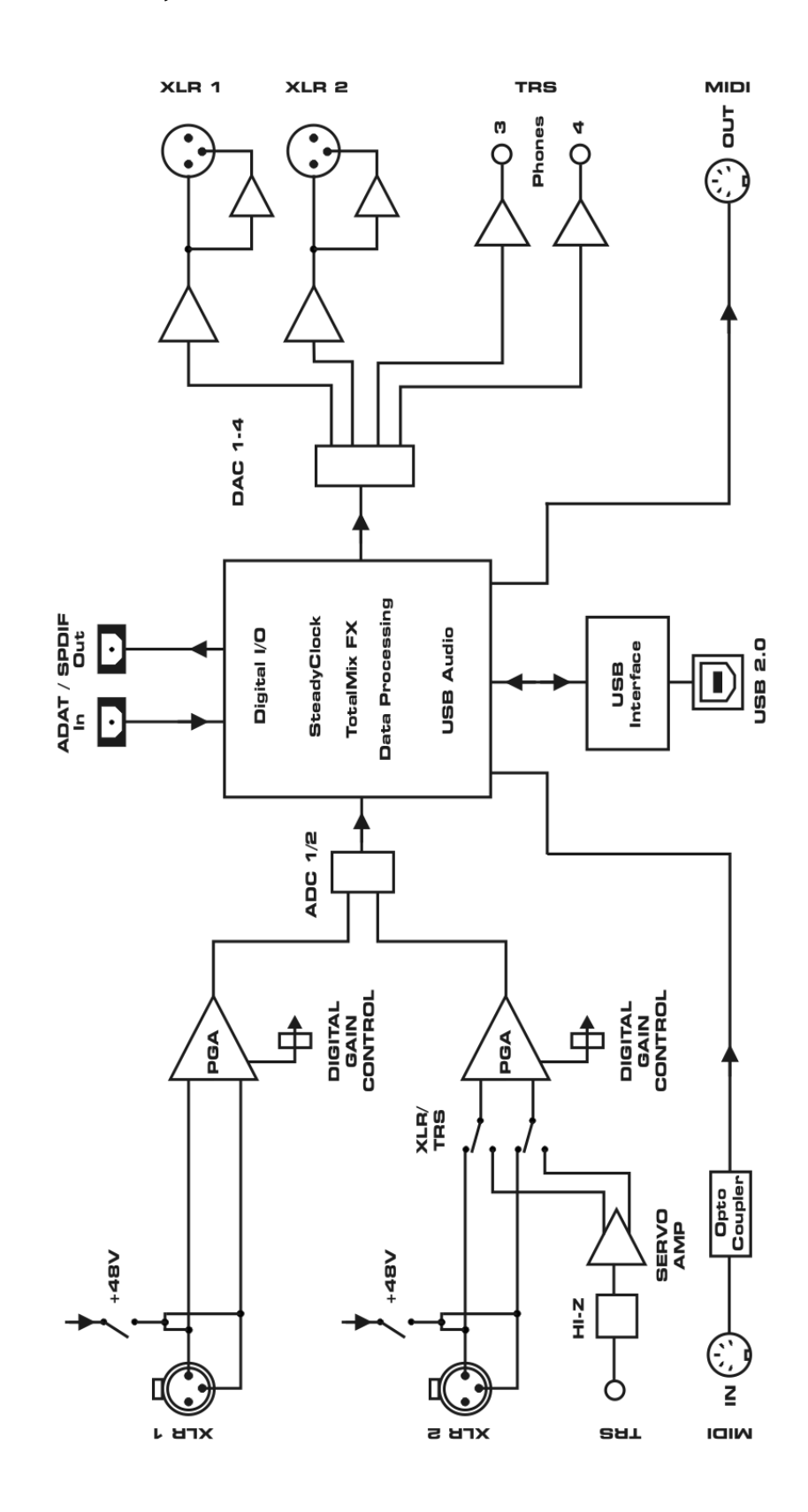

# 27.2 Распиновка разъёмов

## Разъёмы TRS jack для аналогового инструментального входа

Стереоразъёмы 6.3 mm TRS jack инструментального входа подключаются в соответствии с международным стандартом:

Tip = + (горячий) Ring = GND (земля) Sleeve = GND (земля)

## Разъёмы XLR

Серво-балансные схемы входа и выхода позволяют использовать моноразъёмы TS jack (небалансные) без потери уровня сигнала. Это тоже самое, если использовать TRS jack, в котором контакт Ring (холодный) соединён с "землёй".

Электронная схема выходов XLR не является серво-балансной! При подключении небалансного оборудования, убедитесь, что контакт 3 выхода XLR не используется. Соединение его с "землёй" приведёт к повышенным искажениям THD!

#### Разъёмы TRS Phones jack

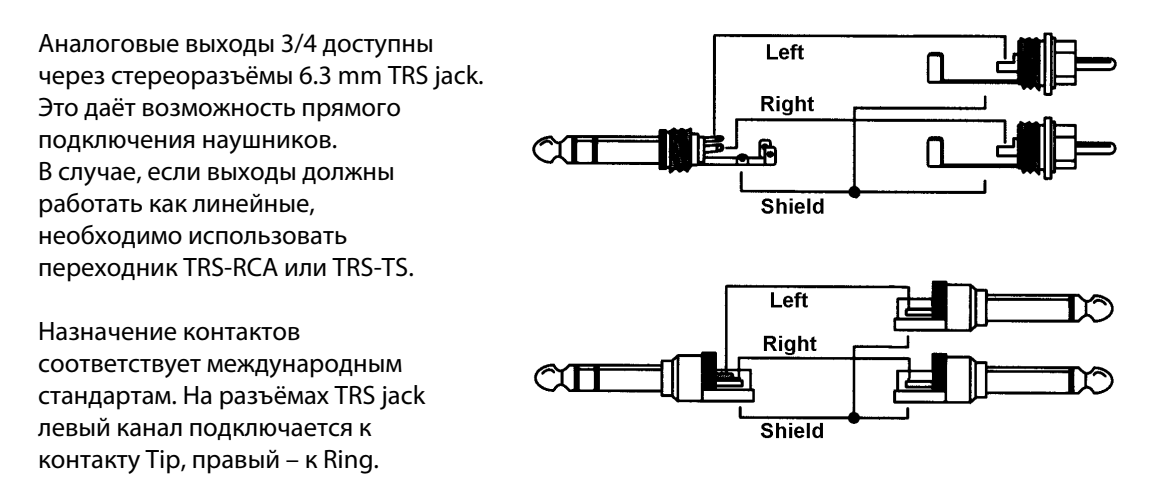

#### 15-контактный D-sub и выносной кабель с разъёмами XLR

| Name             | Pin                                                                                          | Name                                                                              | Pin                                                                                                    | Name                                                                                                    |
|------------------|----------------------------------------------------------------------------------------------|-----------------------------------------------------------------------------------|----------------------------------------------------------------------------------------------------|----------------------------------------------------------------------------------------------------|
| Line In Left -   | 6                                                                                            | Line In Left +                                                                    | 11                                                                                                    | Line In Right                                                                                                    |
| Line In Right +  | 7                                                                                            | Line Out Left -                                                                   | 12                                                                                                    | Line Out Left +                                                                                                    |
| Line Out Right + | 8                                                                                            | Line Out Right -                                                                  | 13                                                                                                    | Phones Left                                                                                                    |
| MIDI Out (5)     | 9                                                                                            | GND/Shell                                                                         | 14                                                                                                    | Phones Right                                                                                                    |
| MIDI In (4)      | 10                                                                                           | MIDI In (5)                                                                       | 15                                                                                                    | MIDI Out (4)                                                                                                    |
|                  | Name<br>Line In Left -<br>Line In Right +<br>Line Out Right +<br>MIDI Out (5)<br>MIDI In (4) | NamePinLine In Left -6Line In Right +7Line Out Right +8MIDI Out (5)9MIDI In (4)10 | NamePinNameLine In Left -6Line In Left +Line In Right +7Line Out Left -Line Out Right +8Line Out Right -MIDI Out (5)9GND/ShellMIDI In (4)10MIDI In (5) | NamePinNamePinLine In Left -6Line In Left +11Line In Right +7Line Out Left -12Line Out Right +8Line Out Right -13MIDI Out (5)9GND/Shell14MIDI In (4)10MIDI In (5)15 |

#### 15-контактный D-sub и выносной кабель с разъёмами RCA/phono

| Pin | Name             | Pin | Name           | Pin | Name            |
|-----|------------------|-----|----------------|-----|-----------------|
| 1   | GND/Shell        | 6   | Line In Left + | 11  | GND/Shell       |
| 2   | Line In Right +  | 7   | n.c.           | 12  | Line Out Left + |
| 3   | Line Out Right + | 8   | n.c.           | 13  | Phones Left     |
| 4   | MIDI Out (5)     | 9   | GND/Shell      | 14  | Phones Right    |
| 5   | MIDI In (4)      | 10  | MIDI In (5)    | 15  | MIDI Out (4)    |

Руководство пользователя

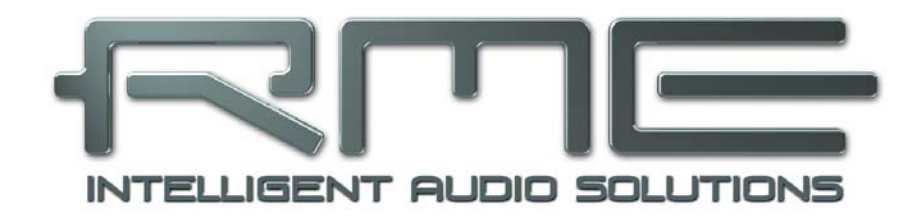

# Babyface

▶ Дополнительно

# 28. Аксессуары

Некоторые дополнительные компоненты для Babyface:

#### Номер изделия Описание

Оптический кабель для подключение к интерфейсам SPDIF и ADAT:

| OK0050      | Оптический кабель, TOSLINK, 0.5 m                                                                                            |
|-------------|----------------------------------------------------------------------------------------------------|
| OK0100      | Оптический кабель, TOSLINK, 1 m                                                                                              |
| OK0200      | Оптический кабель, TOSLINK, 2 m                                                                                              |
| OK0300      | Оптический кабель, TOSLINK, 3 m                                                                                              |
| OK0500      | Оптический кабель, TOSLINK, 5 m                                                                                              |
| OK1000      | Оптический кабель, TOSLINK, 10 m                                                                                             |
| NTCARDBUS   | Блок питания для Babyface. Прочный и лёгкий источник питания с автопереключением напряжения, 100 V – 240 V AC, 12 V, 2 A DC. |
| BF-BAGBK    | Сумка для Babyface                                                                                                    |
| BF-BOCMKH   | Выносной кабель с разъёмами RCA (phono)                                                                                      |
| BF-BOXLRMKH | Выносной кабель с разъёмами XLR                                                                                              |
| BF-EXT13    | Удлинитель на разъёмах D-sub 1.3 m                                                                                           |

# 29. Гарантия

Каждый Babyface перед отправкой проходит тщательный контроль качества и полный тест на заводе-изготовителе. Использование высококачественных компонентов гарантирует долгую и безотказную работу прибора.

Если вы подозреваете, что ваш продукт неисправен, пожалуйста, обратитесь к вашему продавцу.

Audio AG предоставляет ограниченную производственную гарантию в течении 6 месяцев с даты продажи. Продолжительность гарантийного периода в каждой стране различна. Пожалуйста, обратитесь к вашему продавцу для уточнения информации о расширенной гарантии и сервисном обслуживании в вашей стране. Обратите внимание на то, что в каждой стране могут быть региональные положения о предоставлении гарантии.

В любом случае, гарантия не распространяется на повреждения, вызванные неправильной установкой или грубым обращением – замена или ремонт в таких случаях могут быть осуществлены только за счёт владельца.

Гарантийный сервис не предоставляется, если продукт не возвращён продавцу в той стране, в которую он был первоначально отгружен.

Audio AG не принимает претензии по возмещению ущерба любого рода, особенно косвенного ущерба. Материальная ответственность ограничена ценностью Babyface. Общие условия коммерческой деятельности, составленные Компанией, применяются в любое время.

# 30. Приложение

Новости компании RME, обновления драйверов и другую информацию о продуктах можно получить на нашем сайте:

http://www.rme-audio.com

Дистрибутор: Audio AG, Am Pfanderling 60, D-85778 Haimhausen, Tel.: (49) 08133 / 91810

#### Товарные знаки

Все торговые марки зарегистрированы и являются собственностью их правообладателей. RME, DIGICheck и Hammerfall являются зарегистрированными товарными знаками компании RME Intelligent Audio Solutions. SyncCheck, ZLM, DIGI96, SyncAlign, TMS, TotalMix, SteadyClock и Babyface являются торговыми марками компании RME Intelligent Audio Solutions. Alesis и ADAT являются зарегистрированными товарными знаками компании Alesis Corp. ADAT optical является зарегистрированным товарным знаком Alesis Corp. Microsoft, Windows, Windows XP, Windows Vista и Windows 7 являются зарегистрированными товарными знаками корпорации Microsoft Corp. Steinberg, Cubase и VST являются зарегистрированными товарными знаками Steinberg Media Technologies GmbH. ASIO является торговой маркой Steinberg Media Technologies GmbH.

Copyright © Matthias Carstens, 07/2012. Version 1.8

Текущая версия драйвера и прошивки Windows: 1.022, Mac OS X: 1.72, Firmware: 185

Хотя содержимое данного Руководства неоднократно было проверено на наличие в нём ошибок, RME не может гарантировать, что оно правильно во всех отношениях. RME не несёт ответственность за любую неверную или вводящую в заблуждение информацию в данном Руководстве. Заимствование или копирование любой части данного Руководства, равно как и их любое коммерческое использование, без письменного разрешения от RME Intelligent Audio Solutions запрещено. RME оставляет за собой право изменять характеристики продуктов в любое время без предварительного уведомления.

# 31. Заявление о соответствии

# CE

Данное устройство было испытано и признано соответствующим требованиям, предъявляемым European Council Directive о сближении законов государств-членов в отношении электромагнитной совместимости в соответствии с RL2004/108/EG, и European Low Voltage Directive RL2006/95/EG.

# FCC

Данное оборудование было проверено и признано соответствующим требованиям для цифровых устройств Class B, в соответствии с Частью 15 Правил FCC. Эти ограничения разработаны для обеспечения разумной защиты от вредных помех в жилых помещениях. Данное устройство генерирует, использует, может излучать радиочастотную энергию и (если не настроено и не используется в соответствии с инструкциями) создавать помехи для радиосвязи. Тем не менее, нет никакой гарантии, что помехи не будут возникать при особенных настройках. Если это оборудование вызывает помехи для радио или телевизионного приёма (может быть определено включением и выключением устройства), пользователь может попытаться устранить помехи одним или несколькими способами:

- Изменить ориентацию или местоположение приёмной антенны.
- Увеличить расстояние между оборудованием и приёмником.
- Подключить устройство к розетке сети электропитания, отличной от той, к которой подключен приёмник.
- Проконсультироваться с продавцом или опытным электронщиком.

# RoHS

При производстве устройства используется безсвинцовая пайка, что отвечает требованиям директивы RoHS.

# Примечание об утилизации

В соответствии с директивой RL2002/96/EG (WEEE – Directive on Waste Electrical and Electronic Equipment), действительной для всех европейских стран, этот продукт должен быть переработан после завершения своей службы.

В случае, если утилизация электронных отходов не возможна, переработка может быть осуществлена компанией Audio AG.

Для этого необходимо, чтобы прибор был отправлен за счёт владельца по адресу:

Audio AG Am Pfanderling 60 D-85778 Haimhausen Germany

Непредоплаченные отправления будут отклонены и возвращены отправителю.

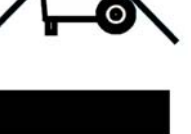